Monday program:

13:00 Lunch
15:00 Introduction to McStas and VITESS, including demo
16:00 Afternoon coffee break
16:30 Introduction, continued
18:00 / 18:30 Dinner
19:00 / 19:30 Installation help

essworkshop.or

Risø DTU

Practical information:

Wifi: Backafall / user: guest / password: password

Printer at ven2010\HP (Windows/Mac/CUPS)

Cabins available from after lunch / afternoon

2010 McStas/VITESS user training in Ven

# **McStas introduction**

ICNX 2009 pre-workshop on McStas

#### Peter Willendrup<sup>1</sup>

Emmanuel Farhi<sup>2</sup> Erik Knudsen<sup>1</sup> Kim Lefmann<sup>3</sup>

<sup>1</sup>Materials Research Division, RISØ DTU, Roskilde, Denmark <sup>2</sup>Scientific Computing, Institut Laue-Langevein (ILL), Grenoble, France <sup>3</sup>Niels Bohr Institute, University of Copenhagen, Copenhagen, Denmark.

McStas project http://www.mcstas.org mcstas-users@mcstas.org Risø DTU, Niels Bohr Institute, Institut Laue-Langevin

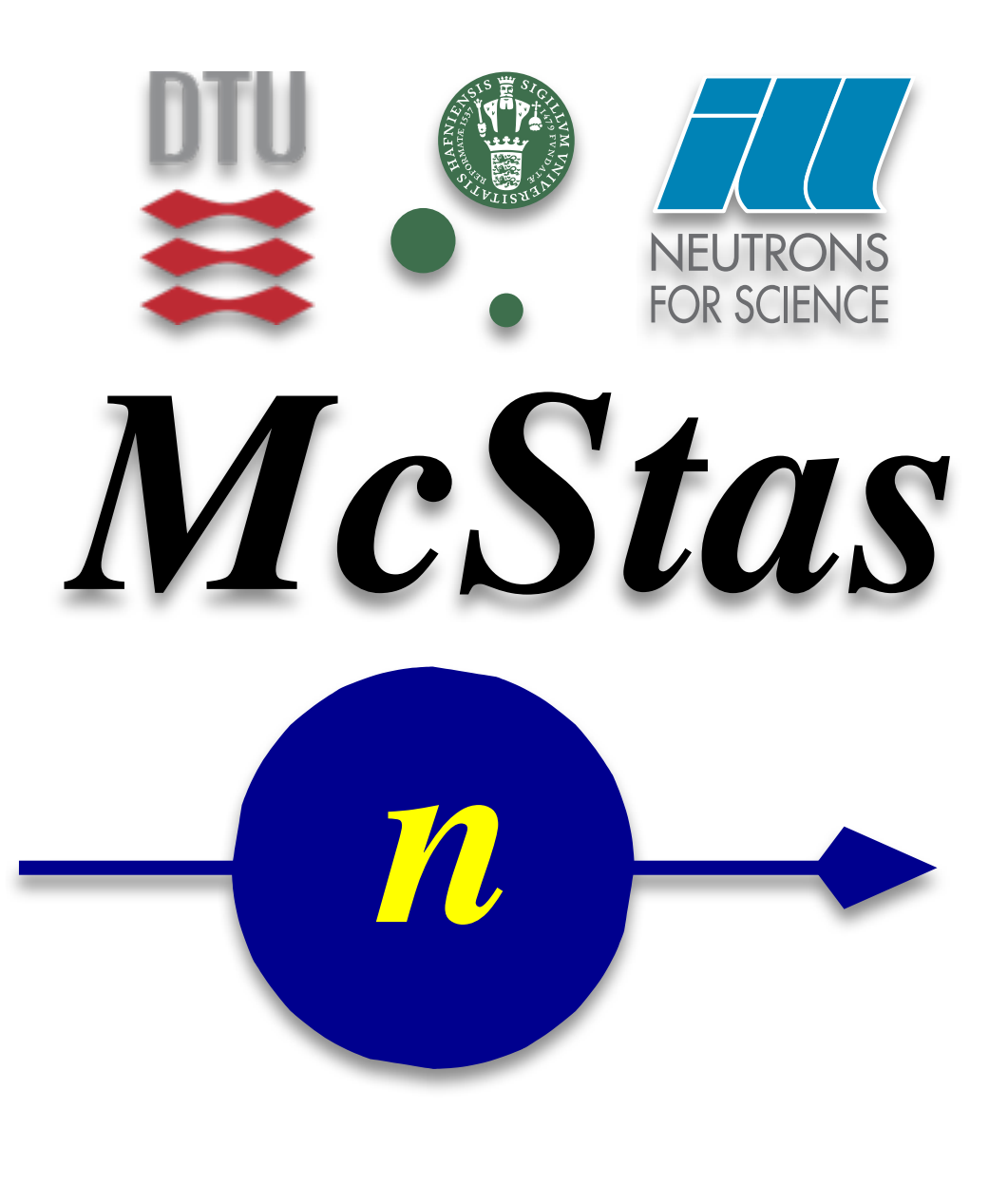

# Agenda

McStas project

Applications of McStas

Reliability

Implementation and usage

**Risø DTU, Niels Bohr Institute, Institut Laue-Langevin** 

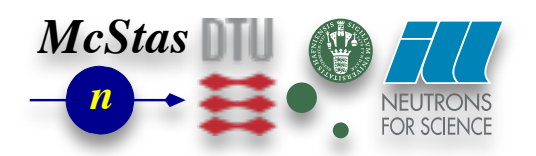

# **McStas Introduction**

- Flexible, general simulation utility for neutron scattering experiments.
- Original design for Monte carlo Simulation of triple axis spectrometers
- Developed at RISØ DTU, KU and ILL, Grenoble.
- •V. 1.0 by K Nielsen & K Lefmann (1998)
- Currently 2.5+1 people full time plus students
- International users/contributors

GNU GPL license **Open Source** 

### Project website at http://www.mcstas.org

neutron-mc@risoe.dk mailinglist

McStas

<u>n</u>

McStas

About McSta

Report bugs

AcStas Ubuntu live-dv

discussio

CVS

Risø DTU, Niels Bohr Institute, Institut Laue-Langevin

3

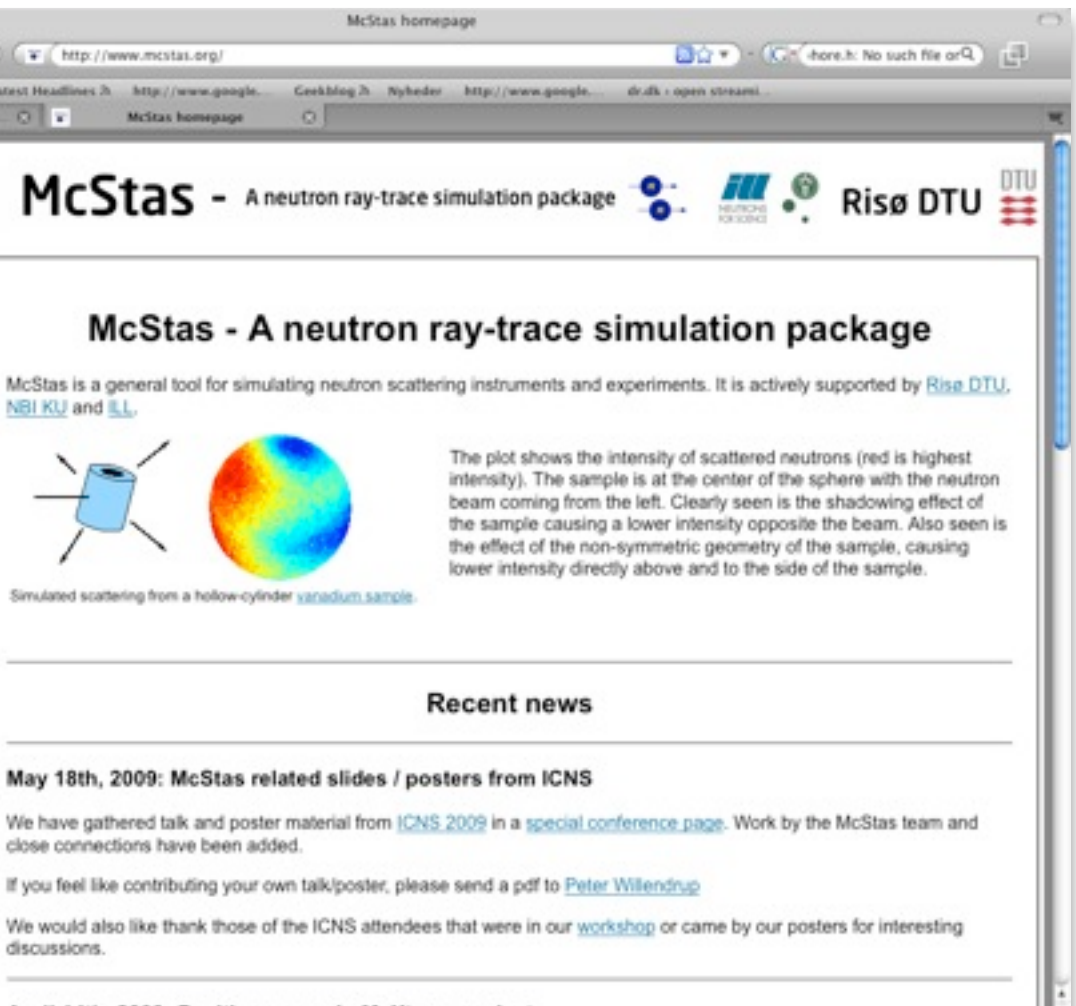

April 14th. 2009: Positions open in McXtrace project

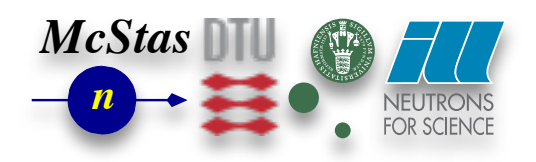

# **McStas Introduction**

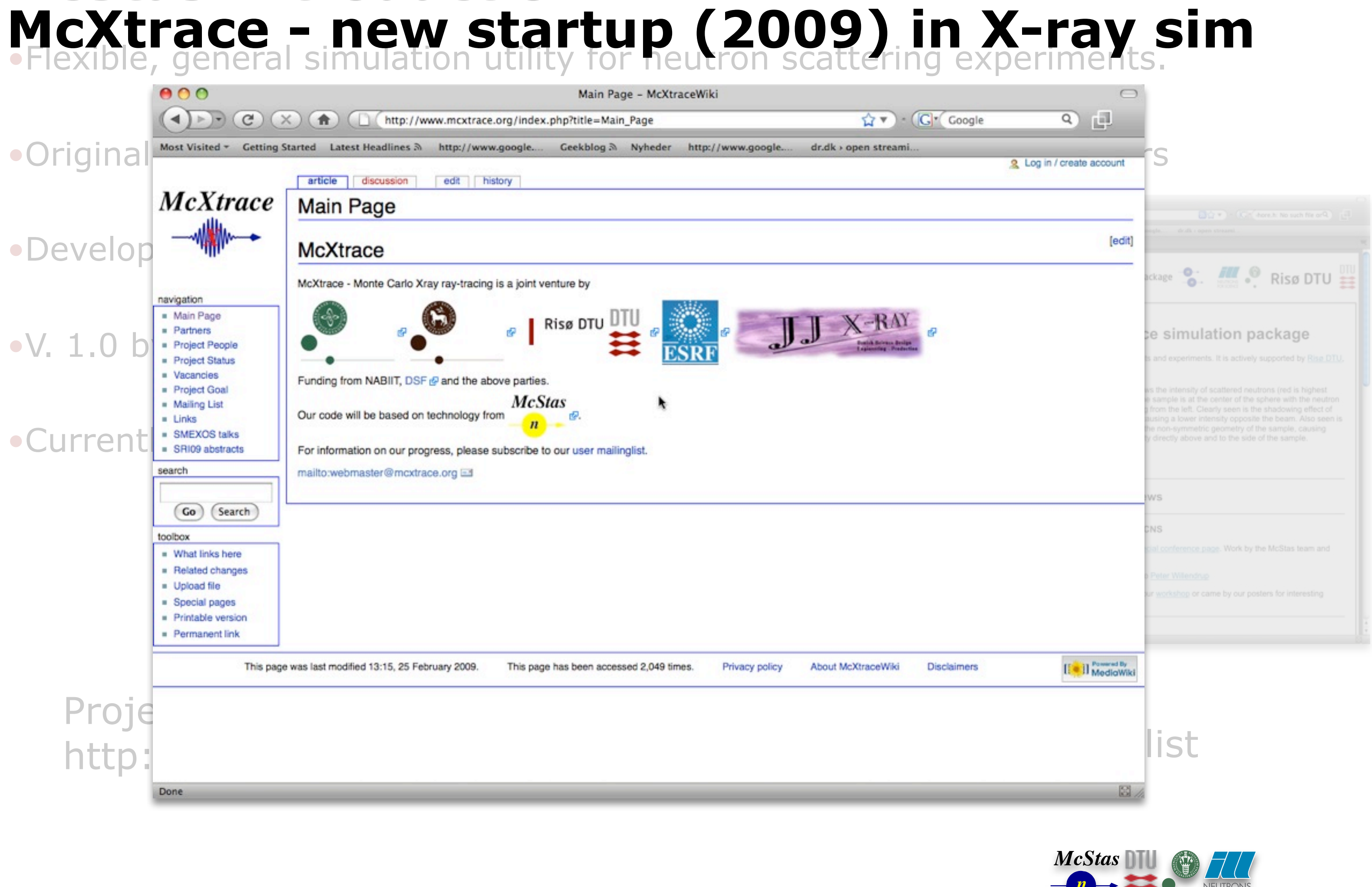

**Risø DTU, Niels Bohr Institute, Institut Laue-Langevin** 

tirsdag den 18. maj 2010

# **McStas Introduction**

Used at all major neutron sources

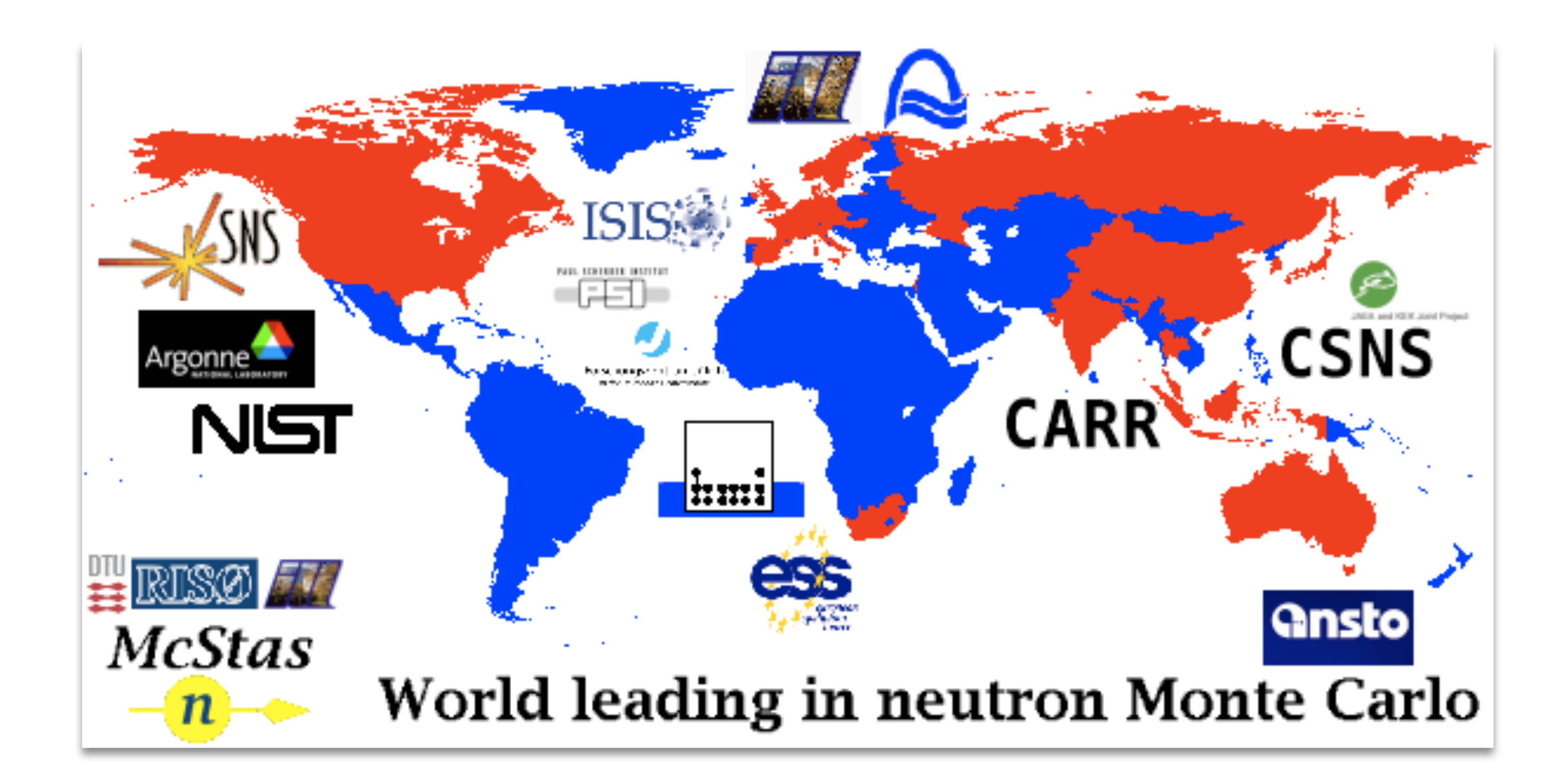

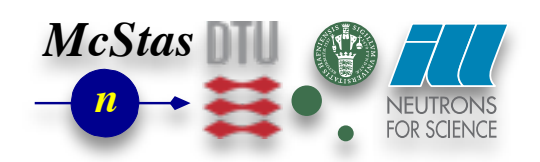

**Risø DTU, Niels Bohr Institute, Institut Laue-Langevin** 

# What is McStas used for?

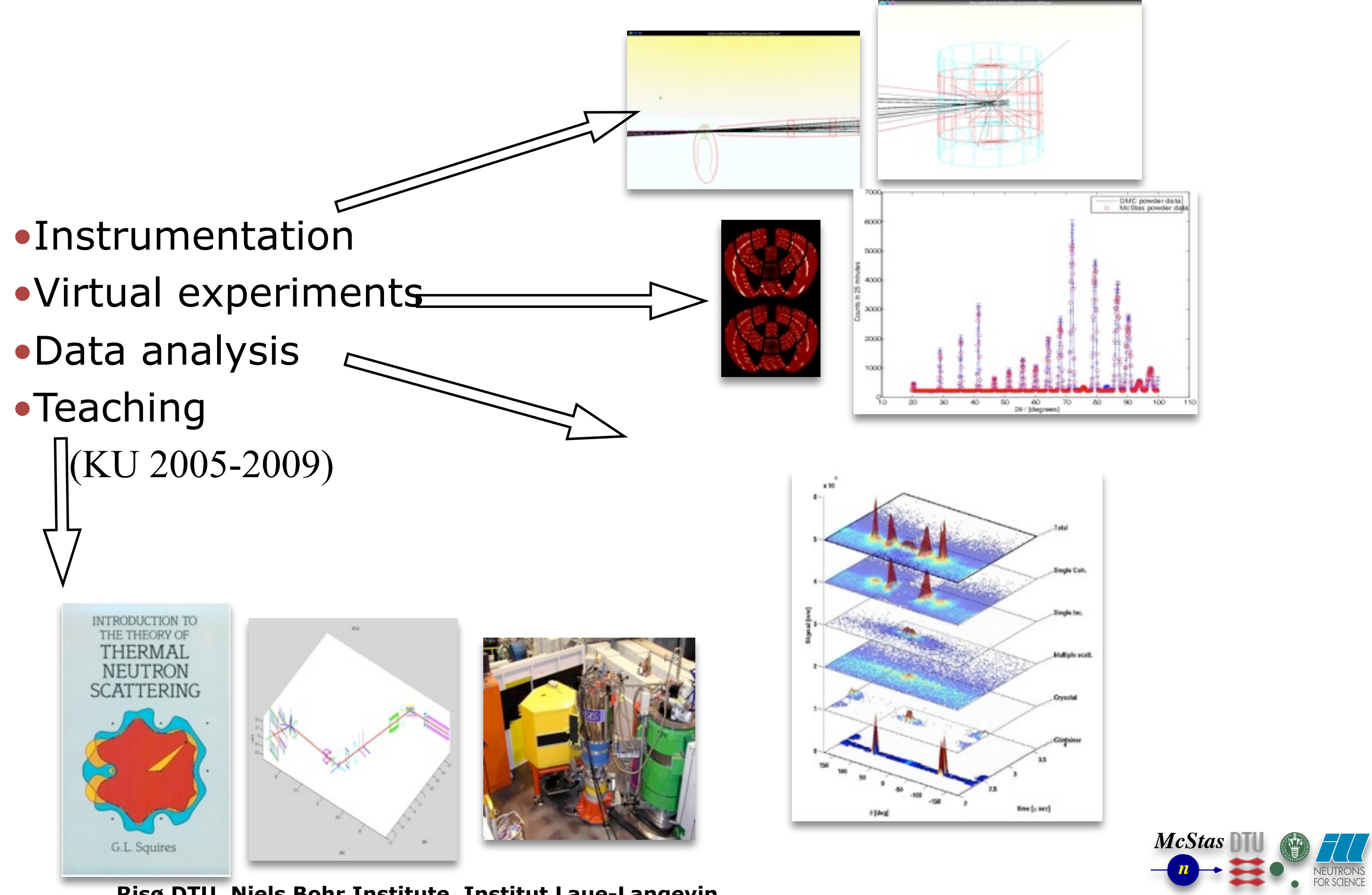

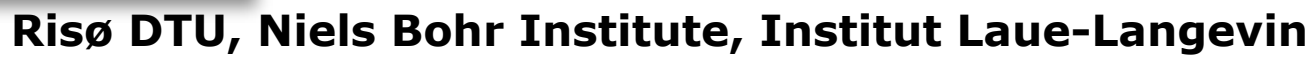

# Instrumentation

### Design and optimization of instruments

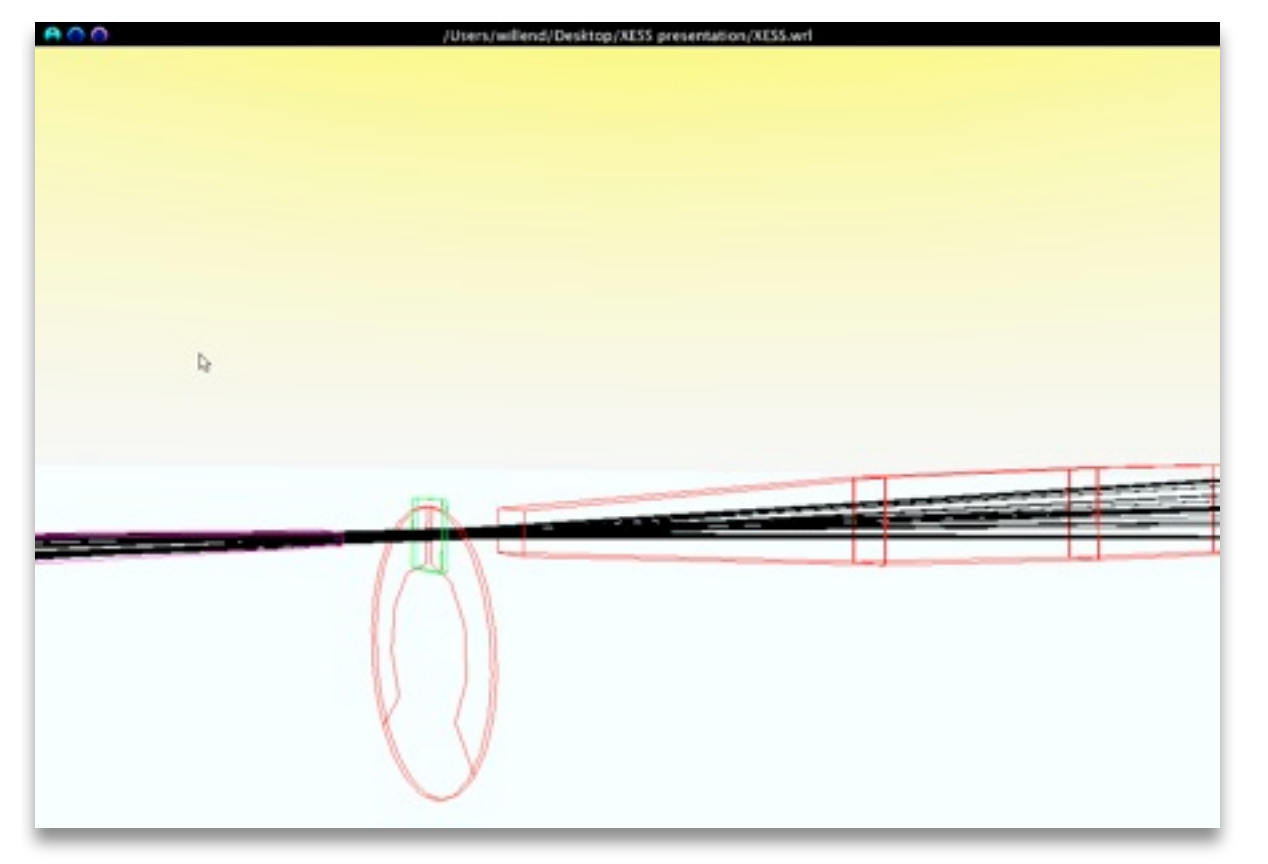

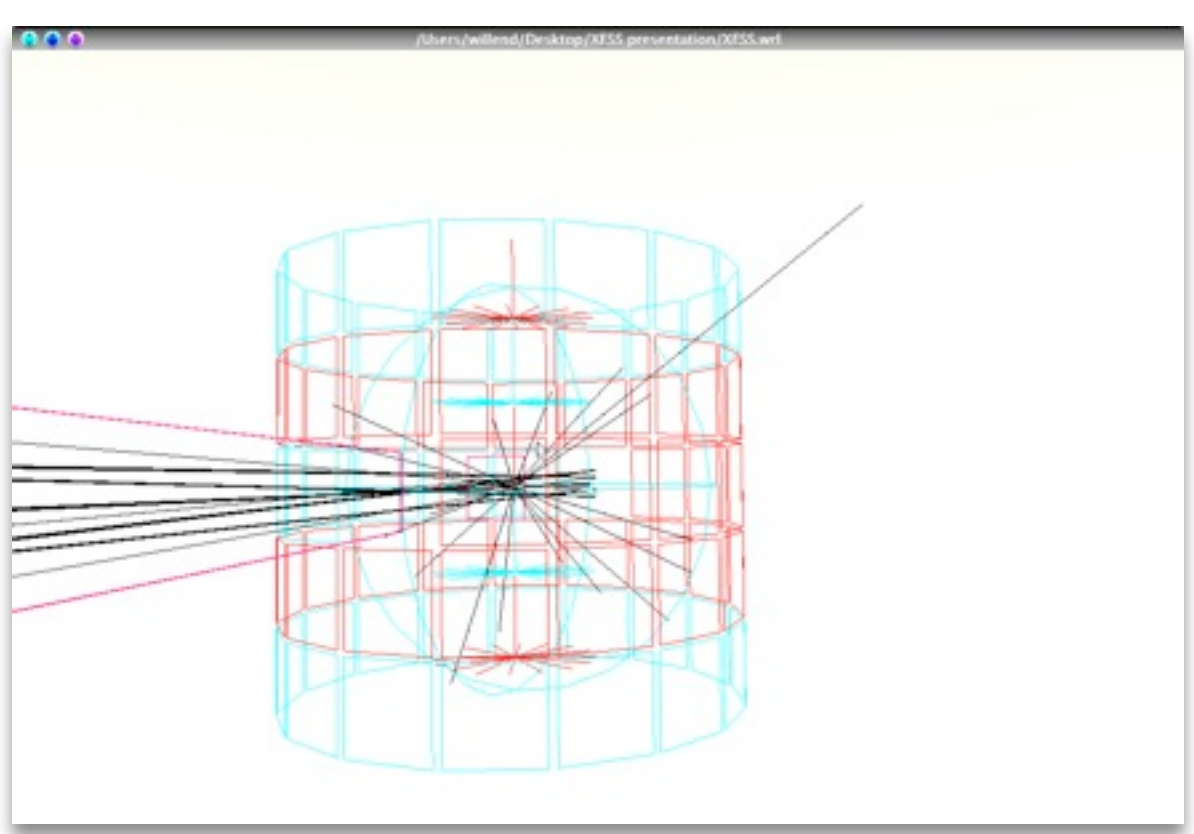

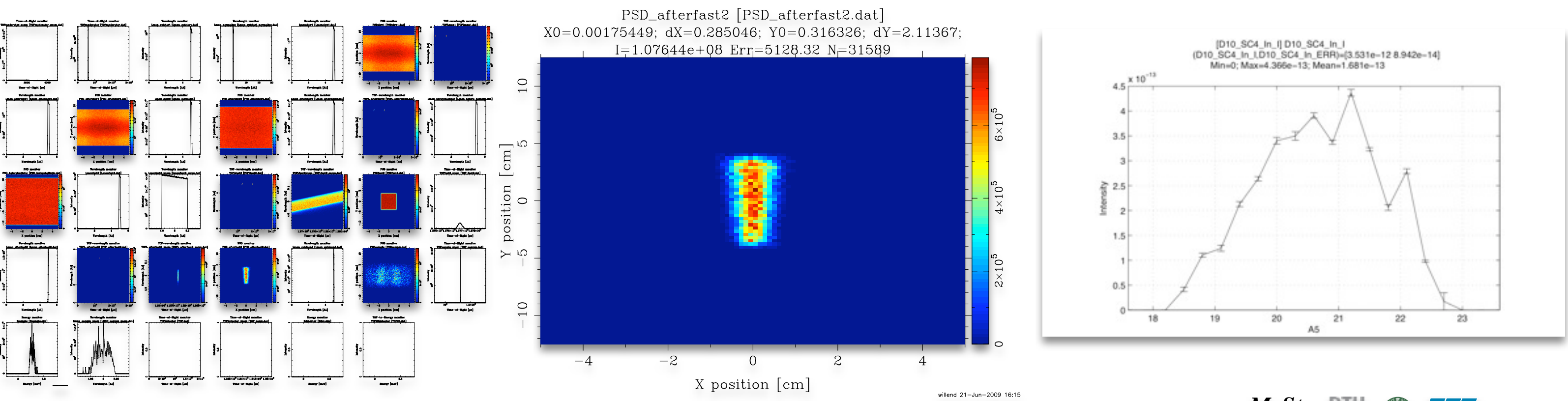

Risø DTU, Niels Bohr Institute, Institut Laue-Langevin

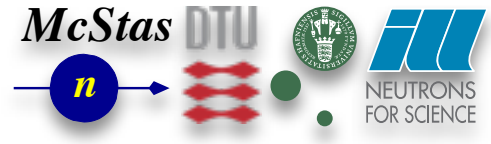

# Virtual experiments (VE) (definition:)

- Simulation of a complete experiment
- •... from source to detector
- Ideally controlled like real experiment.
- Data analysed by "real" analysis programs

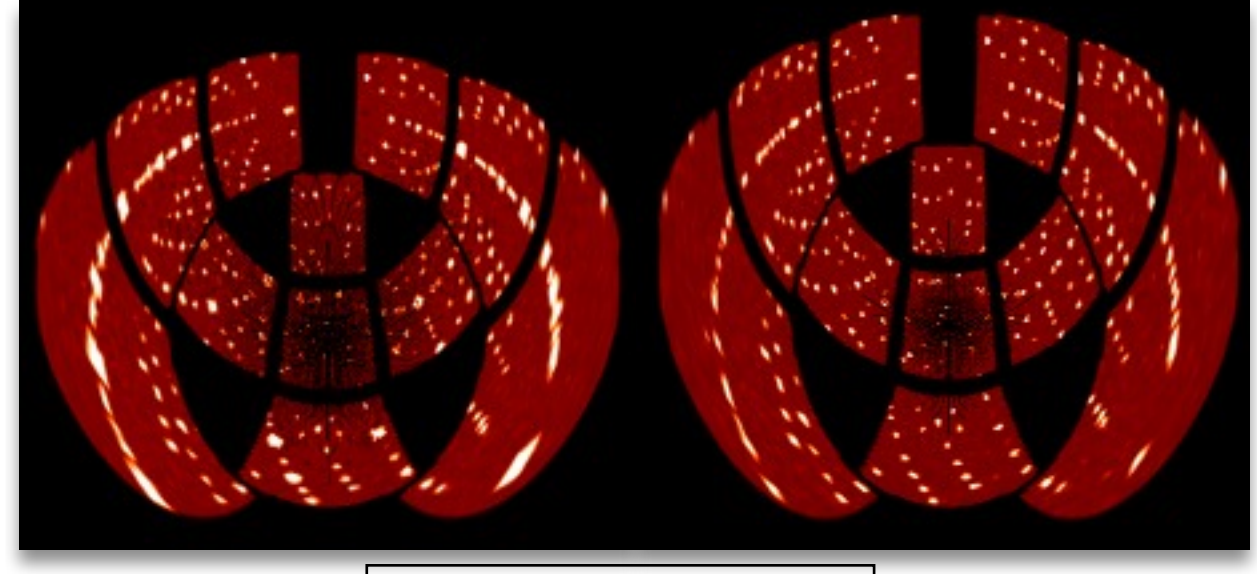

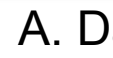

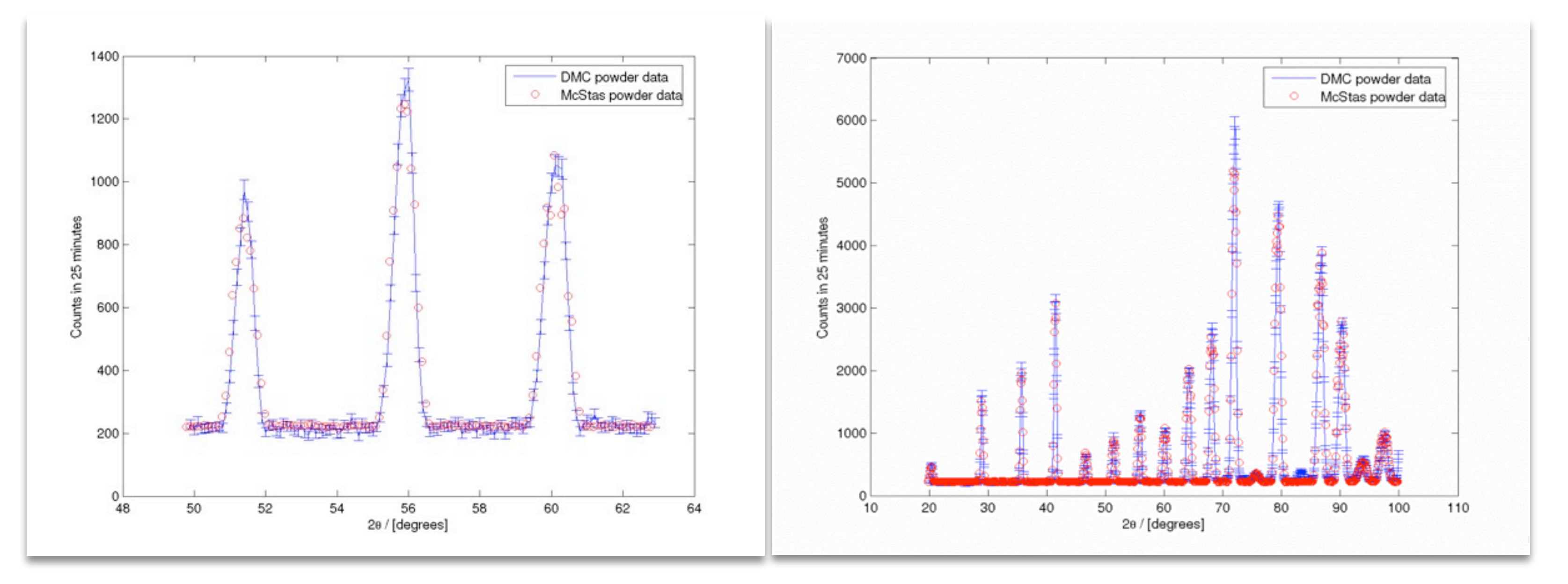

P. Willendrup, Risø DTU; Uwe Filges, L. Keller, PSI

#### **Risø DTU, Niels Bohr Institute, Institut Laue-Langevin**

8

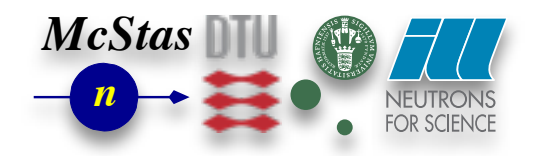

#### A. Daud-Aladine, ISIS

# **Data analysis (1)** (using VE techiques)

- •Virtual TOF exp. at IN6, ILL
- •Liquid Ge sample
- Coherent / incoherent
- Multiple scattering
- And sample environment
- •All contributions can be separated by VE !

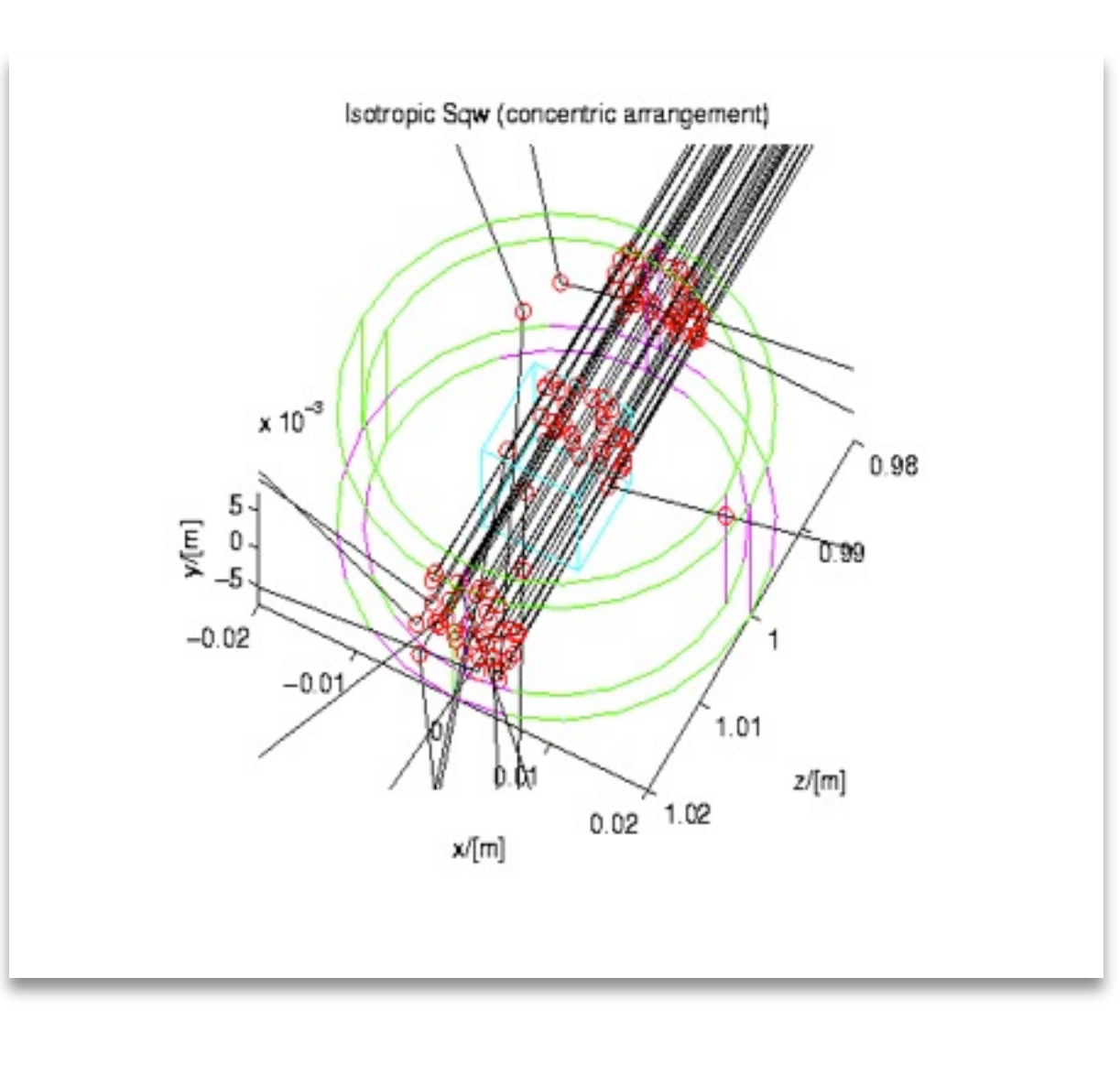

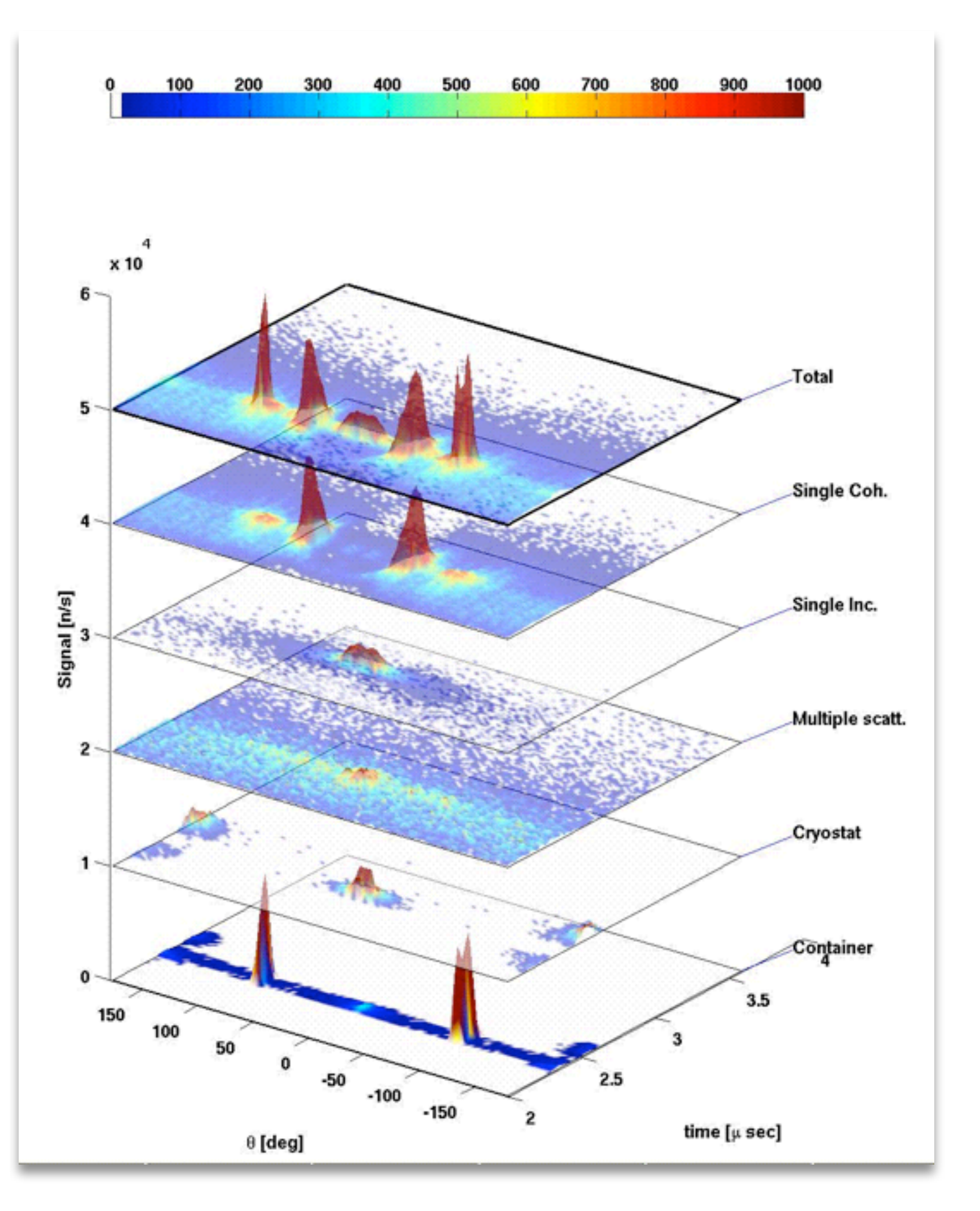

E. Farhi, ILL

#### Risø DTU, Niels Bohr Institute, Institut Laue-Langevin

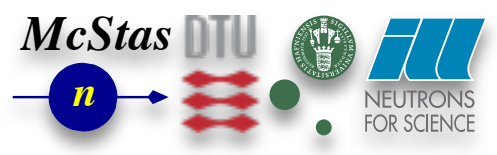

# Data Analysis (2) (using VE techniques)

- •VE data has been used to test data analysis programs
- •... and to check resolution effects

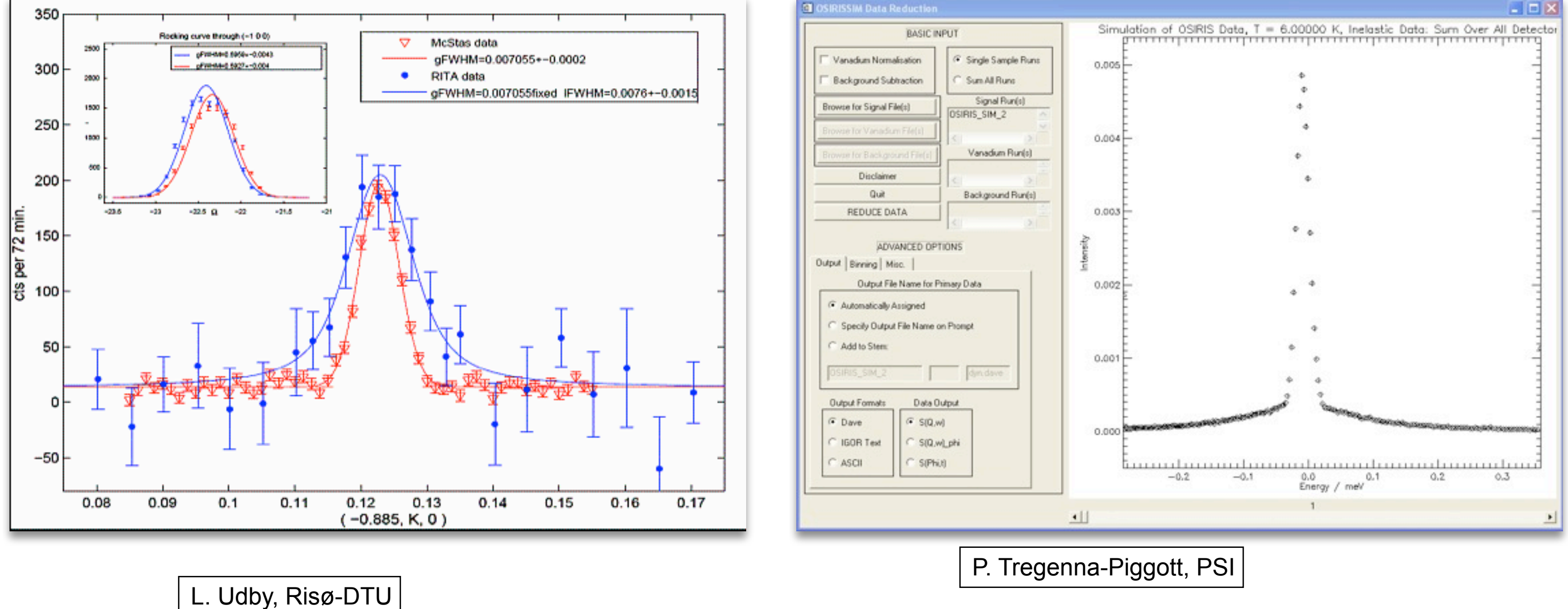

#### **Risø DTU, Niels Bohr Institute, Institut Laue-Langevin**

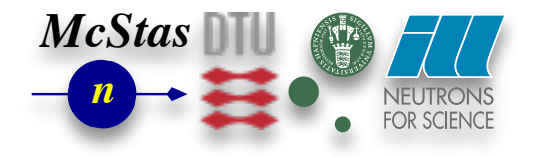

# **Teaching / training purposes**

## Workshops (like this one!)

### Teaching

### •University of Copenhagen course on Neutron Scattering

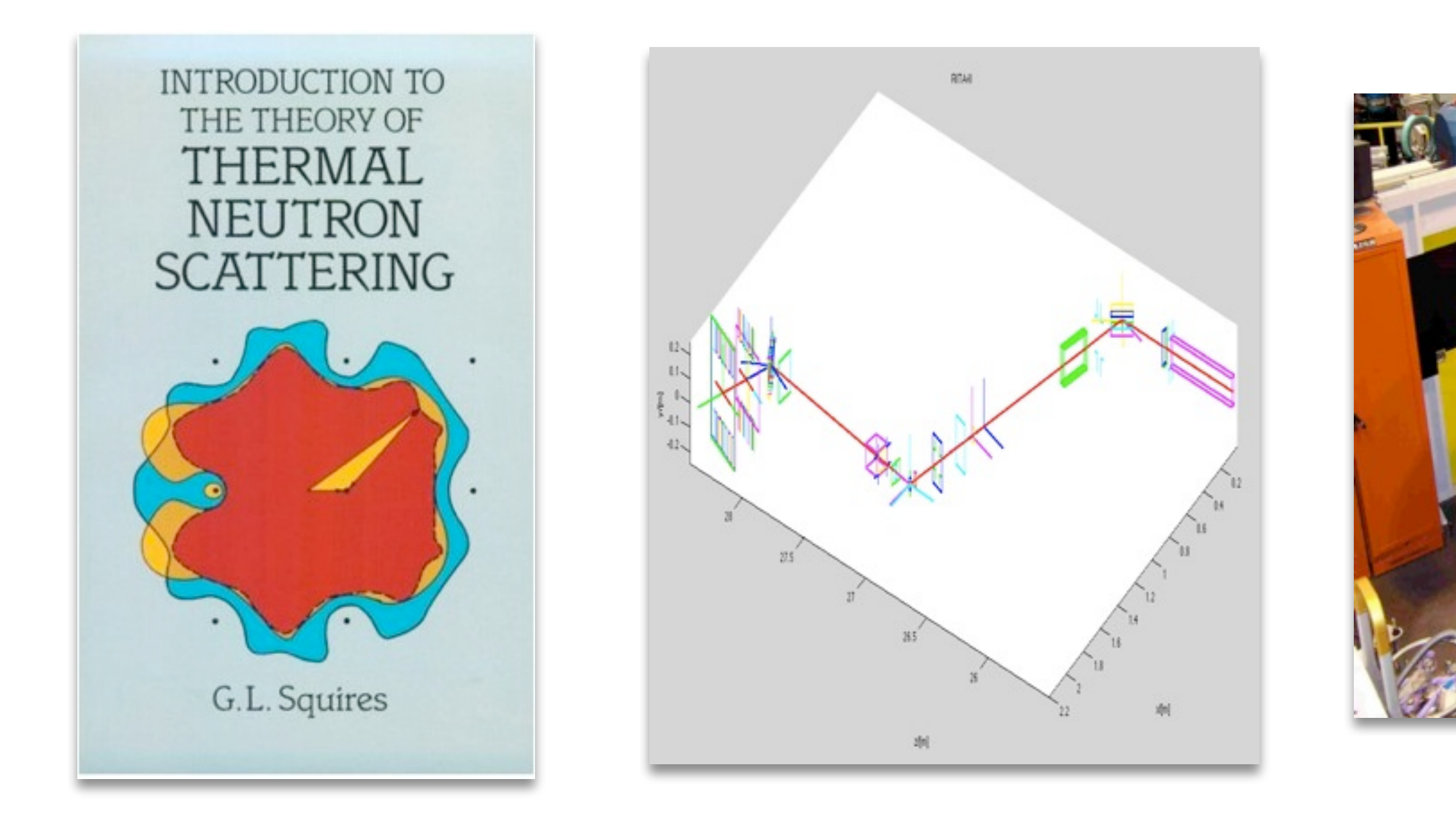

#### Risø DTU, Niels Bohr Institute, Institut Laue-Langevin

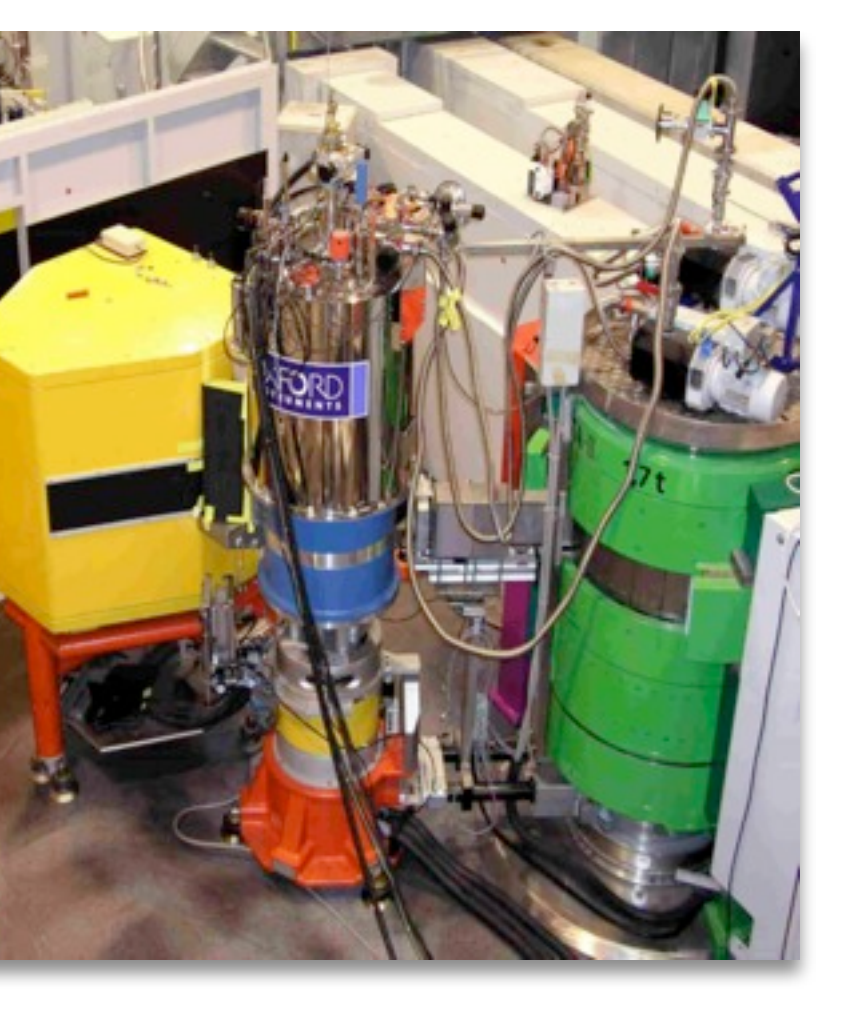

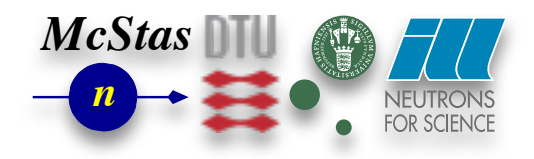

# **Reliability - cross comparisons**

- Much effort has gone into this
- •Here: simulations vs. exp. at powder diffract. DMC, PSI
- •The bottom line is
- McStas agree very well with other packages (NISP, VitESS, IDEAS, RESTRAX, ...)
- Experimental line shapes are within 5%
- Absolute intensities are within 10-30%
- Common understanding: McStas is reliable

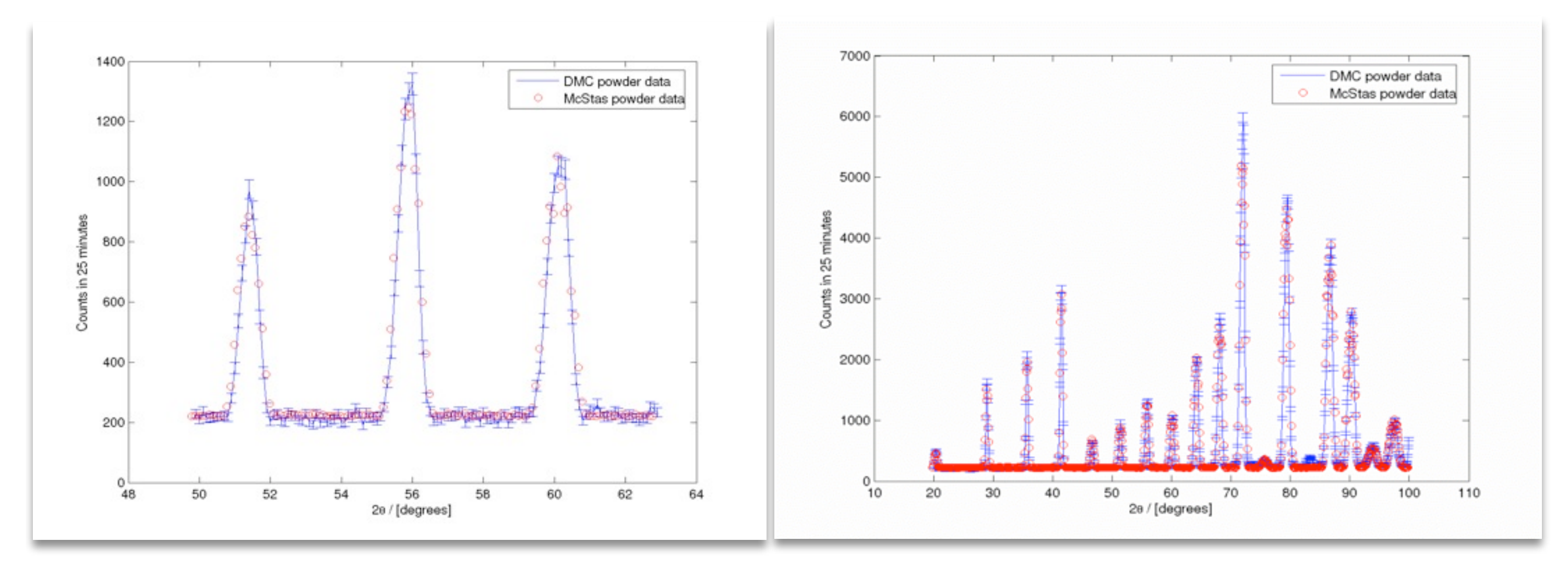

P. Willendrup, Risø DTU; Uwe Filges, L. Keller, PSI

#### **Risø DTU, Niels Bohr Institute, Institut Laue-Langevin**

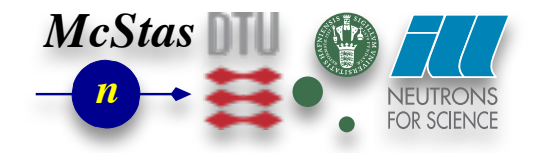

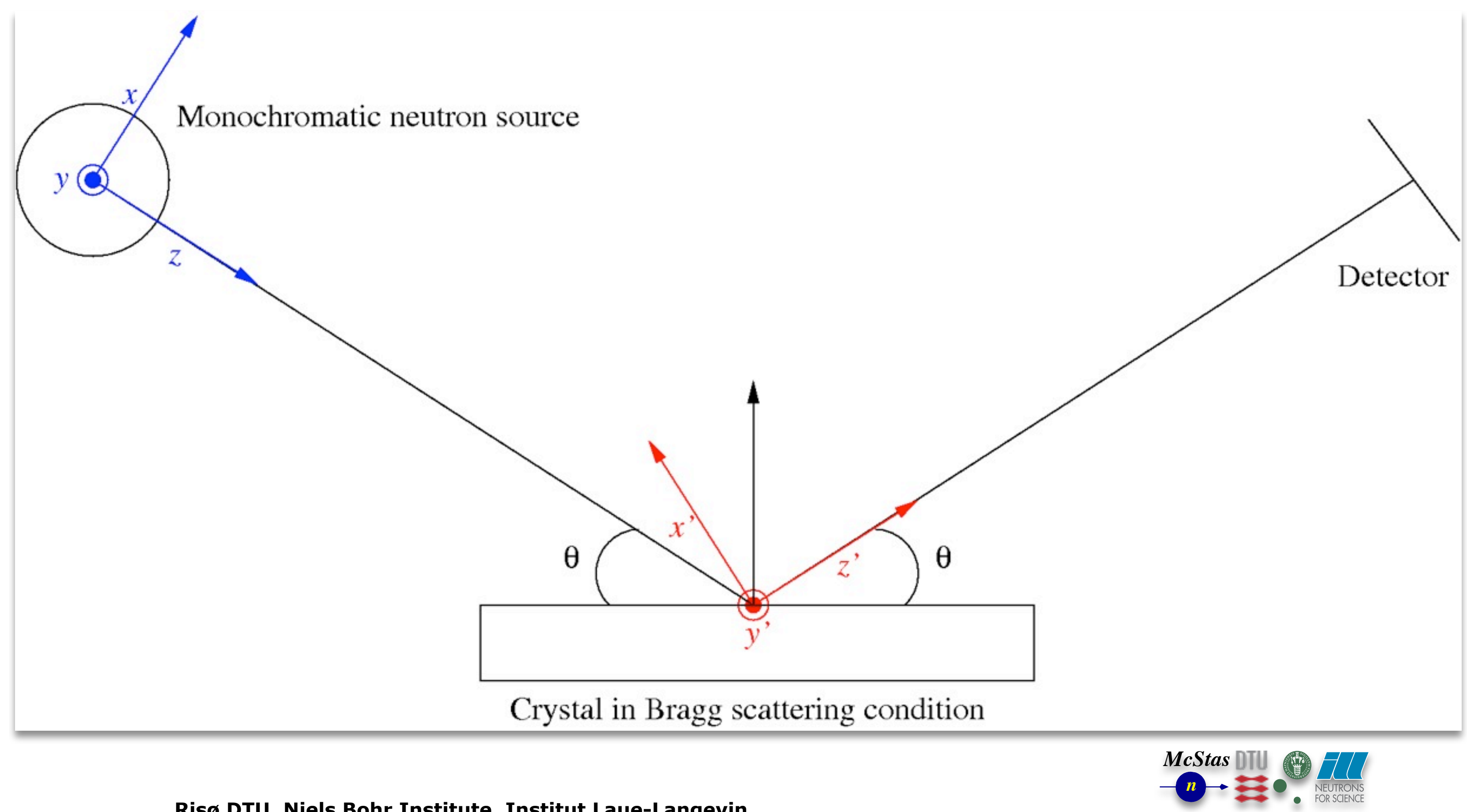

#### Risø DTU, Niels Bohr Institute, Institut Laue-Langevin

tirsdag den 18. maj 2010

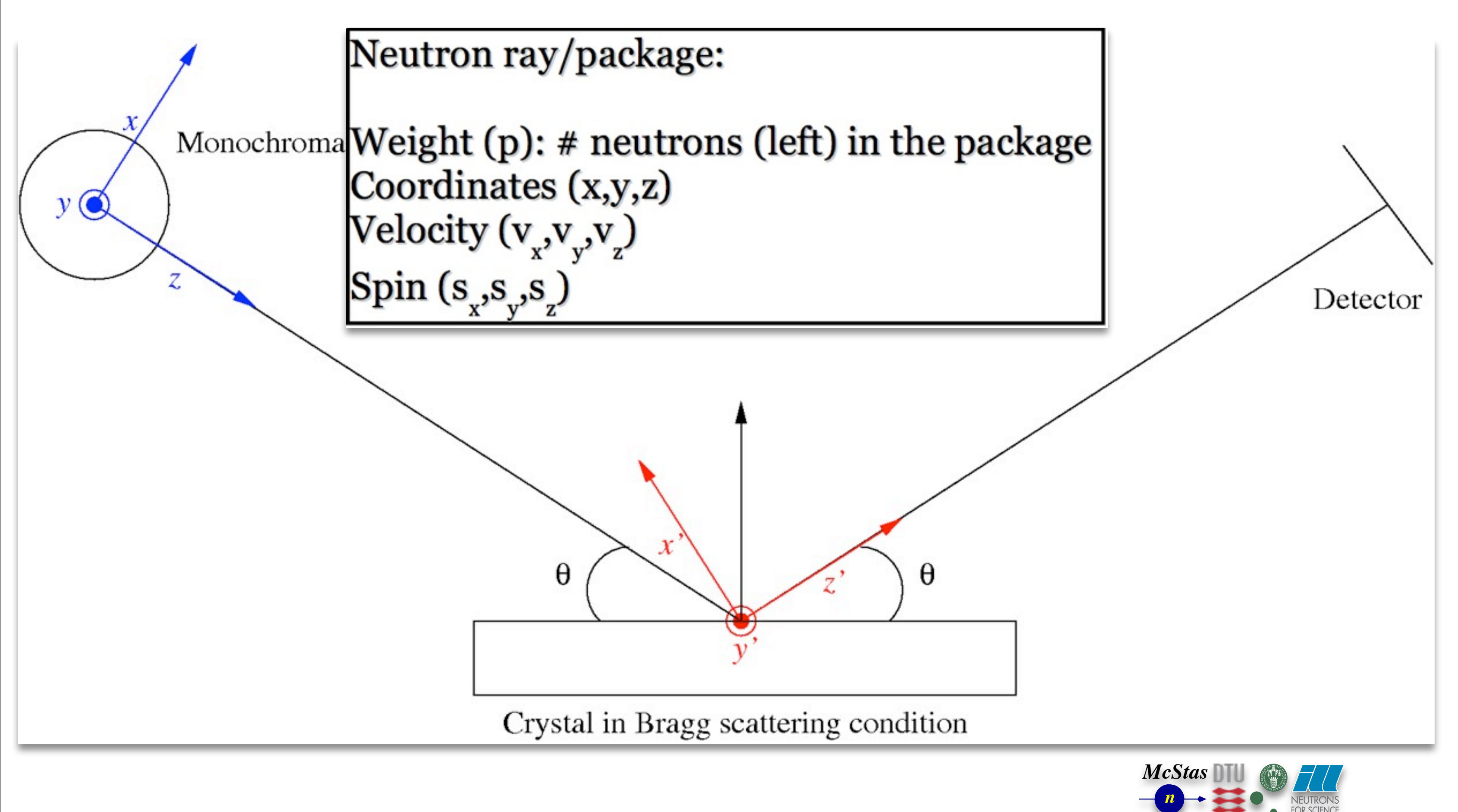

#### Risø DTU, Niels Bohr Institute, Institut Laue-Langevin

tirsdag den 18. maj 2010

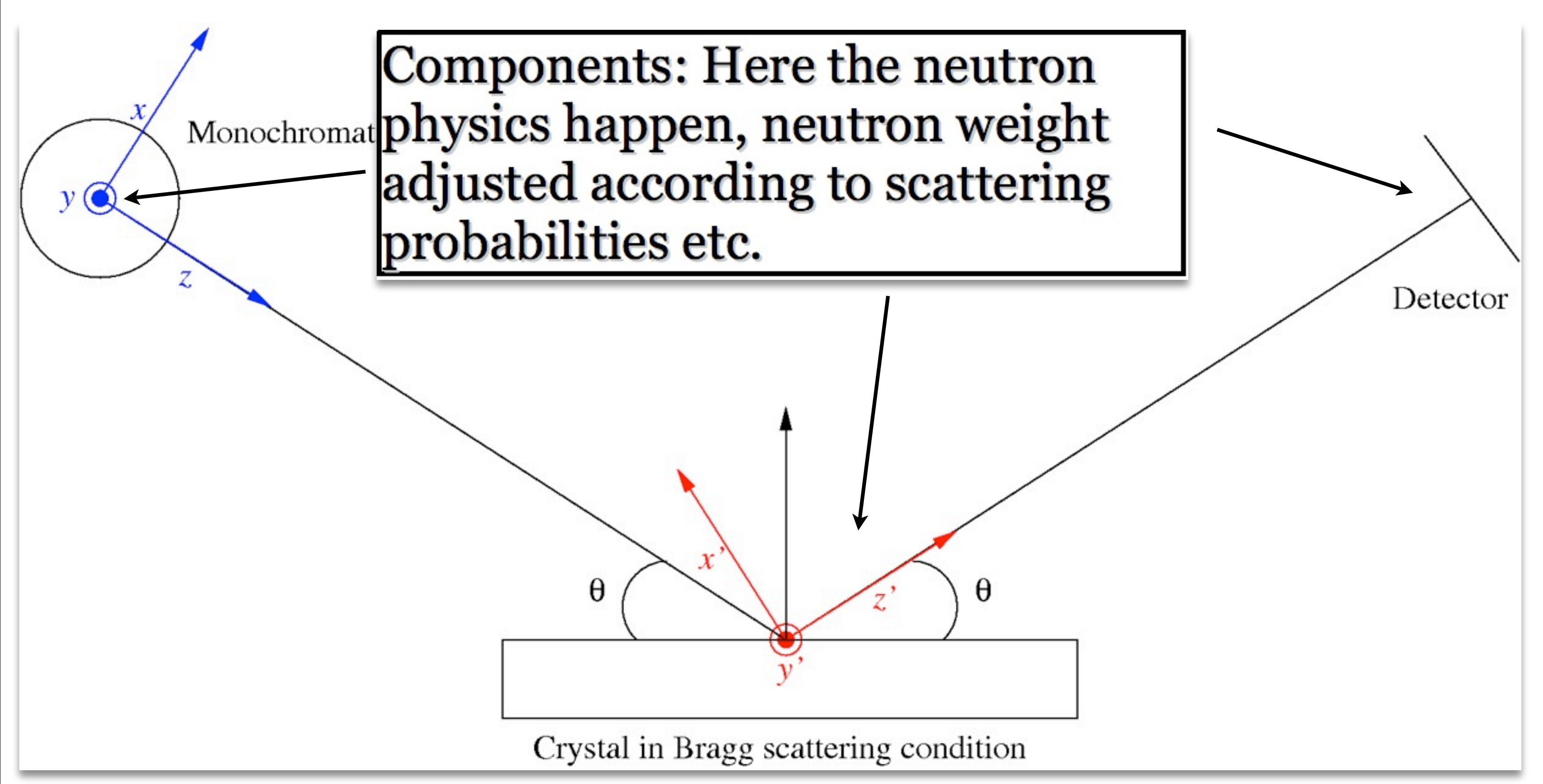

#### Risø DTU, Niels Bohr Institute, Institut Laue-Langevin

tirsdag den 18. maj 2010

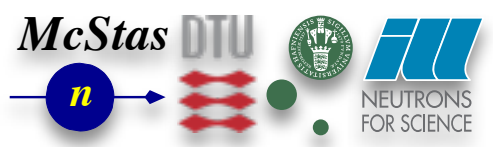

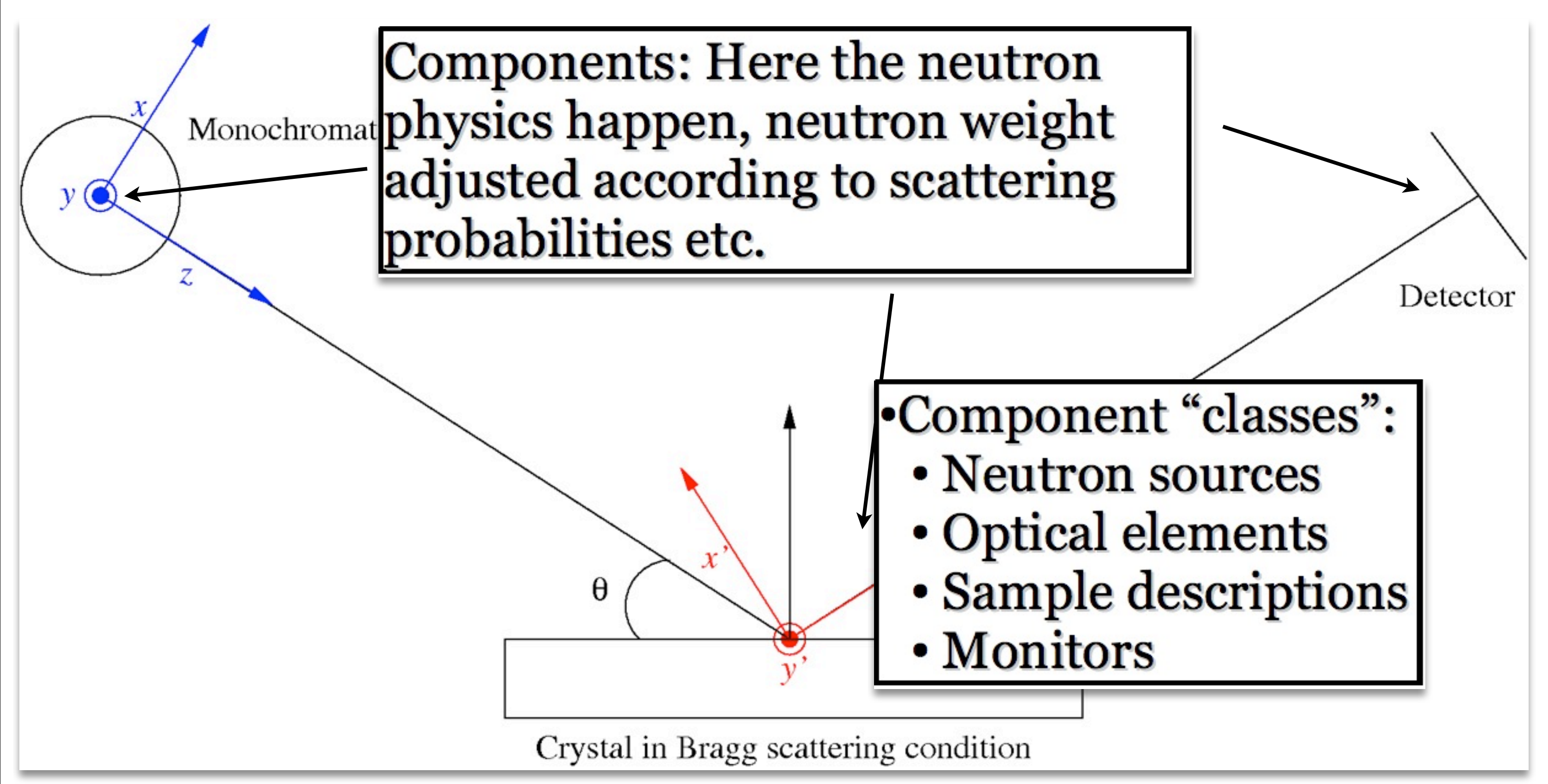

#### Risø DTU, Niels Bohr Institute, Institut Laue-Langevin

tirsdag den 18. maj 2010

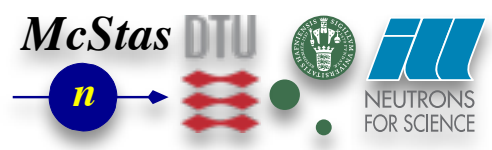

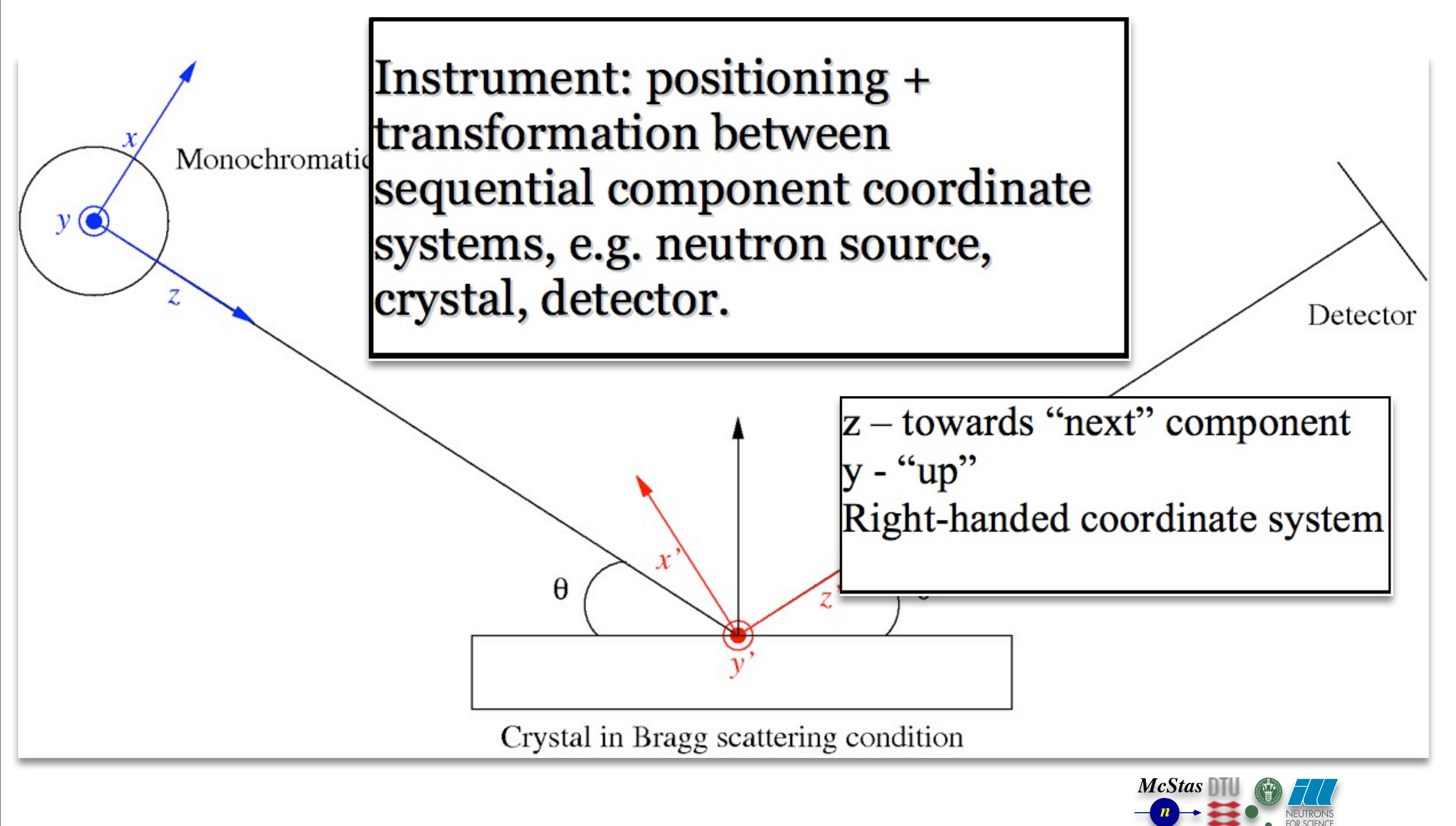

#### Risø DTU, Niels Bohr Institute, Institut Laue-Langevin

tirsdag den 18. maj 2010

# **McStas overview**

# Portable code (Unix/Linux/Mac/Win32)

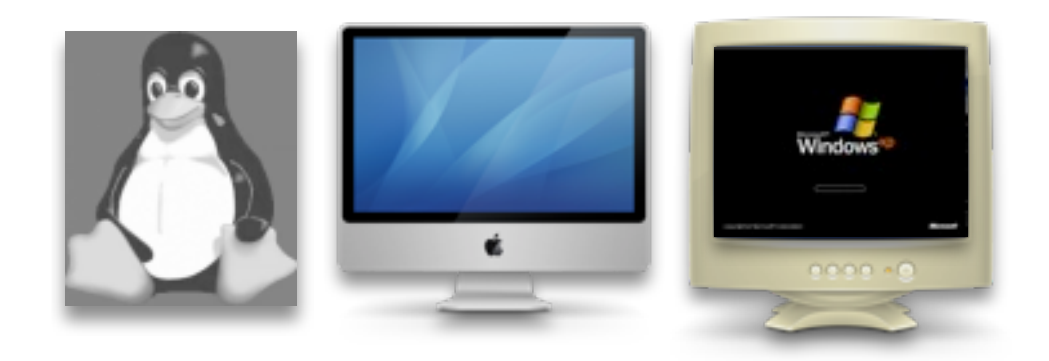

# 'Component' files (~100) inserted from library

- Sources
- Optics
- Samples
- Monitors
- If needed, write your own comps

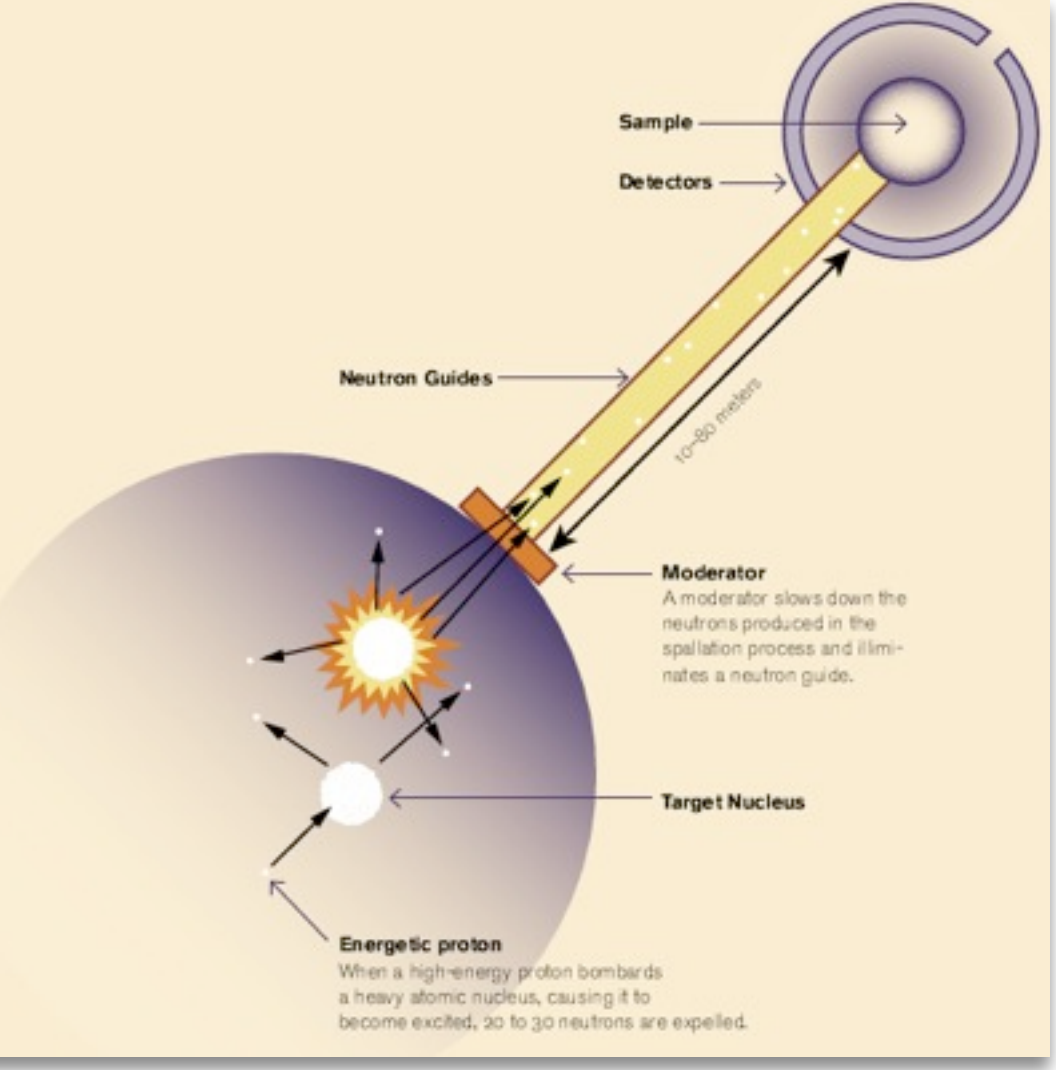

**Risø DTU, Niels Bohr Institute, Institut Laue-Langevin** 

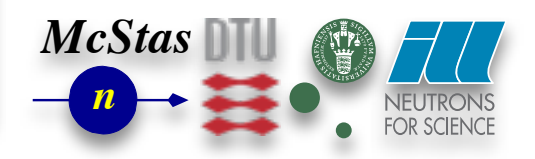

# Implementation

Three levels of source code:

- Instrument file (All users)
- Component files (Some users)
- ANSI c code (no users)

**Risø DTU, Niels Bohr Institute, Institut Laue-Langevin** 

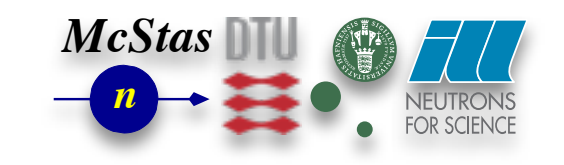

# **Instrument file**

```
DEFINE INSTRUMENT My_Instrument(DIST=10)
/* Here comes the TRACE section, where the actual
                                                          */
/* instrument is defined as a sequence of components.
                                                          */
TRACE
/* The Arm() class component defines reference points and orientations
/* in 3D space.
COMPONENT Origin = Arm()
  AT (0,0,0) ABSOLUTE
COMPONENT Source = Source simple(
    radius = 0.1, dist = \overline{10}, xw = 0.1, yh = 0.1, E0 = 5, dE = 1)
  AT (0, 0, 0) RELATIVE Origin
COMPONENT Emon = E monitor (
    filename = "Emon.dat", xmin = -0.1, xmax = 0.1, ymin = -0.1,
    y_{max} = 0.1, E_{min} = 0, E_{max} = 10)
 AT (0, 0, DIST) RELATIVE Origin
COMPONENT PSD = PSD monitor(
    nx = 128, ny = \overline{1}28, filename = "PSD.dat", xmin = -0.1,
    xmax = 0.1, ymin = -0.1, ymax = 0.1)
 AT (0, 0, 1e-10) RELATIVE Emon
/* The END token marks the instrument definition end */
END
```

#### Risø DTU, Niels Bohr Institute, Institut Laue-Langevin

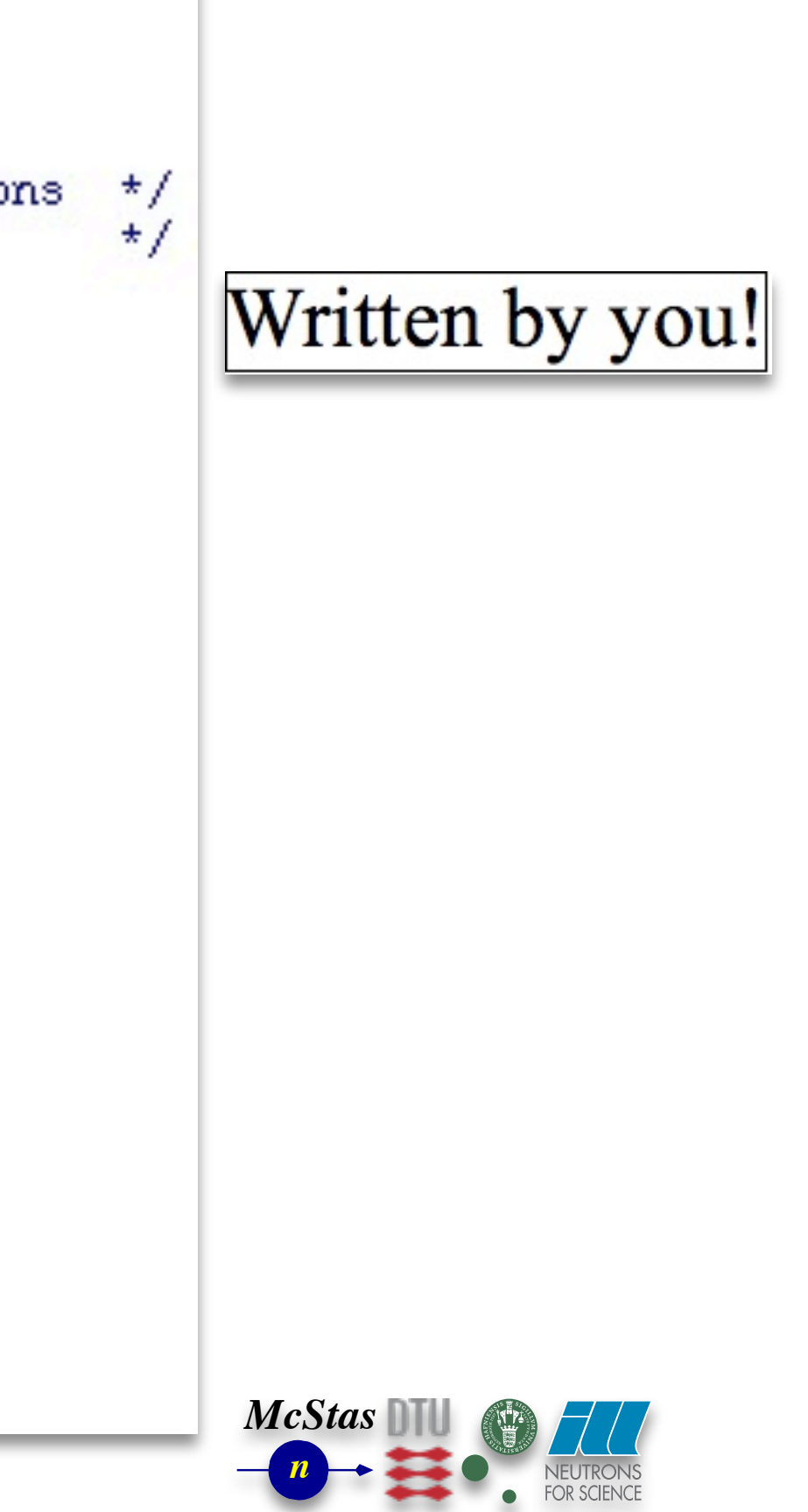

# **Component file**

```
8{
 Mcstas, neutron ray-tracing package
Copyright 1997-2002, All rights reserved
*
*
         Risce National Laboratory, Roskilde, Denmark
         Institut Laue Langevin, Grenoble, France
*
  Component: Source flat
* %I
* Written by: Kim Lefmann
* Date: October 30, 1997
* Modified by: KL, October 4, 2001
* Modified by: Emmanuel Farhi, October 30, 2001. Serious bug corrected.
* Version: $Revision: 1.22 $
* Origin: Risoe
* Release: McStas 1.6
* A circular neutron source with flat energy spectrum and arbitrary flux
* %D
* The routine is a circular neutron source, which aims at a square target
* centered at the beam (in order to improve MC-acceptance rate). The angular
* divergence is then given by the dimensions of the target.
* The neutron energy is uniformly distributed between E0-dE and E0+dE.
* Example: Source_flat(radius=0.1, dist=2, xw=.1, yh=.1, E0=14, dE=2)
*
  %₽
*
              Radius of circle in (x, y, 0) plane where neutrons
 radius: (m)
               are generated.
* dist:
         (m)
              Distance to target along z axis.
* XW:
         (m) Width(x) of target
                                                                               8}
* yh:
              Height(y) of target
         (m)
* E0:
          (meV) Mean energy of neutrons.
* dE :
          (meV) Energy spread of neutrons.
                                                                               8{
* LambdaO (AA) Mean wavelength of neutrons.
* dLambda (AA) Wavelength spread of neutrons.
* flux
         (1/(s*cm**2*st)) Energy integrated flux
                                                                               8}
* %E
DEFINE COMPONENT Source simple
DEFINITION PARAMETERS ()
SETTING PARAMETERS (radius, dist, xw, yh, E0=0, dE=0, Lambda0=0, dLambda=0, flux=1)
OUTPUT PARAMETERS ()
STATE PARAMETERS (x, y, z, vx, vy, vz, t, s1, s2, p)
DECLARE
8{
  double pmul, pdir;
8}
INITIALIZE
8{
 pmul=flux*PI*1e4*radius*radius/mcget ncount();
8}
```

TRACE double chi, E, Lambda, v, r, xf, yf, rf, dx, dy; t=0; z=0; chi=2\*PI\*rand01(); r=sqrt(rand01())\*radius; x=r\*cos(chi); y=r\*sin(chi); randvec\_target\_rect(&xf, &yf, &rf, &pdir, 0, 0, dist, xw, yh, ROT\_A\_CURRENT\_COMP); dx = xf - x;dy = yf - y;rf = sqrt(dx\*dx+dy\*dy+dist\*dist); p = pdir\*pmul; if(Lambda0==0) E=E0+dE\*randpm1(); v=sqrt(E)\*SE2V; } else { Lambda=Lambda0+dLambda\*randpm1(); v = K2V\*(2\*PI/Lambda);vz=v\*dist/rf; vy=v\*dy/rf; vx=v\*dx/rf; MCDISPLAY magnify("xy"); circle("xy", 0, 0, 0, radius); ENT

```
Written by developers
and possibly you!
```

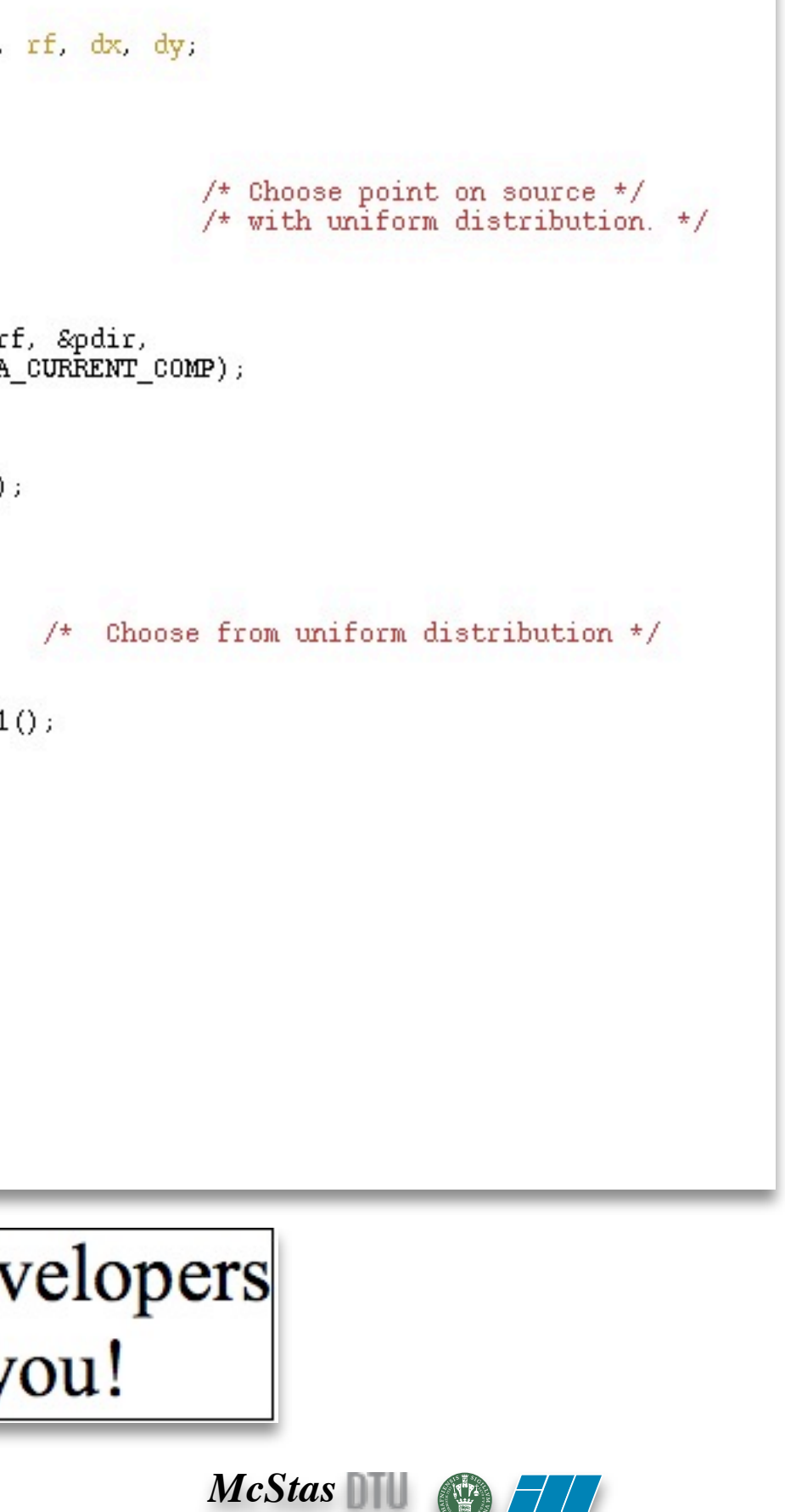

# **Generated c-code**

/\* Automatically generated file. Do not edit. \* Format: ANSI C source code McStas is a (pre)compiler! \* Creator: McStas <http://neutron.risoe.dk> \* Instrument: My\_Instrument.instr (My\_Instrument) \* Date: Sat Apr 9 15:27:56 2005 \*/ Written by mcstas! Input is .comp and .instr files + /\* THOUSANDS of lines removed here.... \*/ /\* TRACE Component Source. \*/ runtime functions for e.g. random SIG MESSAGE("Source (Trace)"); mcDEBUG\_COMP ("Source") mccoordschange (mcposrSource, mcrotrSource, numbers Smenlx, Smenly, Smenlz, Smenlvx, Smenlvy, Smenlvz, &mcnlt, &mcnlsx, &mcnlsy); mcDEBUG\_STATE (mcnlx, mcnly, mcnlz, mcnlvx, mcnlvy, mcnlvz, mcnlt, mcnlsx, mcnlsy, mcnlp) #define x mcnlx #define y mcnly #define z mcnlz Output is a single c-file, which can #define vx mcnlvx #define vy mcnlvy #define vz mcnlvz be compiled using e.g. gcc. #define t mcnlt #define s1 mcnlsx #define s2 mcnlsy #define p mcnlp STORE NEUTRON (2, menlx, menly, menlz, menlvx, menlvy, menlvz, menlt, menlsx, menlsy, menlsz, menlp); mcScattered=0; mcNCounter[2]++; Can take input arguments if #define mccompcurname Source #define mccompcurindex 2 needed. { /\* Declarations of SETTING parameters. \*/ MCNUM radius = mccSource radius; MCNUM dist = mccSource\_dist; MCNUM xw = mccSource xw; MCNUM yh = mccSource\_yh; MCNUM E0 = mccSource E0; MCNUM dE = mccSource dE; MCNUM Lambda0 = mccSource\_Lambda0; MCNUM dLambda = mccSource dLambda; MCNUM flux = mccSource\_flux; #line 58 "Source simple.comp" double chi, E, Lambda, v, r, xf, yf, rf, dx, dy; t=0; z=0; chi=2\*PI\*rand01(); /\* Choose point on source \*/ r=sqrt(rand01())\*radius; /\* with uniform distribution. \*/ x=r\*cos(chi); y=r\*sin(chi); randvec\_target\_rect(&xf, &yf, &rf, &pdir, 0, 0, dist, xw, yh, ROT\_A\_CURRENT\_COMP);

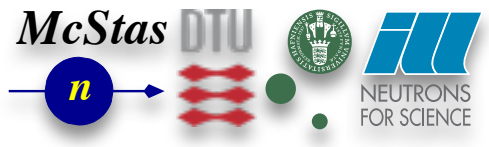

# **McStas overview**

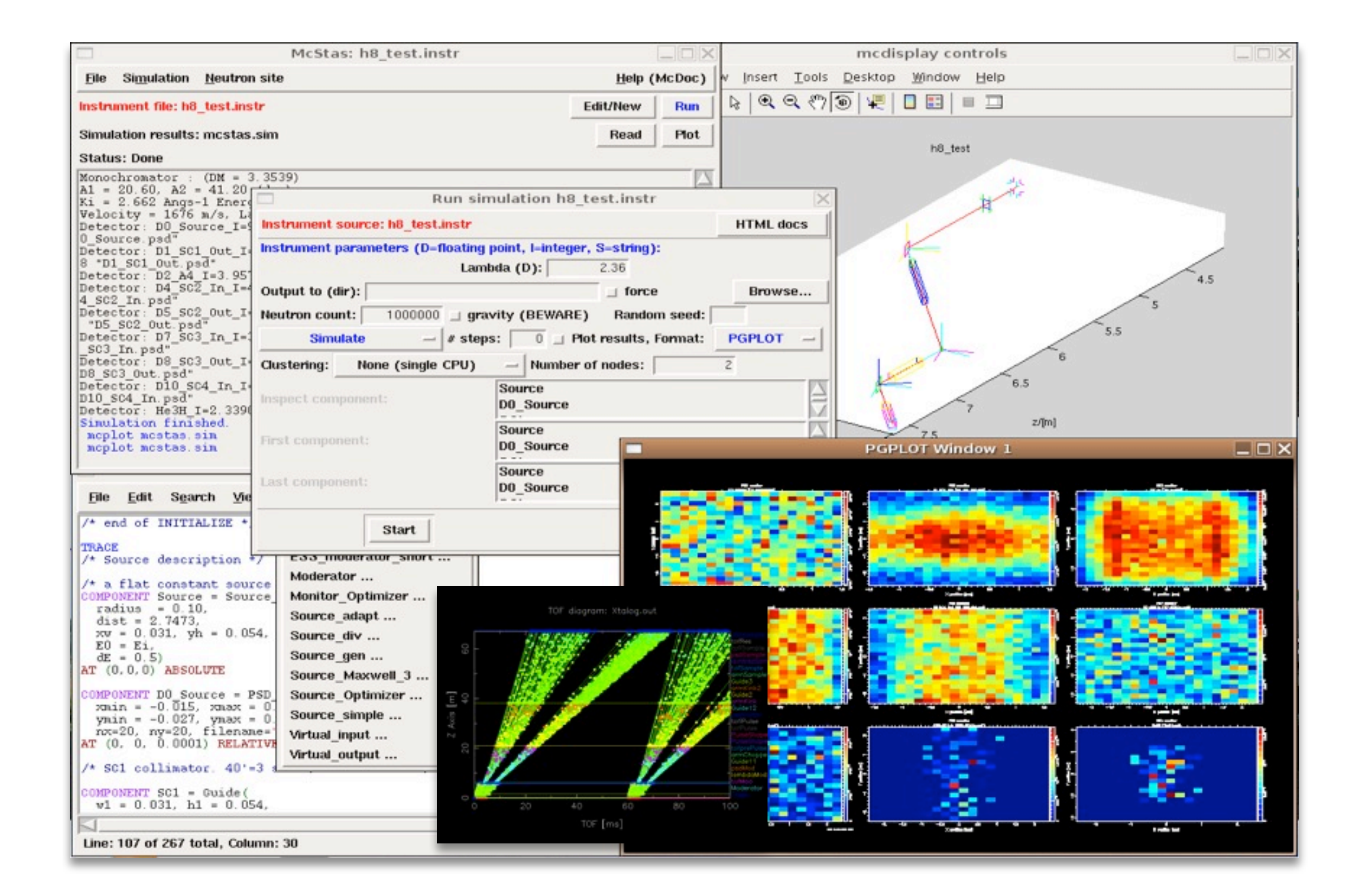

**Risø DTU, Niels Bohr Institute, Institut Laue-Langevin** 

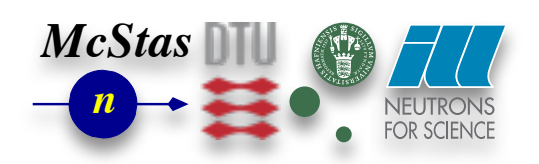

# **McStas overview**

|                                               | McStas: h8_test.instr             |                              |        | ma                                                                                                    | display controls                                                                                               |
|-----------------------------------------------|-----------------------------------|------------------------------|--------|----------------------------------------------------------------------------------------------------|----------------------------------------------------------------------------------------------------|
| File Simulation Neutron sit                   | 8                                 | Help (Mo                     | cDoc)  | Insert <u>T</u> ools <u>D</u> eskt                                                                                                    | op <u>₩</u> indow <u>H</u> elp                                                                                 |
| instrument file: h8_test.instr                |                                   | Edit/New                     | Run    | $\mathbb{R} \mid \mathbb{Q} \mid \mathbb{Q} \mid $ |                                                                                                    |
| Simulation results: mcstas.sim                | 1                                 | Read                         | Plot   |                                                                                                    | h8_test                                                                                                    |
| Manachromator - (DM = 2.25                    |                                   |                              |        |                                                                                                    |                                                                                                    |
| A1 = 20.60, A2 = 41.20                        | Dun ele                           | ulation bR test instr        |        |                                                                                                    |                                                                                                    |
| Ki = 2.662 Angs-1 Enerd                       | Run sin                           | ulation na_test.instr        |        |                                                                                                    | A                                                                                                    |
| Detector: DO_Source_I=9 Ins                   | strument source: h8_test.instr    |                              |        | HTML docs                                                                                                    |                                                                                                    |
| Detector: D1_SC1_Out_I                        | strument parameters (D-floating ) | ooint, I-integer, S-string): |        |                                                                                                    |                                                                                                    |
| 8 *D1_SC1_Out.psd*<br>Detector: D2 ad I=3 951 | Lamb                              | da (D): 2.36                 |        |                                                                                                    | N                                                                                                    |
| Detector: D4_SC2_In_I= Ou                     | itput to (dir):                   | _ force                      |        | Browse                                                                                                    |                                                                                                    |
| 4_SC2_In.psd"<br>Detector: D5_SC2_Out_I+ Ne   | utron count: 1000000   gray       | rity (BEWARE) Random         | seed:  |                                                                                                    | P .                                                                                                    |
| "D5_SC2_Out.psd"                              | Cimulata di stans                 | Diat months For              | annat. | POPLOT                                                                                                    |                                                                                                    |
| _SC3_In.psd"                                  | Simulate - # steps                | ring of a ring results, run  | mat:   | POPLOT -                                                                                                    | Ja 1                                                                                                    |
| Detector: D8_SC3_Out_I Ch<br>D8 SC3 Out.psd"  | istering: None (single CPU)       |                              |        |                                                                                                    |                                                                                                    |
| Detector: D10_SC4_In_I                        |                                   |                              |        | it mum                                                                                                    | 6.5                                                                                                    |
| Detector: He3H_I=2.3390                       | spect component:                  | _elsse                       | e      |                                                                                                    | 77                                                                                                    |
| Simulation finished.                          |                                   |                              |        |                                                                                                    | 7.5 Z/[m                                                                                                    |
| mcplot mostas.sin                             | st component:                     | D0_Source                    |        | P                                                                                                    | GPLOT Window 1                                                                                                 |
|                                               |                                   | Source                       |        |                                                                                                    |                                                                                                    |
| Ele Edit Search Vie                           |                                   | D0_Source                    |        |                                                                                                    |                                                                                                    |
| /* end of INITIALIZE *                        | Start                             |                              |        |                                                                                                    |                                                                                                    |
| TRACE                                         |                                   |                              |        |                                                                                                    |                                                                                                    |
| /* Source description */                      | ESS_moderator_short               |                              |        |                                                                                                    | the second second second second second second second second second second second second second second second s |
| /* a flat constant source                     | Moderator                         | 1                            |        |                                                                                                    |                                                                                                    |
| radius = 0.10,                                | Monitor_Optimizer                 | TOF diagram: Staleg.put      |        |                                                                                                    |                                                                                                    |
| dist = 2.7473,                                | Source_adapt                      |                              |        |                                                                                                    | And the second second                                                                                          |
| E0 = E1,                                      | Source_div                        | 100000                       | 1. 510 |                                                                                                    |                                                                                                    |
| dE = 0.5<br>AT $(0, 0, 0)$ ABSOLUTE           | Source_gen                        | a the second second          | 124    | and the second second se                                                                                                    |                                                                                                    |
|                                               | Source_Maxwell_3                  |                              | 1999   |                                                                                                    |                                                                                                    |
| zmin = -0.015, zmax = 0.                      | Source_Optimizer                  |                              | 11     | Land Land, and Land                                                                                                    |                                                                                                    |
| ynin = -0.027, ynax = 0.                      | Source_simple                     |                              | 1 II   |                                                                                                    |                                                                                                    |
| AT (0, 0, 0.0001) RELATIVE                    | Virtual_input                     | S J S                        | 1      |                                                                                                    |                                                                                                    |
| /* SC1 collimator 40'=3 a                     | virtual_output                    | 1 83                         |        | Concept of the second second se                                                                                                    | 100 C                                                                                                    |
| COMPONENT SC1 = Guide(                        |                                   | 20 40 40                     | 80 1   |                                                                                                    |                                                                                                    |
|                                               |                                   | TOF [ms]                     |        |                                                                                                    |                                                                                                    |
| Line: 107 of 267 total. Column                | 30                                |                              |        |                                                                                                    | Xediated                                                                                                    |
| canon for or cor total, column                |                                   |                              |        |                                                                                                    |                                                                                                    |

Risø DTU, Niels Bohr Institute, Institut Laue-Langevin

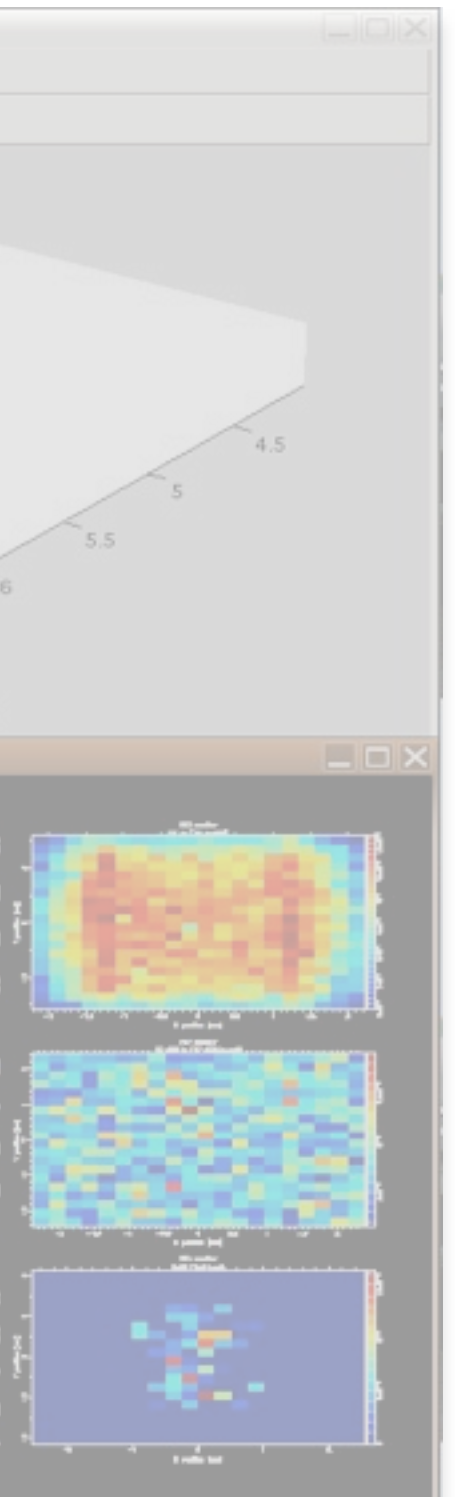

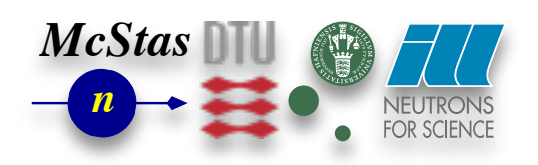

Introduction to VITESS

### Klaus Lieutenant

V irtual I nstrumentation T ool for the E uropean S pallation S ource

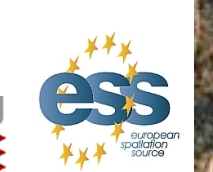

essworkshop.org

Introduction to VITESS / K. Lieutenant

#### **History of VITESS**

Idea of Ferenc Mezei to realize a package to simulate all kinds of neutron scattering instruments especially on neutron spallation sources because of the European spallation source (ESS)

Important dates

1998: Some existing programs put together, GUI added

1999: Release of VITESS 1.0 First complete instruments simulated

- 2000: SCANS collaboration started (followed by MCNSI in FP6) (McStas, VITESS, ...)
- 2001: Release of VITESS 2.0 containing polarisation, absolute flux values, improved GUI Several ESS instruments simulated
- 2003: Decision: ESS will not be built in the near future VITESS will be used for instruments on other sources

2005: VITESS group at HMI closed

2006: VITESS released under GNU license larger developer team, all working only partly on VITESS

2008: Version 2.8 released

2009: Latest version 2.9 released

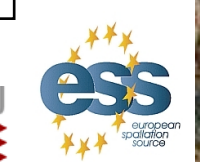

Risø DTU

essworkshop.org

#### **Distribution of Downloads in 2003**

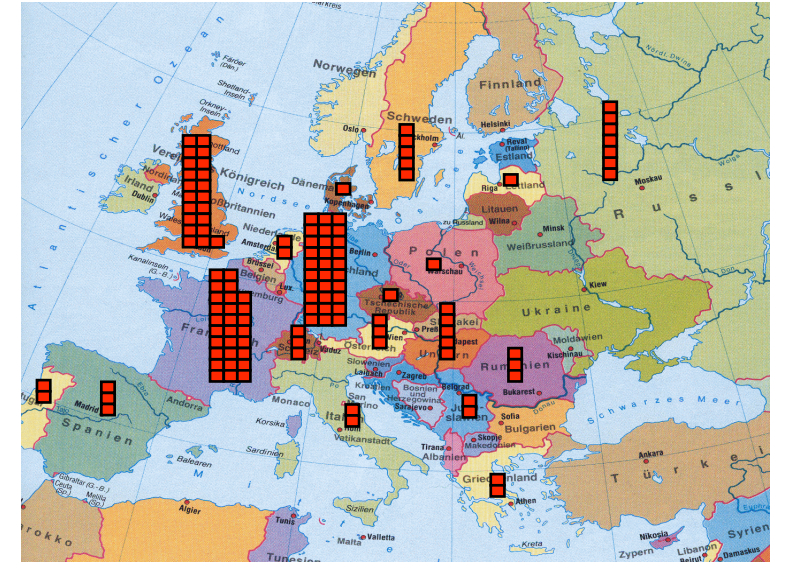

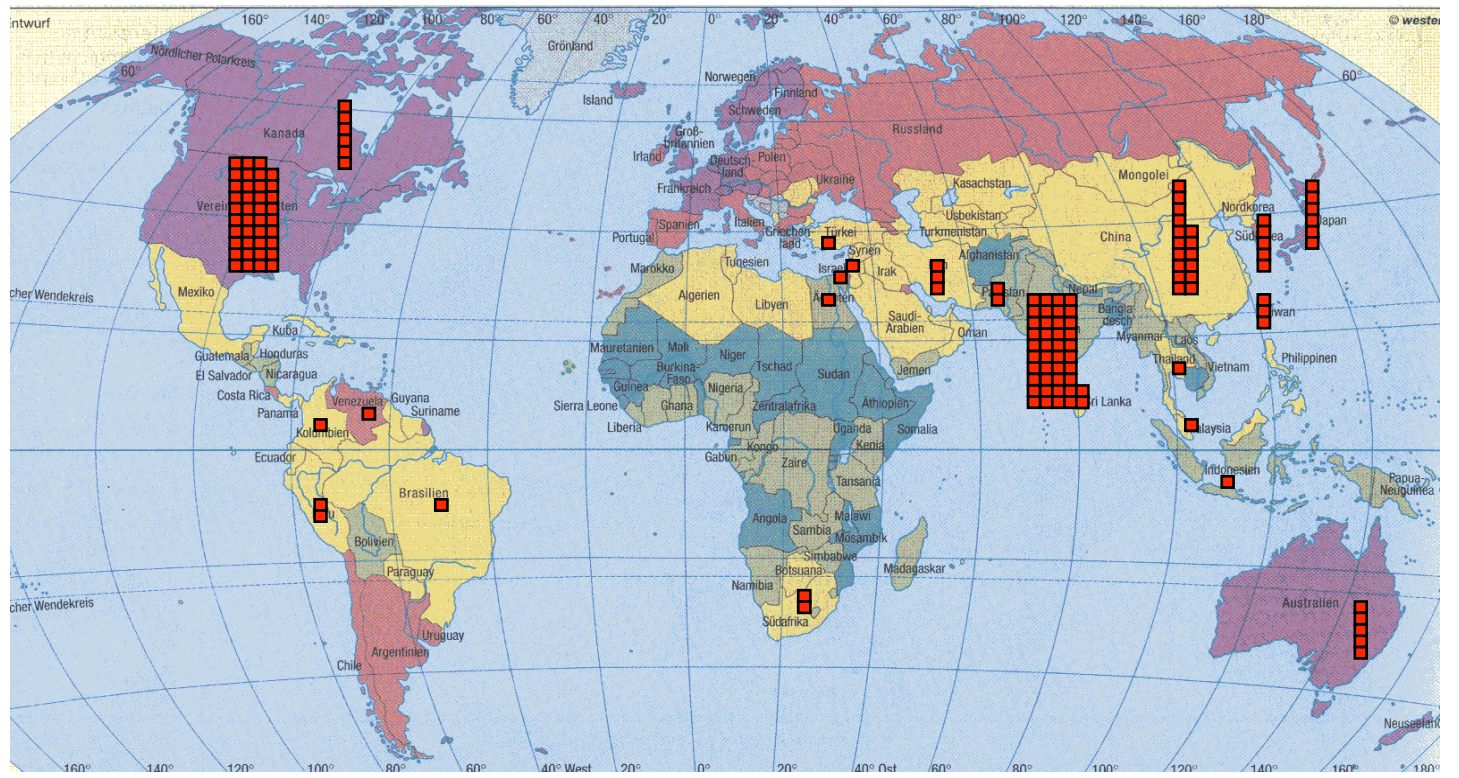

Introduction to VITESS / K. Lieutenant

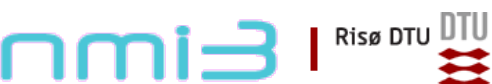

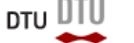

Ven 2010 essworkshop.org

#### **Present Status**

Staff

Michael Fromme (HMI; GUI and release of new versions)
Sergey Manoshin (JINR; development of new modules)
Klaus Lieutenant (IFE; module development)
Andreas Houben (RWTH Aachen, module development)
Phillip Bentley (ANSTO; optimisation routine)
Geza Zsigmond (PSI; maintenance of his modules )

#### Program

Executables for Windows/DOS, Unix (SunOS: versions from 5.6, OSF1 V4.0) and Linux (versions from 2.0.35), Macintosh on demand free of charge Can be downloaded from internet address <u>http://www.helmholtz-berlin.de/</u> vitess/

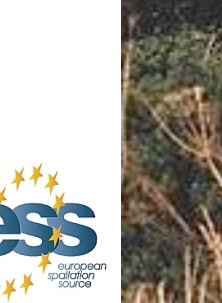

Risø DTU D

essworkshop.org

#### Home Page 'www.helmholtz-berlin.de/vitess'

| 🖌 🖸 🗸 C 🗶 🏠 🌾 k                                                                                                    | http://www.helmholtz-berlin.de/forschung/grossgeraete/neutro                                                                                                    | onenstreuung/projekte/vitess/index_de.html                                                                                                    | 😭 🔹 🚼 🖬 Google                                                                                                    | Ļ    |
|----------------------------------------------------------------------------------------------------|----------------------------------------------------------------------------------------------------|----------------------------------------------------------------------------------------------------|----------------------------------------------------------------------------------------------------|------|
| 🥂 zSHARE - YesMan.flv                                                                                                    | 🗵 🛛 🔀 LEO Ergebnisse für "Drehknopf" 🛛 🛛 🦉                                                                                                    | VITESS 🛛 🔁                                                                                                    |                                                                                                    |      |
| HELMHOLTZ<br>ZENTRUM BERLIN<br>für Materialien und Energie                                                                                                    |                                                                                                    |                                                                                                    |                                                                                                    |      |
| •Intranet •Mein Intranet •Sitemap •                                                                                                    | ⁺Kontakt ⁺lmpressum                                                                                                    | •Erweiterte Suche Suche                                                                                                    | In allen Bereichen 💌 Begriff eingeben, Enter drück                                                                                                    | en 🕨 |
| ▶ Das Zentrum im Überblick                                                                                                    | HZB Hauptseite > Forschung > Großgeräte > Methoden un<br>Methoden und Instrumente der Neutro                                                                                                    | nd Instrumente der Neutronenstreuung > Projekte/Kooperationen > VITE                                                                                                    | Vitess 2.9                                                                                                    |      |
| <ul> <li>▼ Forschung</li> <li>▼ Großgeräte</li> <li>▼ Methoden und Instrumente der<br/>Neutronenstreuung</li> <li>♥ Projekte/Kooperationen</li> <li>▼ VITESS</li> <li>• Versions</li> <li>&gt; Nutzerdienst</li> <li>&gt; Angebote</li> <li>&gt; Aktuell</li> </ul> | <ul> <li>A</li> <li>according to the given input.</li> <li>VITESS has been partly supported by the SCA the Research Infrastructures Activities of the Research Infrastructures Activities of the Research Infrastructures Activities of the Research Infrastructures Activities of the Research Infrastructures Activities of the Research Infrastructures Activities of the Research Infrastructures Activities of the Research Infrastructures Activities of the Research Infrastructures Activities of the Research Infrastructures Activities of the Research Infrastructures Activities of the Research Infrastructures Activities of the Research Infrastructures Activities of the Research Infrastructure is a neutron source module is a neutron source module.</li> <li>The last module should be set up to generate the Research Infrastructure concording the parameters chosen for that</li> </ul> | for Neutron         ntinuous         Windows Installer         20763453 byte, md5sum         3df0750d3a1c5665         2ab1955650a417a         Linux Tar-Ball         8770428 byte, md5sum         c01176bf9d138c03         0bf62357c4f0aa8d         Vitess 2.8         I Network (FP6) within         European Commission.         wise.         ts (e.g. source, guide, niput and the output | Windows Installer         20763453 byte, md5sum         3df0750d3a1c56e5         28ab1955650a417a         Linux Tar-Ball         8770428 byte, md5sum         c01176bf9d138c03         0bf62357c4f0aa8d         r         Vitess 2.8         Windows Installer         Linux Tar-Ball         On. |      |

Introduction to VITESS / K. Lieutenant

#### GUI after program start

| <u>Tools Options !</u>                             | Help<br>ITESS 2.9                                               |                                                                                                    | Click parameter i<br>Browse BrowseN<br>Browse BrowseN                                                                                                    | names for help!                                                                                                    |
|----------------------------------------------------|-----------------------------------------------------------------|----------------------------------------------------------------------------------------------------|----------------------------------------------------------------------------------------------------|----------------------------------------------------------------------------------------------------|
| file<br>file no_file<br>eter k:/                   | ITESS 2.9                                                       |                                                                                                    | Click parameter I<br>Browse BrowseN<br>Browse BrowseN                                                                                                    | names for help!<br>Fresh                                                                                                    |
| file<br>file no_file<br>eter k:/                   |                                                                 |                                                                                                    | Browse BrowseN<br>Browse BrowseN                                                                                                    | Fresh                                                                                                    |
| file no_file<br>eter<br>:tory K/<br>:cory random n |                                                                 |                                                                                                    | Browse BrowseN                                                                                                    |                                                                                                    |
| eter k/<br>:tory k/<br>random n                    |                                                                 |                                                                                                    |                                                                                                    |                                                                                                    |
| random n                                           |                                                                 |                                                                                                    | Browse NewDir                                                                                                    |                                                                                                    |
| genera                                             | umber ran3                                                      | min. neutron 1.0e-25<br>weight                                                                                                    | gravity on 💷                                                                                                    | Exit                                                                                                    |
| /e 1 =                                             | Getting Help                                                    |                                                                                                    |                                                                                                    | 1                                                                                                    |
| Yo<br>-                                            | u can get help about every<br>parameter by clicking on its name | (see also help for module)                                                                                                    | Helm                                                                                                    |                                                                                                    |
| He                                                 | Elp                                                             | number of choosing the menu-                                                                                                    | neb                                                                                                    |                                                                                                    |
| Att                                                | ernativly, you can use the help sy<br>ctp://www.hmi.de/proj     | stem in the internet:<br>ects/ess/vitess/DO                                                                                                    | )⊂∕index.html                                                                                                    |                                                                                                    |
| Fo                                                 | r further questions, please send a                              | n email to vitess@hmi.de                                                                                                    |                                                                                                    |                                                                                                    |
|                                                    | Getting Started Tutorial                                        |                                                                                                    |                                                                                                    |                                                                                                    |
|                                                    | Inserting/Deleting a Module                                     | Visualsing Results                                                                                                    |                                                                                                    |                                                                                                    |
| <u>.</u>                                           |                                                                 |                                                                                                    |                                                                                                    | i                                                                                                    |
| lirectory has been set to K:/                      |                                                                 |                                                                                                    |                                                                                                    |                                                                                                    |
|                                                    |                                                                 |                                                                                                    |                                                                                                    |                                                                                                    |
|                                                    |                                                                 |                                                                                                    |                                                                                                    |                                                                                                    |
|                                                    | re                                                              | Image: constraint of the second state of the second state of the second sta | Image: Control of the state of the state of the stat | re       Image: Certing Help         You can get help about every         - parameter by clicking on its name (see also help for module)         - module by clicking on the module number or choosing the menu Help         HElD         Alternativly, you can use the help system in the internet:         http://www.hmi.de/projects/ess/vitess/DDC/index.html         For further questions, please send an email to vitess@hmi.de         Getting Started       Tutorial         Inserting Deleting a Module       Visualsing Results |

en 2010

#### **GUI after loading an instrument**

| e       Edit       Configure       Tools       Options       Help         strument EssSansS05       VITESS 2.9       Click parameter names for help!         input file       Prowse       BrowseN       Fresh         utation       output file no_file       Prowse       BrowseN       Fresh         variance       random seed 1       random number       ran3       min_ neutron 10e-10       gravity off       Exit         is       1       source_ESS_LPTS       is       Module 2 guide       is       and the state       provide       Browse NewDir         is       1       source_ESS_LPTS       is       Module 2 guide       and the state       and the state <thate< th="">       and the state</thate<>                                                                                                    | / Xcon                                                                                          | trol K:7                                                                                                    |                   |                |                 |              |                                                  |  |
|----------------------------------------------------------------------------------------------------|-------------------------------------------------------------------------------------------------|----------------------------------------------------------------------------------------------------|-------------------|----------------|-----------------|--------------|--------------------------------------------------|--|
| strument EssSansS05       VITESS 2.9       Click parameter names for help!         reck       input file       Browse       Browse         output file       Browse       Browse       Browse         parameter       pinetory Y/ESSESS_SANS_Frescett/ESF-1_S05-PulseLen       Browse       NewDir         top       random seed f       random number       ren3       min. neutron fl.0e-10       gravity off       Exit         I       source_ESS_LPTS       I       Module 2 guide       I       Exit         I       guide       I       mon1_lambda       I       mon1_lambda       I       mon1_lambda       I       entrance       Browse       Browse       Browse       Browse       Browse       Exit                                                                                                    | <u>F</u> ile                                                                                    | <u>E</u> dit                                                                                                    | <u>C</u> onfigure | <u>T</u> ools  | <u>O</u> ptions | <u>H</u> elp |                                                  |  |
| heck input file   browse Browse   browse Browse   browse Browse   browse Browse   browse Browse   browse Browse   browse Browse   browse NewDir   Fresh Fresh Fresh Browse Browse Browse Browse Browse Browse Browse NewDir Fresh Browse Browse NewDir Fresh Browse Browse NewDir Exit Surce_ESS_LPTS 1 • Surce_ESS_LPTS 1 • Surce_ESS_LPTS 1 • 9 uide 1 • 9 uide 1 • 9 uide 1 • 9 uide 1 • 9 uide 1 • 9 uide 1 • 9 uide 1 • 9 uide 1 • 9 uide 1 • 9 uide 1 • 9 uide 1 • 9 uide 1 • 9 uide 1 • 9 uide 1 • 9 uide 1 • 9 uide 1 • 9 uide 1 • 9 uide 1 • 9 uide 1 • 9 uide 9 uide 9 uide <                                                                                                    | nstru                                                                                           | ume                                                                                                    | ent EssSar        | าร <b>S</b> 05 |                 |              | VITESS 2.9 Click parameter names for help!       |  |
| tart   output file no_file   parameter   directory   Y.ESSESS_SANS_Frascati/ESF-1_S05-PulseLen   Browse   NewDir   random seed 1 random number ran3 in min. neutron 1.0e-10 gravity off in Exit source_ESS_LPTS in interator ran3 interator ran3 interato                                                                                                    | Check                                                                                           | :                                                                                                    | input 1           | file           |                 |              | Browse BrowseN                                   |  |
| parameter<br>directory       Y.ÆSSÆSS_SANS_FrascatiÆSF-1_S05-PulseLen       Browse       NewDir         top       random seed       1       random number<br>generator       min. neutron<br>weight       1.0e-10       gravity       off       Exit         1       source_ESS_LPTS       1       •       Module 2 guide       1       •       •       •       •       •       •       •       •       •       •       •       •       •       •       •       •       •       •       •       •       •       •       •       •       •       •       •       •       •       •       •       •       •       •       •       •       •       •       •       •       •       •       •       •       •       •       •       •       •       •       •       •       •       •       •       •       •       •       •       •       •       •       •       •       •       •       •       •       •       •       •       •       •       •       •       •       •       •       •       •       •       •       •       •       •       •       •       •                                                                                                    | Start                                                                                           | art output file no_file BrowseN                                                                                       |                   |                |                 |              |                                                  |  |
| itop random seed 1 random number ran3 min. neutron 10e-10 gravity off   i 1 source_ESS_LPTS i   i 2 guide i   i 3 bender i   i 4 guide i   i 5 mon1_lambda i   i 6 chopper_disc i                                                                                                    | Kill                                                                                            | Kill         parameter<br>directory         Y:/ESS/ESS_SANS_Frascati/ESF-1_S05-PulseLen         Browse         NewDir |                   |                |                 |              |                                                  |  |
| Image: source_ESS_LPTS   Image: source_ESS_LPTS   Image: source_                                                                                                    | Stop     random seed 1     random number ran3     min. neutron 1.0e-10     gravity off     Exit |                                                                                                    |                   |                |                 |              |                                                  |  |
| Image: 2 guide in the shape and size of guide   Image: 3 bender in the shape in the shape in                   | ×                                                                                               | 1                                                                                                    | source_ESS        | _LPTS          | _ 1             |              | Module 2 guide                                   |  |
| Image: State of the state of the state of the | ×                                                                                               | 2                                                                                                    | guide             |                | _ 1             |              | Shape and size of guide                          |  |
| 4 guide   guide guide   5 mon1_lambda   6 chopper_disc                                                                                                    | ×                                                                                               | 3                                                                                                    | bender            | · ,            | _ 1 =           |              | horizontal constant vertical constant            |  |
| Image: Second second secon                     | ×                                                                                               | 4                                                                                                    | guide             |                | _ 1             |              | guide shape BrowseN Edit Plot Auto               |  |
| € Chopper_disc _ 1 € • width [cm] <sup>1</sup> height [cm] <sup>1</sup>                                                                                                    | ⊻₹                                                                                              | 5                                                                                                    | mon1_lam          | bda .          | _ 1 •           |              | entrance                                         |  |
|                                                                                                    | ×                                                                                               | 6                                                                                                    | chopper_a         | lisc .         | _ 1 =           |              | width [cm] <sup>1</sup> height [cm] <sup>1</sup> |  |
| I ■ 7 mon1_divy → 1 ■ width [cm] 1 height [cm]                                                                                                    | ⊻₹                                                                                              | 7                                                                                                    | mon1_di           | vy .           | _ 1 •           |              | exit<br>width [cm] 1 height [cm] 1               |  |
| I ■ 8 slit → 1 ■ Guide characteristics                                                                                                    | ⊻ ₹                                                                                             | 8                                                                                                    | slit              |                | 1 🖻             |              | Guide characteristics                            |  |
| 9 chopper_disc 1 piece 236 number of 1 pieces 1                                                                                                    | ×₹                                                                                              | 9                                                                                                    | chopper_a         | lisc .         | <u> </u>        |              | piece number of length [cm] 236 pieces 1         |  |
| 🗜 10 mon1_lambda 💷 👔 🔿                                                                                                    | ⊻₹                                                                                              | 10                                                                                                    | mon1_lam          | bda .          | _ 1 🖻           |              |                                                  |  |
|                                                                                                    | Save                                                                                            |                                                                                                    |                   |                |                 |              |                                                  |  |
|                                                                                                    |                                                                                                 |                                                                                                    |                   |                |                 |              |                                                  |  |
|                                                                                                    |                                                                                                 |                                                                                                    |                   |                |                 |              | ~***                                             |  |
|                                                                                                    |                                                                                                 |                                                                                                    |                   |                |                 |              |                                                  |  |
|                                                                                                    | trod                                                                                            | luct                                                                                                    | ion to VI         | FESS .         | / K L           | ieuter       | nant nant                                        |  |

Cimn

essworkshop.org

/en 2010

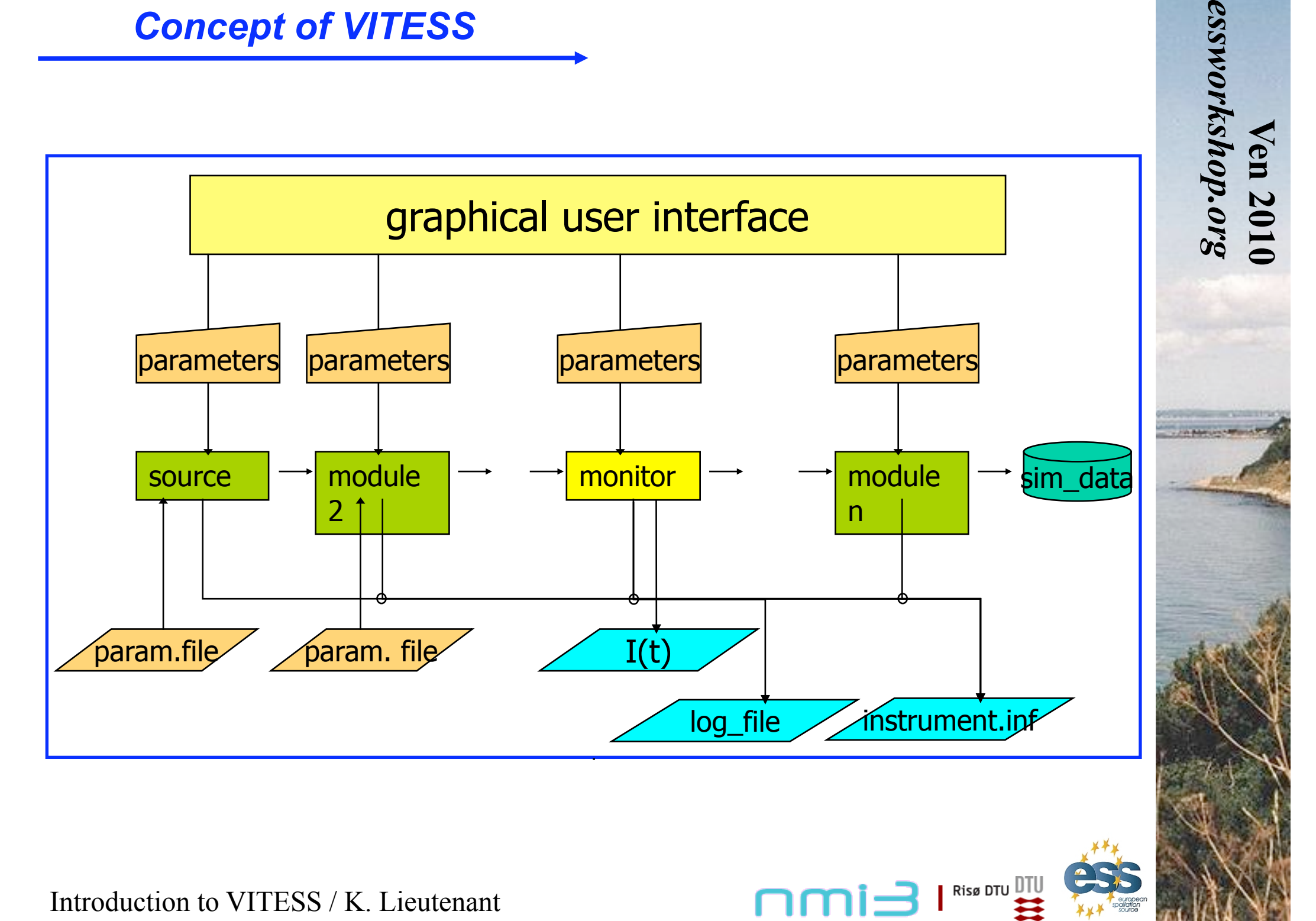

#### **Parameter set transferred**

#### Right-handed system

x: along the beamliney: to the leftz: (vertically) up

ID criterion 'ray tracing' 'colour' Time of flight t [ms] wavelength  $\lambda$  [Å] count rate p [n/s] location of neutron x [cm] location of neutron y [cm] location of neutron y [cm] flight direction  $v_x/|\underline{v}| = \cos \alpha$ flight direction  $v_v/|v| = \cos \beta$ flight direction  $v_z/|v| = \cos \gamma$ Spin P<sub>x</sub> Spin P<sub>y</sub> Spin P<sub>z</sub>

Risø DTU DT

essworkshop.org

#### Modules representing Hardware

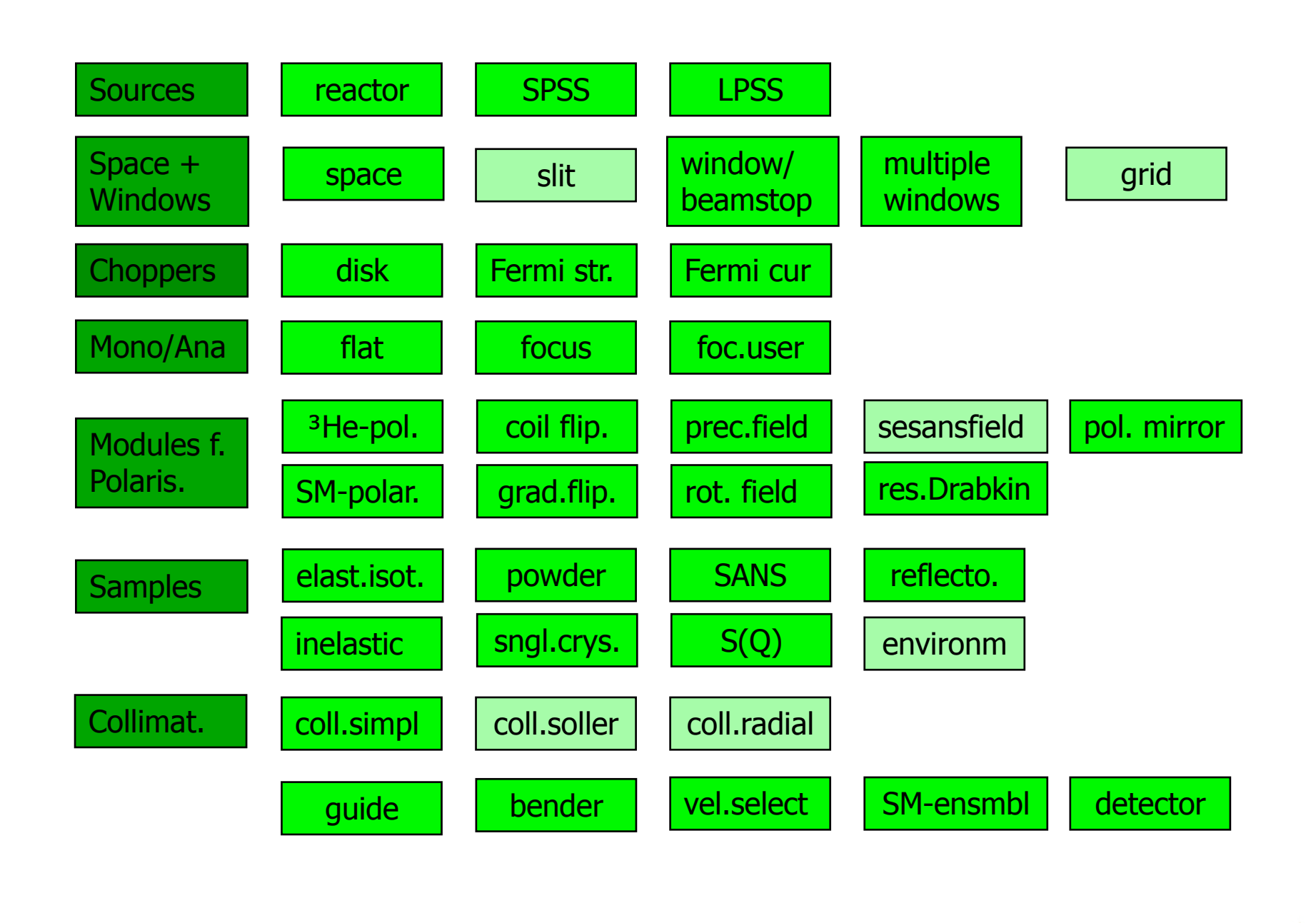

Ven 2010 essworkshop.org

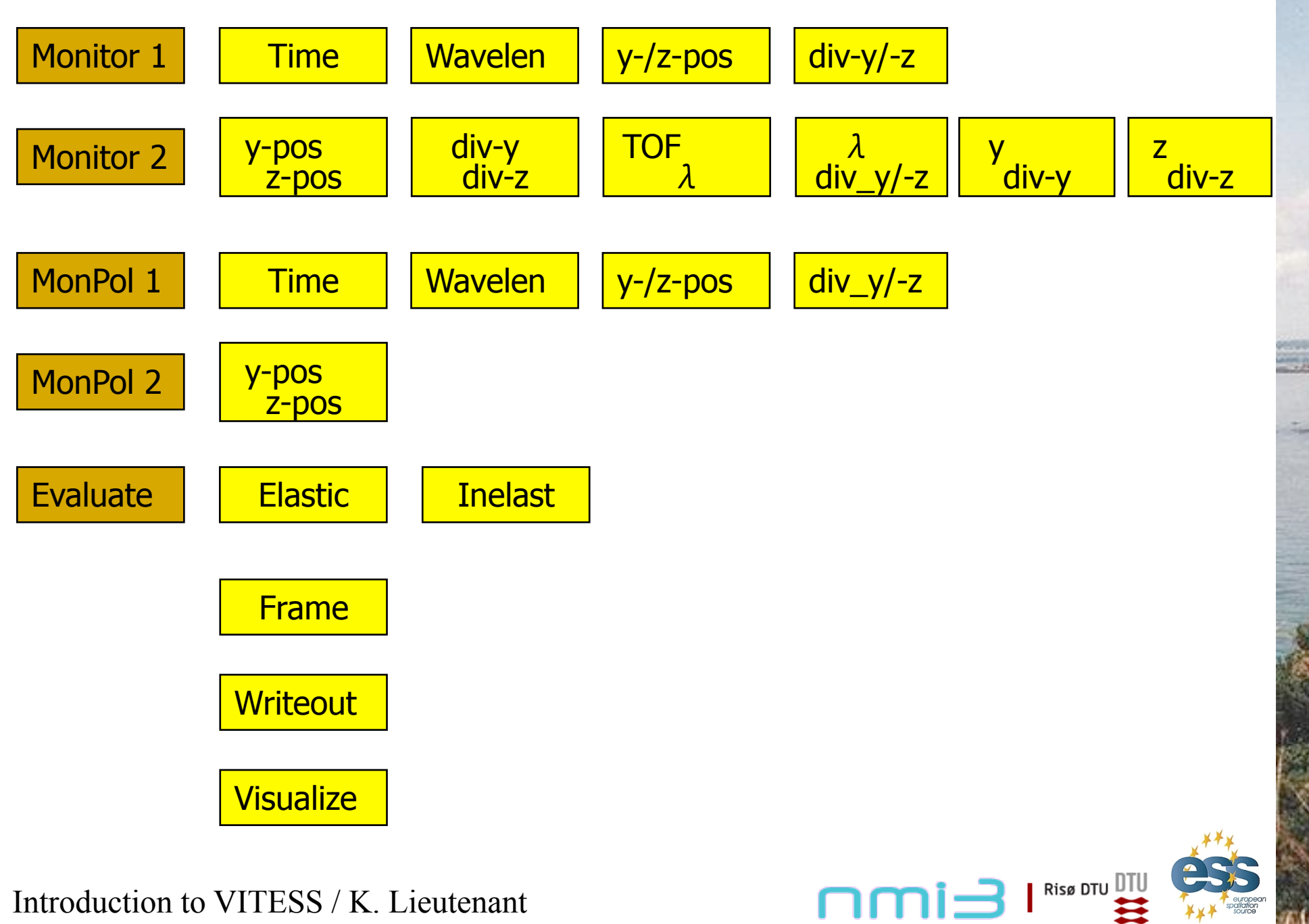
#### Input Data: Parameter File

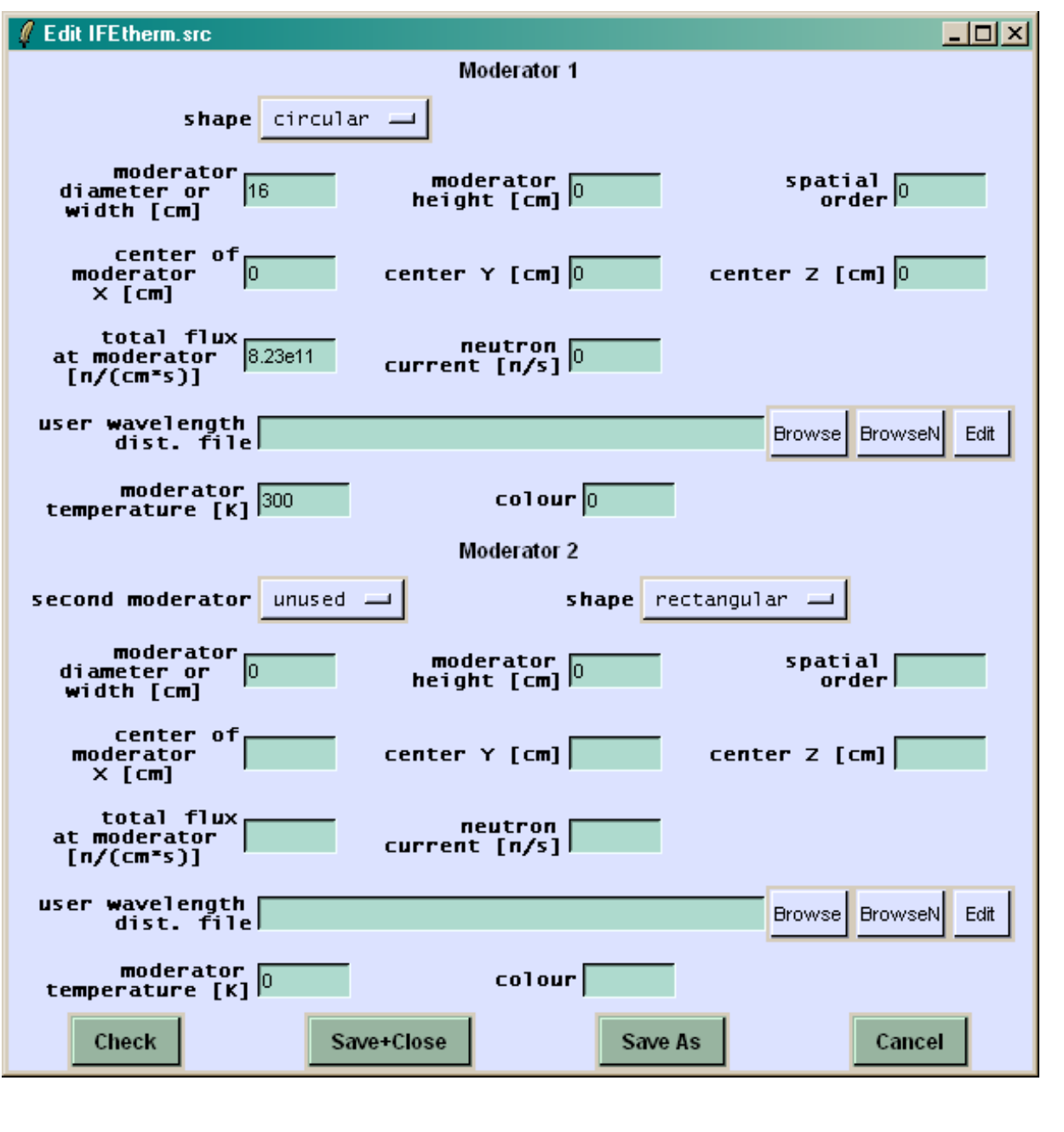

Introduction to VITESS / K. Lieutenant

## 

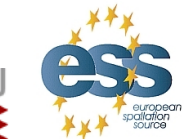

essworkshop.org

en 2010

#### **Output Data: Log File and Instrument Data**

| VITESS Output                                                                                                    |                                                                                                    |                                                                                                    |                                                                                                    | X                                                                    |                                                                                                    |                                                                                                    |                                                                                                    |                                                                                                    |
|----------------------------------------------------------------------------------------------------|----------------------------------------------------------------------------------------------------|----------------------------------------------------------------------------------------------------|----------------------------------------------------------------------------------------------------|----------------------------------------------------------------------|----------------------------------------------------------------------------------------------------|----------------------------------------------------------------------------------------------------|----------------------------------------------------------------------------------------------------|----------------------------------------------------------------------------------------------------|
| Starting simulation<br>C:/Programme/VITESS_2.5<br>  C:/Programme/VITESS_2<br>C:/Programme/VITESS_2<br>Simulation of constant<br>moderator position<br>moderator size (W × H)<br>divergence defined by pr<br>time averaged neutron cu<br>wavelength band used<br>window (W × H)<br>in a distance of<br>with a declination of<br>polarization<br>Center of beam at window<br>Average TOF<br>Gravity is enabled<br>Cutoff probability per t<br>number of trajectories s<br>1 number of trajectorie<br>number of trajectorie | <pre>1/MODULES/source.exe -S1Z<br/>5_1/MODULES/guide.exeZ5 -<br/>5_1/MODULES/guide.exeZ5 -<br/>5_1/MODULES/velselect.exe<br/>5_1/MODULES/spacewindow.exe<br/>5_1/MODULES/spacewindow.exe<br/>5_1/MODULES/spacewindow.exe<br/>5_1/MODULES/spacewindow.exe<br/>5_1/MODULES/spacewindow.exe<br/>5_1/MODULES/spacewindow.exe<br/>5_1/MODULES/spacewindow.exe<br/>5_1/MODULES/spacewindow.exe<br/>Z5 = 1/MODULES/spacewindow.exe<br/></pre> | 5G1U1.0e<br>-G1U1.0e-25<br>-G1U1.0e-25<br>-G1U1.0e-25<br>Z5G1U<br>Z5G1U1<br>Z5G1U1<br>Z5G1U1.0e<br>5G1U1.0e<br>5G1U1.0e<br>5G1U1.0e<br>-Z5G1U1.0e<br>(0000) cm<br>cm<br>: 0.0000 cm<br>: 0.0000 Z: 0.0<br>.000) cm | -25B1000<br>B10000 -<br>e-25B1000<br>B10000 -<br>-25B1<br>.0e-25B1<br>.0e-25B1<br>.0e-25B1000<br>-25B1000<br>-25B1000<br>0e-25B100<br>0e-25B100<br>0e-26B100<br>0e-25B100<br>0e-25B100<br>0e-25B100<br>0e-25B100<br>0e-25B100<br>0e-25B100<br>0e-25B100<br>0e-25B100<br>0e-25B100<br>0e-25B100<br>0e-25B100<br>0e-25B100<br>0e-25B100<br>0e-25B100<br>0e-25B100<br>0e-25B100<br>0e-25B100<br>0e-25B100<br>0e-25B1000<br>0e-25B1000<br>0e-25B1000<br>0e-25B1000<br>0e-25B1000<br>0e-25B1000<br>0e-25B1000<br>0e-25B1000<br>0e-25B1000<br>0e-25B1000<br>0e-25B1000<br>0e-25B1000<br>0e-25B1000<br>0e-25B1000<br>0e-25B1000<br>0e-25B1000<br>0e-25B10 | 0 0 00000000000000000000000000000000000                              |                                                                                                    |                                                                                                    |                                                                                                    |                                                                                                    |
| VITESS version 2.5 modul                                                                                                    | instrument.inf - Editor                                                                                                    | _                                                                                                    |                                                                                                    |                                                                      |                                                                                                    |                                                                                                    |                                                                                                    |                                                                                                    |
| NOTE: coating of top wal<br>Horizontal: curved radi                                                                                                    | Uatei Bearbeiten Format Ansicht                                                                                                    | len [m] v [m                                                                                                    | 1] v [m]                                                                                                    | 7 [m]                                                                | hor. [deal ver                                                                                                    | W-Dar                                                                                                 | H-Par                                                                                                 | R-Par                                                                                                    |
| Vertical : constant hei<br>Guide consists of 40 pie                                                                                                    | g #                                                                                                    |                                                                                                    | 0 0.000                                                                                                    | 0.000                                                                |                                                                                                    | 7.5000e+000                                                                                           | 0.0000e+000                                                                                           | 0.0000e+000                                                                                                    |
| 39 kink(s) with an angle<br>Total length of guide<br>Width x Height<br>Inside guide abutment lo                                                                                                    | 1 1 Source and Window<br>2 11 guide<br>3 11 guide<br>4 41 velselect<br>5 101 monitor1<br>6 11 guide<br>7 21 Window<br>8 21 Window                                                                                                    | 1.530 1.55<br>21.530 21.52<br>25.530 25.52<br>25.780 25.77<br>25.780 37.77<br>37.780 37.77<br>41.780 41.72                                                                                                    | 0 0.000<br>0 0.000<br>9 0.150<br>9 0.210<br>9 0.214<br>9 0.214<br>7 0.214<br>7 0.214<br>7 0.394<br>7 0.394<br>7 0.394                                                                                                    | 0.000<br>0.000<br>0.000<br>0.000<br>0.000<br>0.000<br>0.000<br>0.000 | 0.000 0.000<br>0.859 0.000<br>0.859 0.000<br>0.859 0.000<br>0.859 0.000<br>0.859 0.000<br>0.859 0.000<br>0.859 0.000<br>0.859 0.000 | 3.0000e+000<br>3.0000e+000<br>3.0000e+000<br>0.0000e+000<br>0.0000e+000<br>3.0000e+000<br>0.0000e+000 | 0.0000e+000<br>3.0000e+000<br>0.0000e+000<br>0.0000e+000<br>3.0000e+000<br>0.0000e+000<br>0.0000e+000 | 0.0000e+000<br>1.3000e+003<br>0.0000e+000<br>0.0000e+000<br>0.0000e+000<br>0.0000e+000<br>0.0000e+000<br>0.0000e+000 |
|                                                                                                    | 9 87 sample_sans<br>10 21 Window<br>11 71 detector<br>12 102 mon2_pos<br>13 111 eval_elast                                                                                                    | 41.790 41.78<br>45.740 45.73<br>49.740 49.73<br>49.740 49.73<br>49.740 49.73                                                                                                    | 00.454<br>0.513<br>0.573<br>0.573<br>0.573<br>0.573                                                                                                    | 0.000<br>0.000<br>0.000<br>0.000<br>0.000                            | 0.859 0.000<br>0.859 0.000<br>0.859 0.000<br>0.859 0.000<br>0.859 0.000                                                             | 0.0000e+000<br>0.0000e+000<br>6.4000e+001<br>0.0000e+000<br>0.0000e+000                               | 0.0000e+000<br>0.0000e+000<br>1.0000e+000<br>0.0000e+000<br>0.0000e+000                               | 0.0000e+000<br>0.0000e+000<br>4.0000e+002<br>0.0000e+000<br>0.0000e+000                                              |
|                                                                                                    | <                                                                                                    |                                                                                                    |                                                                                                    |                                                                      | Ш                                                                                                    |                                                                                                    |                                                                                                    |                                                                                                    |
|                                                                                                    |                                                                                                    |                                                                                                    |                                                                                                    |                                                                      |                                                                                                    |                                                                                                    |                                                                                                    |                                                                                                    |

essworkshop.org en 2010

type Descrip 📈 45.0 K

**Cimn** 

number

1

0

40

1

- 1

1

1

1

1

1

☱

Risø dtu DTU

1

0

0

0

0

0

0

0

2

20

\_\_\_\_

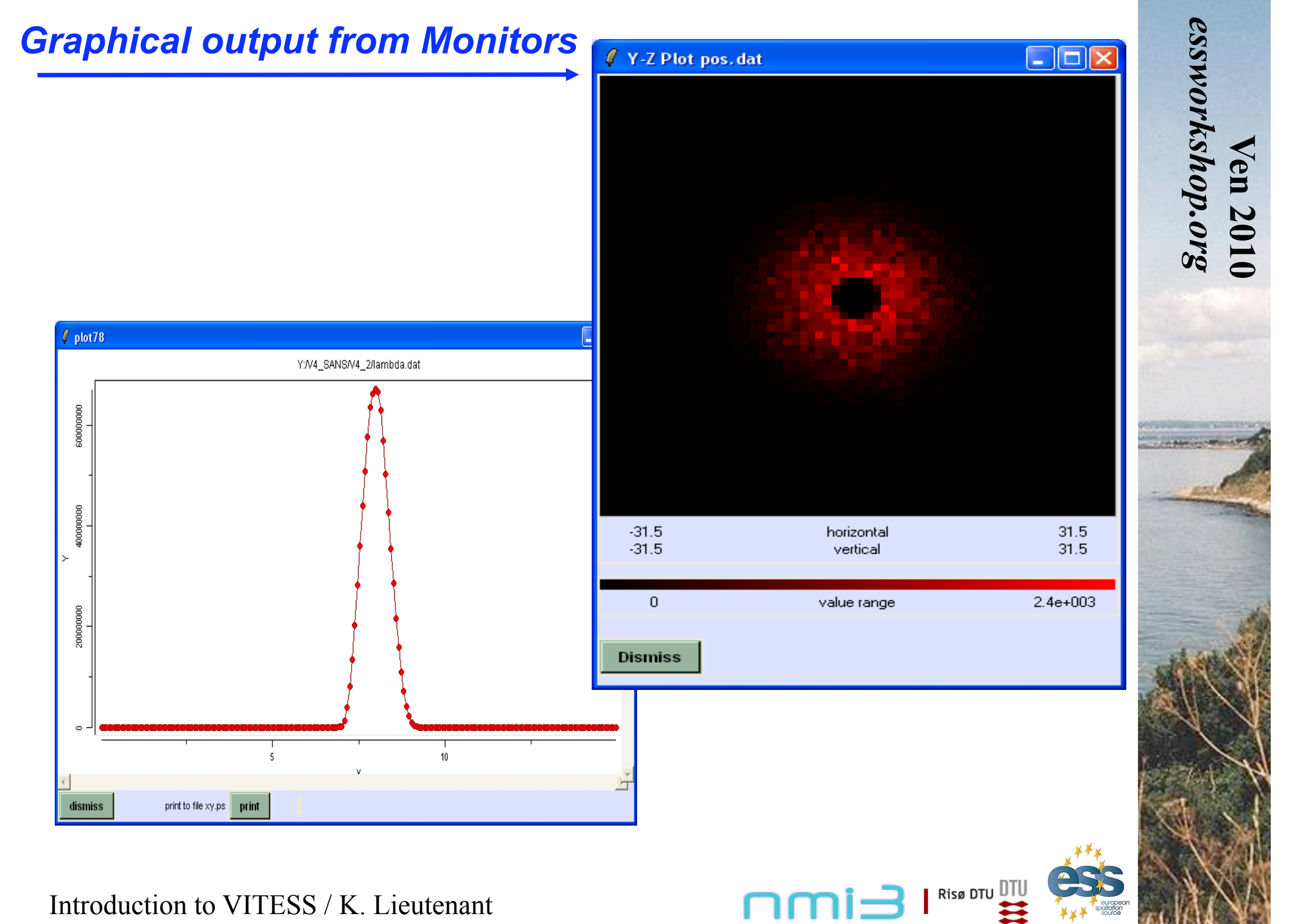

**Generate Series** 

| 6 Iterations                                                                    |
|---------------------------------------------------------------------------------|
| space separated Module:Option:Name list<br>name may be ommitted<br>e.g. 1:n 3:P |
| 1:p:len_guide_piece 1:N:number_pieces 1:W:exit_width 1:H:exit_height 5:I:dist_  |
|                                                                                 |
| Cancel >>                                                                       |

**Cimn** 

| 🦸 Genera            | te Series   | ;         |            |            |             |            |             |                 |
|---------------------|-------------|-----------|------------|------------|-------------|------------|-------------|-----------------|
| Name                | len_guide_  | number_pi | exit_width | exit_heigh | dist_orig_v | max_widtł  | max_heigh   |                 |
| Option              | 1:p         | 1:N       | 1:W        | 1:H        | 5:1         | 1:y        | 1:z         |                 |
| delta               |             |           |            |            |             |            |             |                 |
| 1.                  | 150         | 3         | 4.878      | 7.956      | 500         |            |             |                 |
| 2.                  | 150         | 2         | 5.403      | 8.848      | 650         |            |             |                 |
| 3.                  | 125         | 6         | 3          | 5          | 200         | 76.14      | 75.72       |                 |
| 4.                  | 125         | 3         | 5.133      | 8.544      | 575         | 76.14      | 75.72       |                 |
| 5.                  | 375         | 2         | 3          | 5          | 200         | 75.31      | 73.50       |                 |
| 6.                  | 375         | 1         | 5.120      | 8.490      | 575         | 75.31      | 73.50       |                 |
|                     |             |           |            |            |             |            |             |                 |
| Parameto<br>Directo | er<br>ry    |           |            | Y          | :/NLH2/Exe  | 97         |             | <u></u>         |
| Files t<br>be copio | :o<br>ed    |           |            | S          | ample.wdz   | sample.wdy | y sample.my | /z sample.mtl : |
| Copy Tai<br>Directo | rget<br>ory |           |            | Y          | :/NLH2/Exe  | d7/NumPiec | es          |                 |
| <<                  | Cancel      |           |            |            | 5           | Save Serie | es St       | art Series      |

Introduction to VITESS / K. Lieutenant

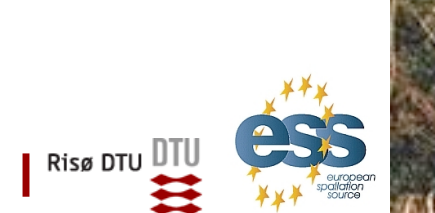

Ven 2010 essworkshop.org

#### **Splitting of the Simulation**

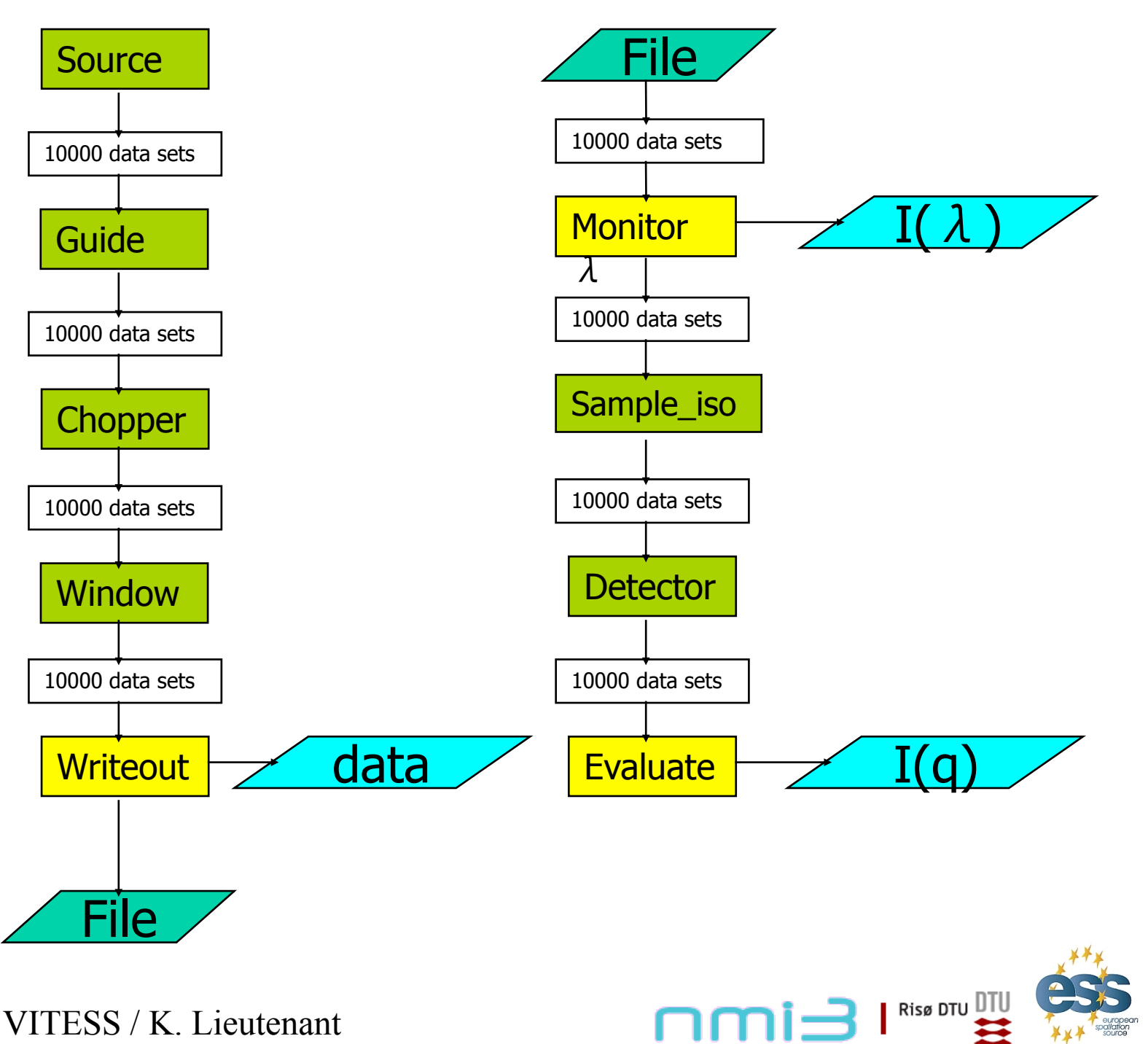

essworkshop.org

/en 2010

- Tools
- Most are used to calculate input data

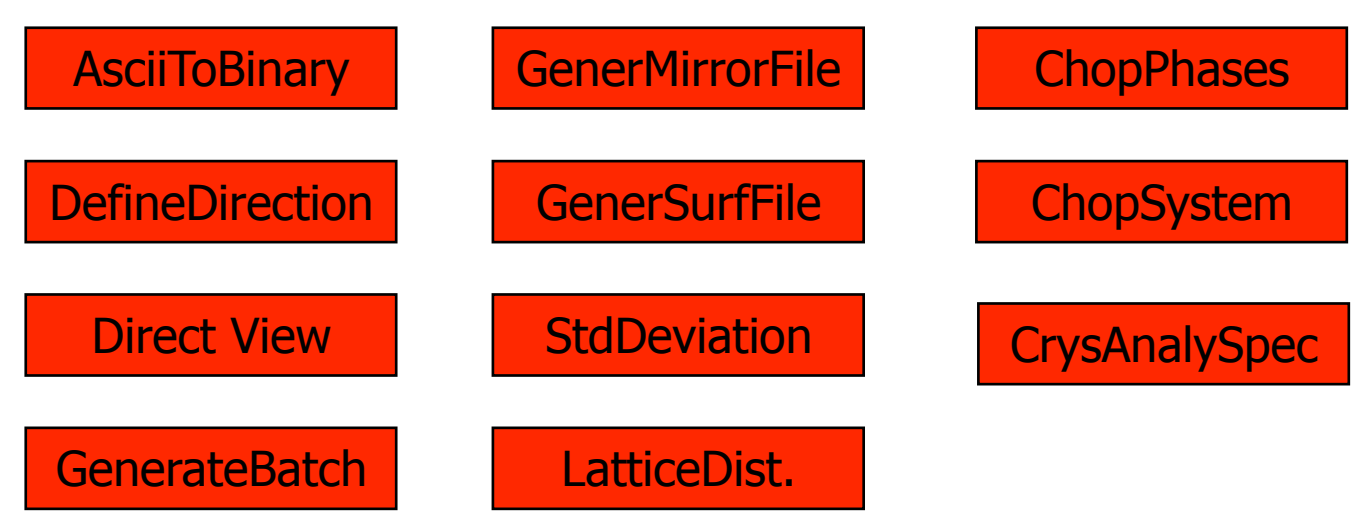

• Others to visualize output

DistTimePlot

VisualOutput

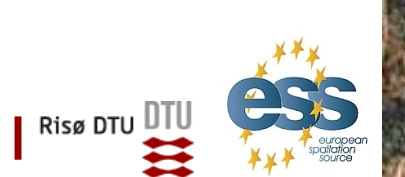

Ven 2010 essworkshop.org

## **Parallel Computing**

**Computer Grids** 

File|'Save as Grid Command'

saves the command line in a form that it can be used on computer clusters

#### Multi-core Processors

Ongoing development

Tests made for

Guide Fermi chopper supermirror ensemble polariser supermirror

#### Support

Address to Michael Fromme (fromme@helmholtz-berlin.de)

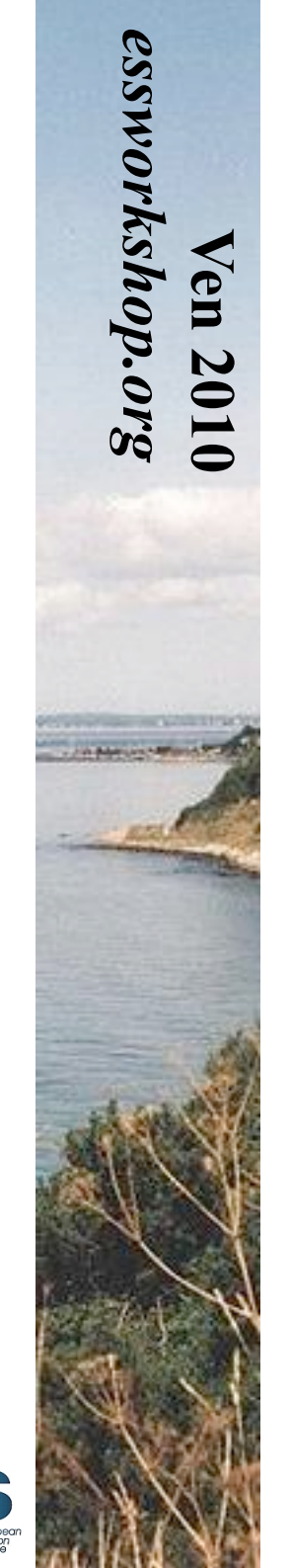

Risø DTU

# Thank you for your attention !

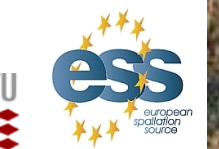

Ven 2010 essworkshop.org

Introduction to VITESS / K. Lieutenant

#### **Absolute Flux Values**

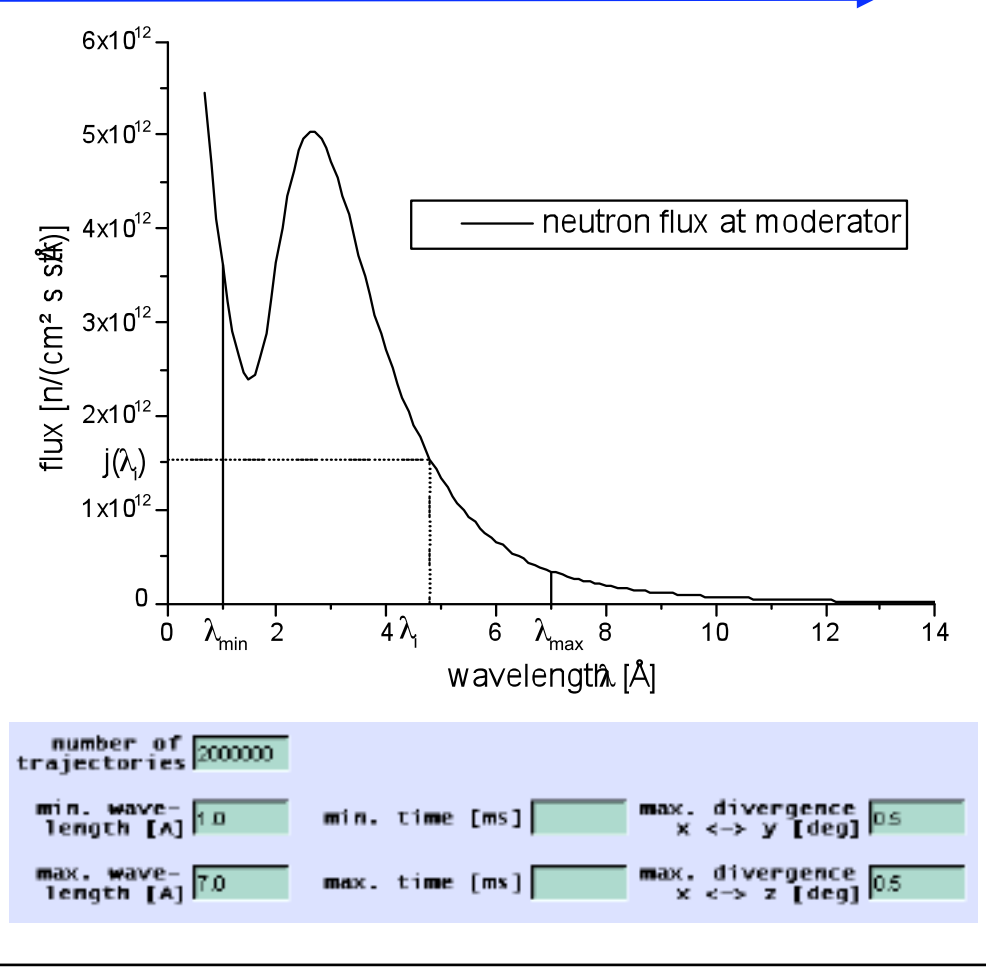

•  $I_{CW} = \int j(\lambda) d\lambda$   $\approx (\lambda_{max} - \lambda_{min})/N \sum_{i} j(\lambda_{i})$ •  $I_{SS} \approx (\lambda_{max} - \lambda_{min})(t_{max} - t_{min})/N \sum_{i} j(\lambda_{i}, t_{i})$ 

- Each trajectory represents a package of a certain number of neutrons with the same starting conditions
- By statistical processes like reflection, the number of neutrons in the package decreases, while the number trajectories remains unchanged
- If the neutron package does not pass a module regularly, the trajectory is taken out of consideration
- A neutron count rate can be calculated from the number of neutrons in a package
- Summing of the count rates of all packages gives the neutron count rate at any point of the instrument

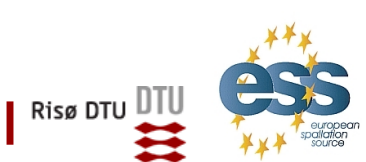

essworkshop.org

<sup>7</sup>en 2010

Tuesday morning program:

9:00-9:15 Today's strategy / forming groups
VITESS / VITESS + McStas groups in conference room
McStas-only groups in meeting room
9:15-9:45 McStas guided hands-on session
9:45-10:15 VITESS guided hands-on session

10:15-10:30 Coffee

10:30-10:45 Presentation of the next exercises 10:45-12:30 Guide exercises

13:00 Lunch

2010 McStas/VITESS user training in Ven

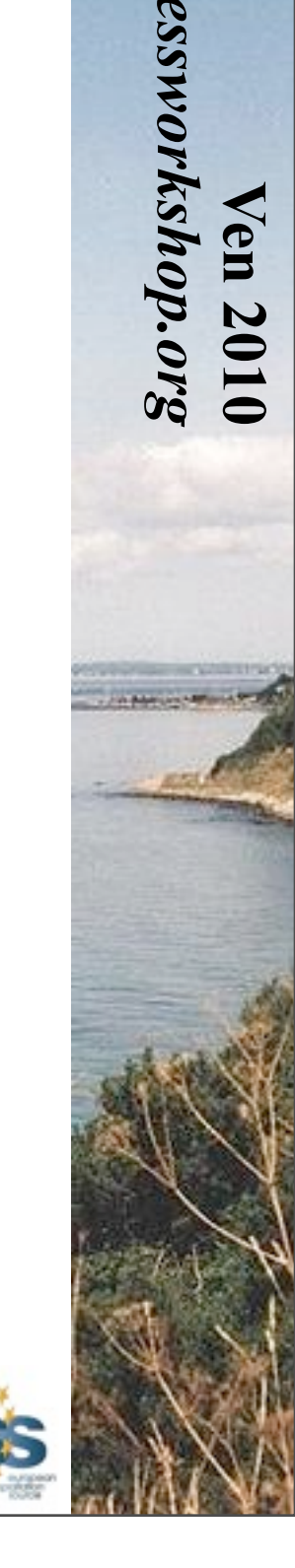

Risø DTU

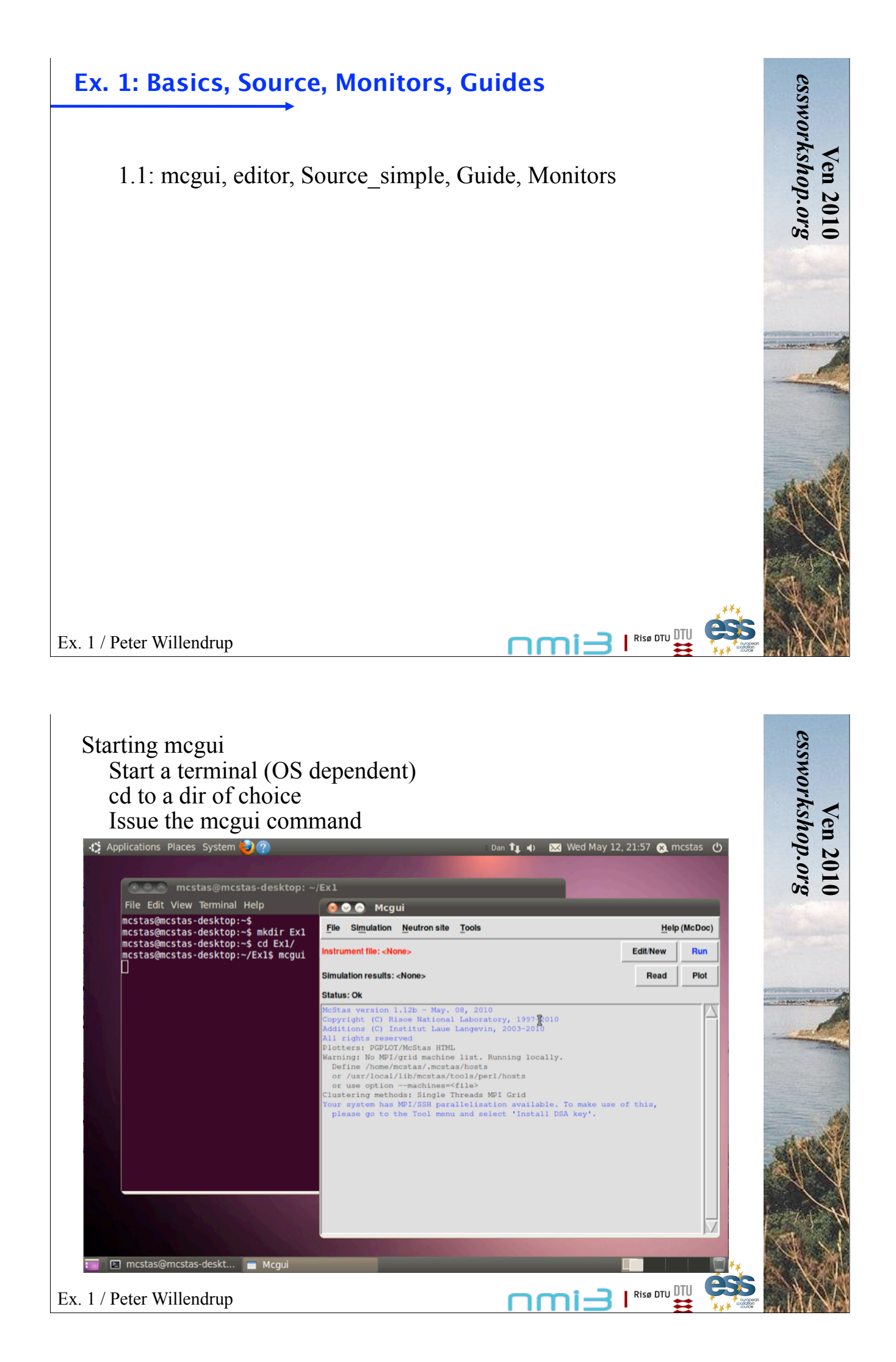

#### Press Edit/New to create a new file On emerging window, choose Insert - Instrument template Choose File - Save As - Ex01.instr

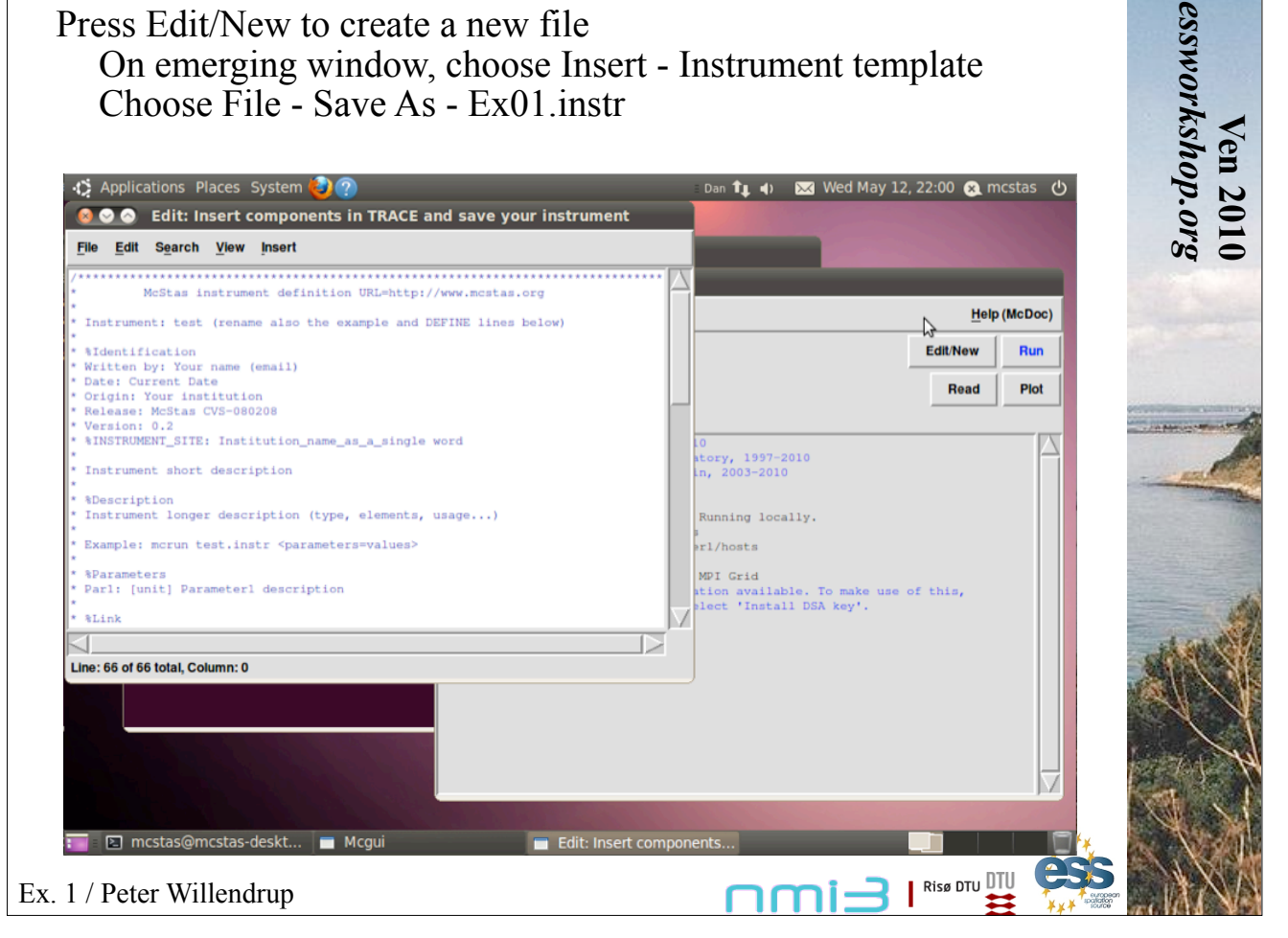

|           |                                             |                                                                                                    |                                                                                                    | <b>_</b>                                                                                                    |
|-----------|---------------------------------------------|----------------------------------------------------------------------------------------------------|----------------------------------------------------------------------------------------------------|----------------------------------------------------------------------------------------------------|
|           |                                             |                                                                                                    |                                                                                                    | nrg                                                                                                    |
|           |                                             |                                                                                                    |                                                                                                    |                                                                                                    |
| w)        | <u>ــــــــــــــــــــــــــــــــــــ</u> | Help                                                                                                    | (McDoc)                                                                                                    |                                                                                                    |
|           | E                                           | dit/New                                                                                                    | Run                                                                                                    |                                                                                                    |
|           |                                             | Read                                                                                                    | Plot                                                                                                    |                                                                                                    |
| 10        |                                             |                                                                                                    |                                                                                                    |                                                                                                    |
| at.<br>In | ory, 1997-2010<br>, 2003-2010               |                                                                                                    |                                                                                                    | - mal                                                                                                    |
| B         | unning locally.                             |                                                                                                    |                                                                                                    |                                                                                                    |
| 5<br>9 T  | 1/hosts                                     |                                                                                                    |                                                                                                    |                                                                                                    |
| M         | PI Grid<br>ion available. To make use of t  | this.                                                                                                    |                                                                                                    |                                                                                                    |
|           | ect 'Install DSA key'.                      |                                                                                                    |                                                                                                    |                                                                                                    |
|           |                                             |                                                                                                    |                                                                                                    | distant.                                                                                                    |
|           |                                             |                                                                                                    |                                                                                                    | 200 606 000                                                                                                    |
|           | w)                                          | w)<br>10<br>ktory, 1997-2010<br>h, 2003-2010<br>Running locally.<br>*r1/hosts<br>MPI Grid<br>tion available. To make use of the state of the state of | w)<br>EditNew<br>Read<br>10<br>story, 1937-2010<br>in, 2003-2010<br>Running locally.<br>ir1/hosts<br>MDI Grid<br>stion available. To make use of this,<br>lect 'Install DSA key'. | w)<br>EditNew Run<br>Read Plot<br>Nunning locally.<br>irl/hosts<br>MpI Grid<br>tion available. To make use of this,<br>elect 'Install DSA key'. |

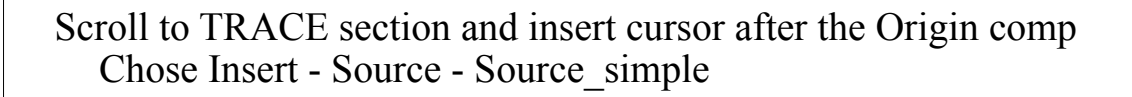

| Applications Places                                             | System 🥹 🕐 : D                                                                                                    | an 輝 🖣) 🖂 Wed May 1    | 2, 22:04   m | ncstas 😃 | -   |
|-----------------------------------------------------------------|----------------------------------------------------------------------------------------------------|------------------------|--------------|----------|-----|
| Edit: Insert c                                                  | Insert                                                                                                    |                        |              |          |     |
| lie Edit Search View                                            | 🔞 📀 💿 Source_simple                                                                                                    |                        |              |          | 4   |
|                                                                 | Component definition: Source_simple                                                                                        |                        |              |          |     |
| Here comes the TRACE s<br>instrument is defined                 | A circular neutron source with flat energy spectrum and arbitrary flux                                                     |                        | <u>H</u> elp | (McDoc)  |     |
| ACE                                                             | Author: Kim Lefmann                                                                                                    | Date: October 30, 1997 | Edit/New     | Bun      |     |
| The Arm() class compon                                          | Origin: Rispe                                                                                                    | Date. October 50, 1557 | Luititew     |          |     |
| ' in 3D space. Every com<br>' Origin is used. This A            | Instance name:                                                                                                    |                        | Read         | Plot     |     |
| our global coordinate                                           | DESCRIPTION: (read it and fill-in PARAMETERS section below)                                                                |                        |              | P119     |     |
| EXTEND GROUP PREVIOUS.                                          | The southing is a discular poutron source, which sime at a source                                                          |                        |              |          |     |
| <pre>' Progress_bar is an Arm<br/>MPONENT Origin = Progre</pre> | centered at the beam (in order to improve MC-acceptance rate)                                                              | . The angular          |              |          |     |
| AT (0,0,0) ABSOLUTE                                             | divergence is then given by the dimensions of the target.<br>The neutron energy is uniformly distributed between E0-dE and | E0+dE.                 |              |          | -   |
|                                                                 |                                                                                                    |                        |              | 100      |     |
| This section is execut                                          | Source_flux and Source_flux_lambda.                                                                                        |                        |              | 100      |     |
| optional sections are                                           | Puere la Causa aigela (andiuna) la dista a sur la utra la Poela                                                            | 4                      |              |          |     |
| INALLY                                                          | Example: Source_simple(radius=0.1, dist=2, xw=.1, yn=.1, E0=1                                                              | (4, dE-2)              | of this.     |          |     |
|                                                                 | PARAMETERS:                                                                                                    | tion                   | ,            |          |     |
| The END token marks th                                          | Character type parameters usually require quoting, e.g. filer                                                              | ame="name"             |              |          | -   |
|                                                                 |                                                                                                    |                        |              |          | 3   |
| ne: 59 of 68 total, Column: 0                                   | radius: [m] (OPTIONAL, default 0)                                                                                          |                        |              |          |     |
|                                                                 | are generated.                                                                                                    | $\nabla$               |              |          | Ð,  |
|                                                                 | AT (                                                                                                    |                        |              |          |     |
|                                                                 |                                                                                                    | í I                    |              |          |     |
|                                                                 |                                                                                                    |                        |              |          | 15  |
|                                                                 |                                                                                                    |                        |              |          | 120 |

| Applications Places                               | System 🥹 🕐<br>mcstas/Ex1/Ex1.instr                                    | Dan 📬 🜒 🐱 Wed M      | 1ay 12, 22:10 🙉 I | mcstas ტ   |
|---------------------------------------------------|-----------------------------------------------------------------------|----------------------|-------------------|------------|
| le <u>E</u> dit S <u>e</u> arch <u>V</u> iew      | levet                                                                 |                      |                   |            |
| Neve comes the Third                              | Component definition: Source_simple                                   |                      |                   |            |
| instrument is defined                             | A circular neutron source with flat energy spectrum and arbitrary flu | IX                   | Hel               | lp (McDoc) |
| The Ave () along                                  | Author: Kim Lefmann                                                   | Date: October 30, 19 | 997 Edit/New      | Run        |
| in 3D space. Every co                             | Origin: Risoe                                                         |                      | Read              | Plot       |
| our global coordinate                             | Instance name:  Source                                                |                      |                   |            |
| for further RELATIVE :<br>EXTEND GROUP PREVIOUS   |                                                                       | 4                    |                   |            |
| Progress_bar is an Arm<br>MPONENT Origin = Progra | dE: [meV] (OPTIONAL, default 0)                                       |                      |                   |            |
| T (0,0,0) ABSOLUTE                                | mergy spread of nederons (rrac of gaussian sigma).                    |                      |                   |            |
|                                                   | Lambda0: 5.5 [AA] (OPTIONAL, default 0)                               |                      |                   | 1          |
| This section is execu-<br>optional sections are   | Mean wavelength of neutrons.                                          |                      |                   |            |
| ALLY                                              |                                                                       |                      |                   |            |
|                                                   | dLambda: 4.5 [AA] (OPTIONAL, default 0)                               |                      | se or this,       |            |
| ine END token marks t                             | naverengen spread of neutrons.                                        |                      |                   |            |
| e: 59 of 68 total, Column: 0                      | flux: [1/(s*cm**2*st)] (OPTIONAL, default 1)                          |                      |                   |            |
|                                                   | Energy integrated flux                                                |                      | 7                 |            |
|                                                   |                                                                       |                      | V.                |            |
|                                                   |                                                                       |                      |                   |            |
|                                                   | AT ( 0, 0, 0) RELATIVE Origin                                         | -                    |                   |            |

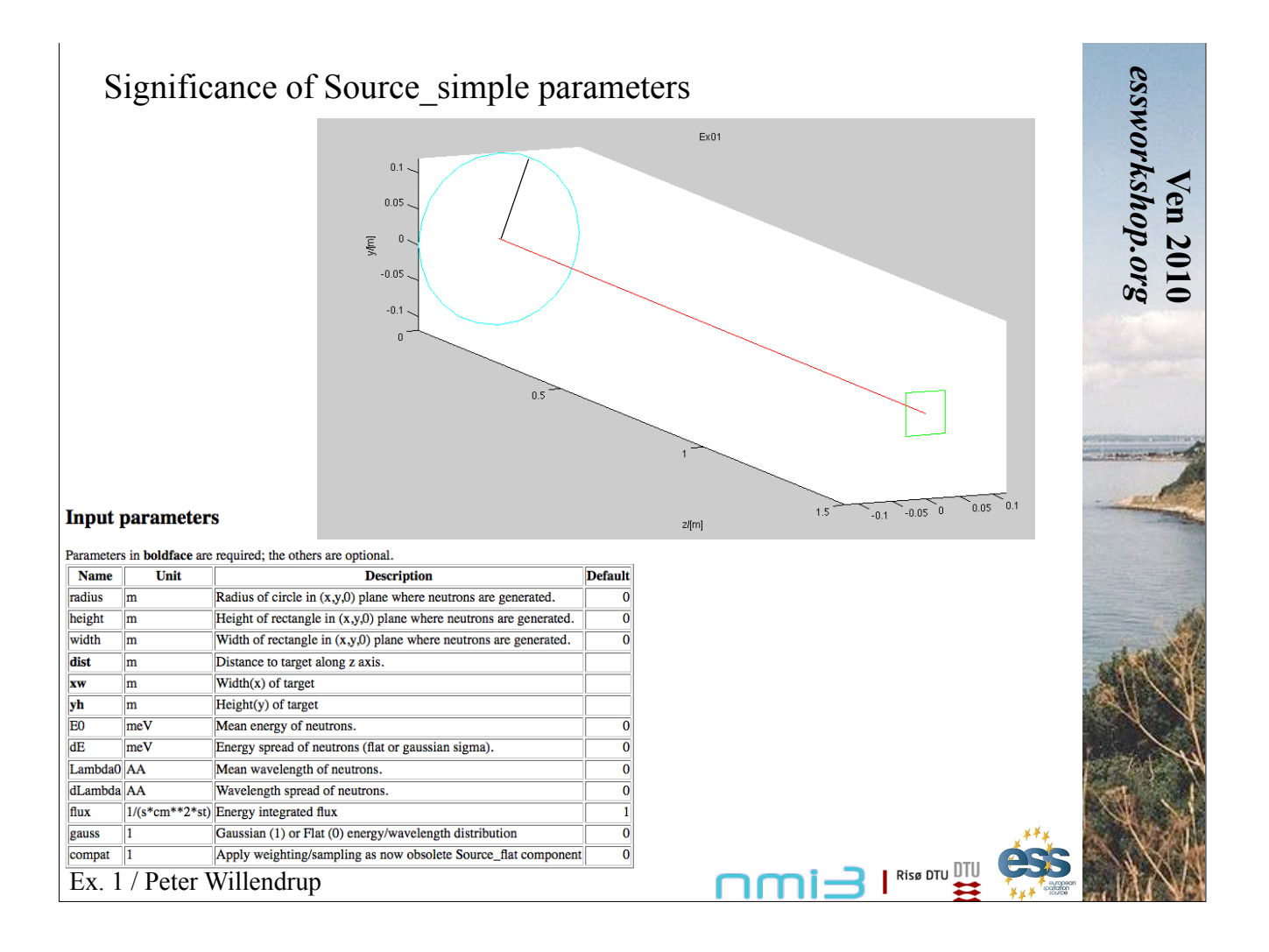

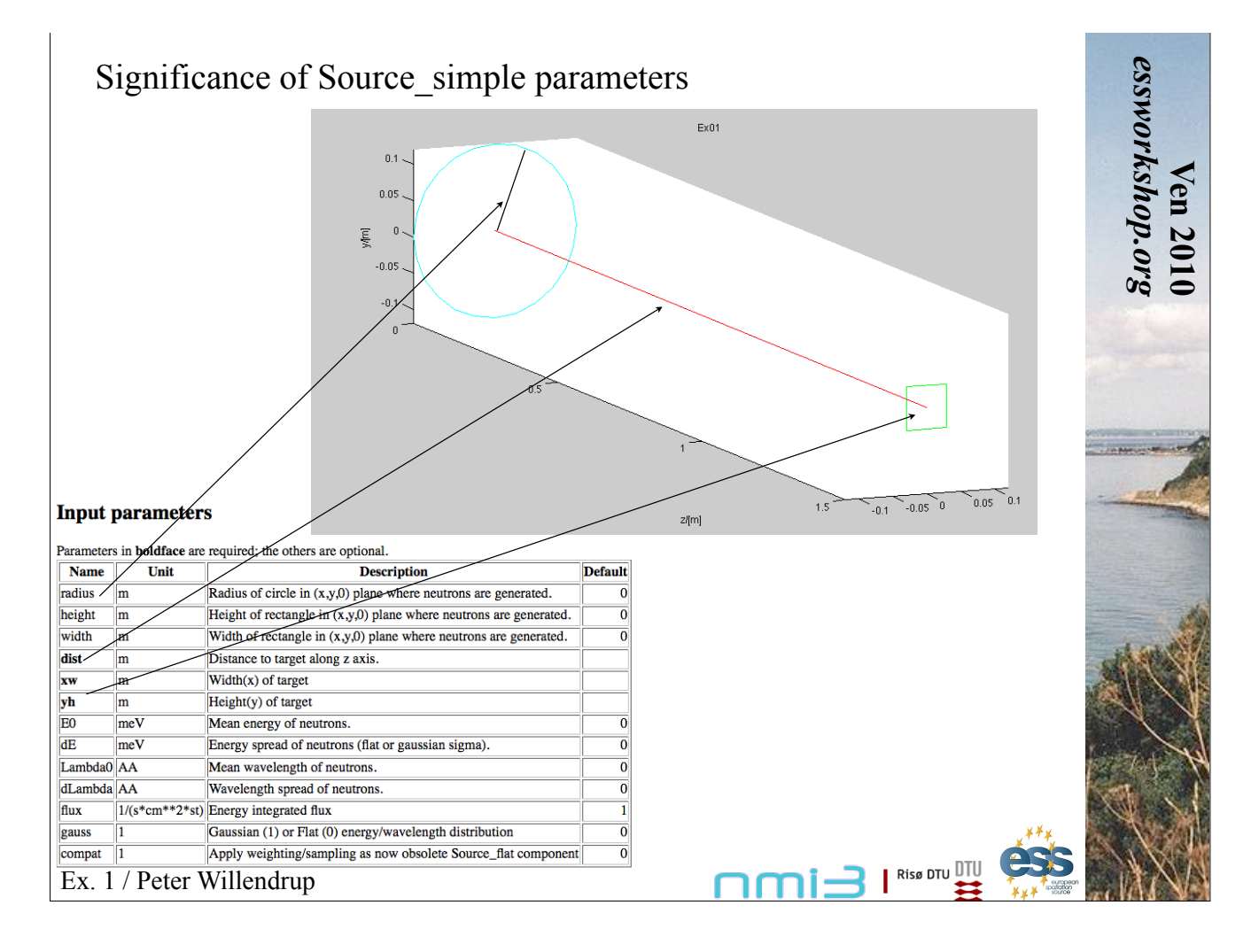

Insert Optics - Guide - of dimension 0.06 x 0.06 m, length 20 m, 1.5 meters along z after Source. Use an m value of 'M'. Name the component.

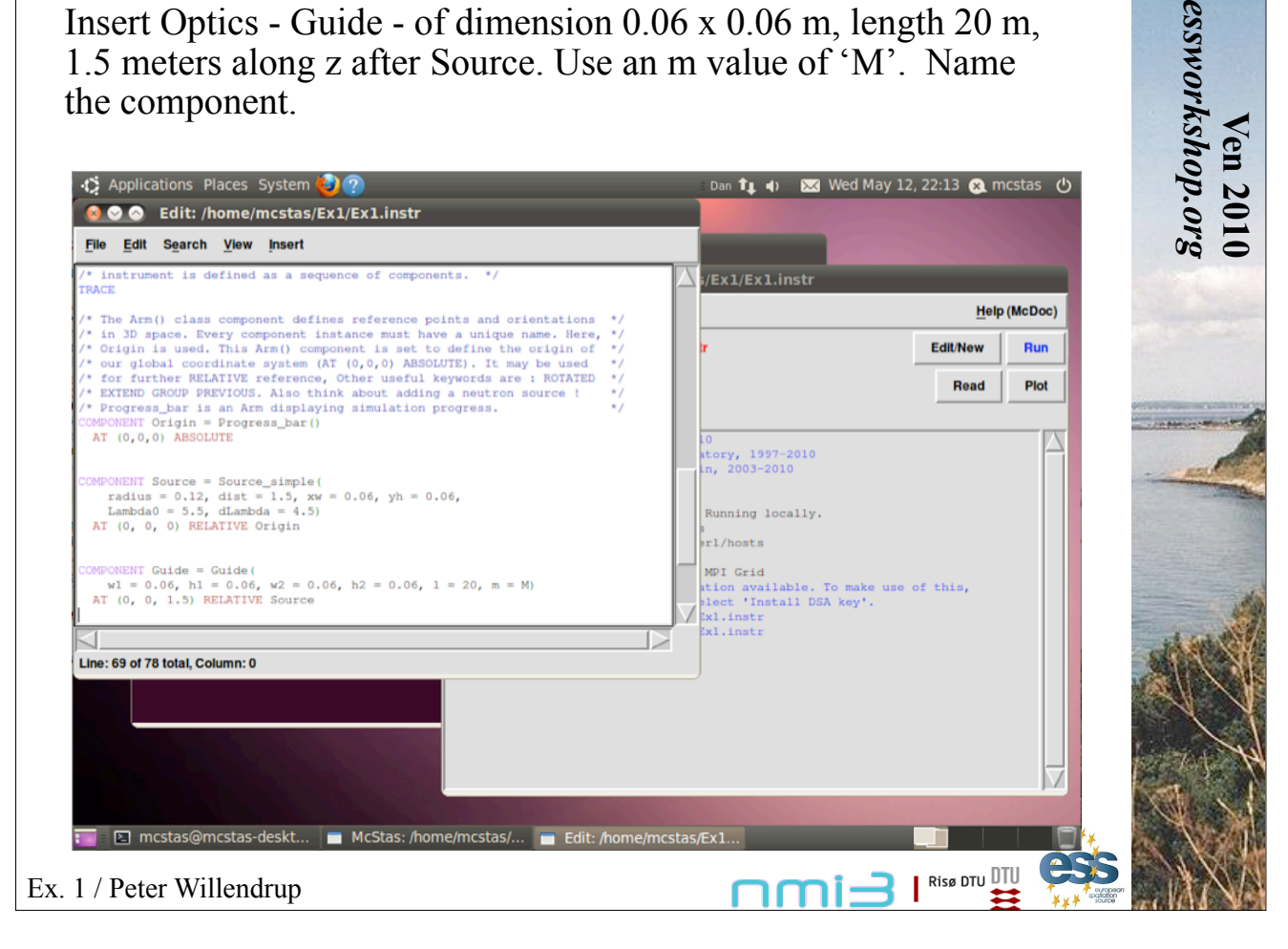

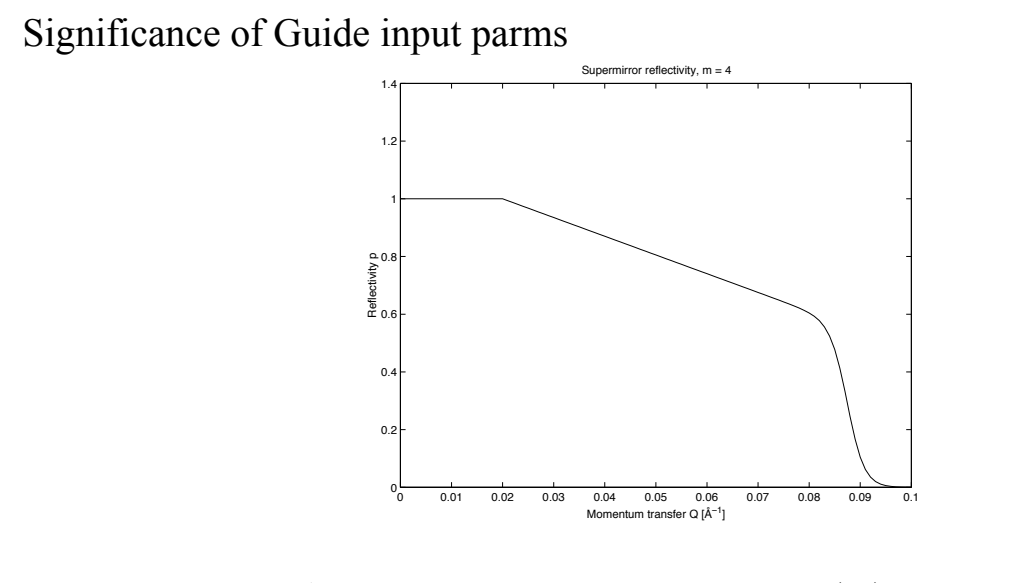

Figure 5.1: A typical reflectivity curve for a supermirror, Eq. (5.2). The used values are  $m = 4, R_0 = 1, Q_c = 0.02 \text{ Å}^{-1}, \alpha = 6.49 \text{ Å}, W = 1/300 \text{ Å}^{-1}.$ Input parameters

essworkshop.org

Ven 2010

| Name    | Unit | Description                                           | Defaul |
|---------|------|-------------------------------------------------------|--------|
| reflect | str  | Reflectivity file name. Format [q(Angs-1) R(0-1)]     | (      |
| w1      | m    | Width at the guide entry                              |        |
| h1      | m    | Height at the guide entry                             |        |
| w2      | m    | Width at the guide exit                               |        |
| h2      | m    | Height at the guide exit                              |        |
| 1       | m    | length of guide                                       |        |
| R0      | 1    | Low-angle reflectivity                                | 0.9    |
| Qc      | AA-1 | Critical scattering vector                            | 0.0219 |
| alpha   | AA   | Slope of reflectivity                                 | 6.0    |
| m       | 1    | m-value of material. Zero means completely absorbing. | 1      |
| W       | AA-1 | Width of supermirror cut-off                          | 0.00   |

Ex. 1 / Peter Willendrup

#### Scroll to the top of the window and locate the DEFINE INSTRUMENT Test(Par1=1) line. Define an input parameter called M, with a default value of 1

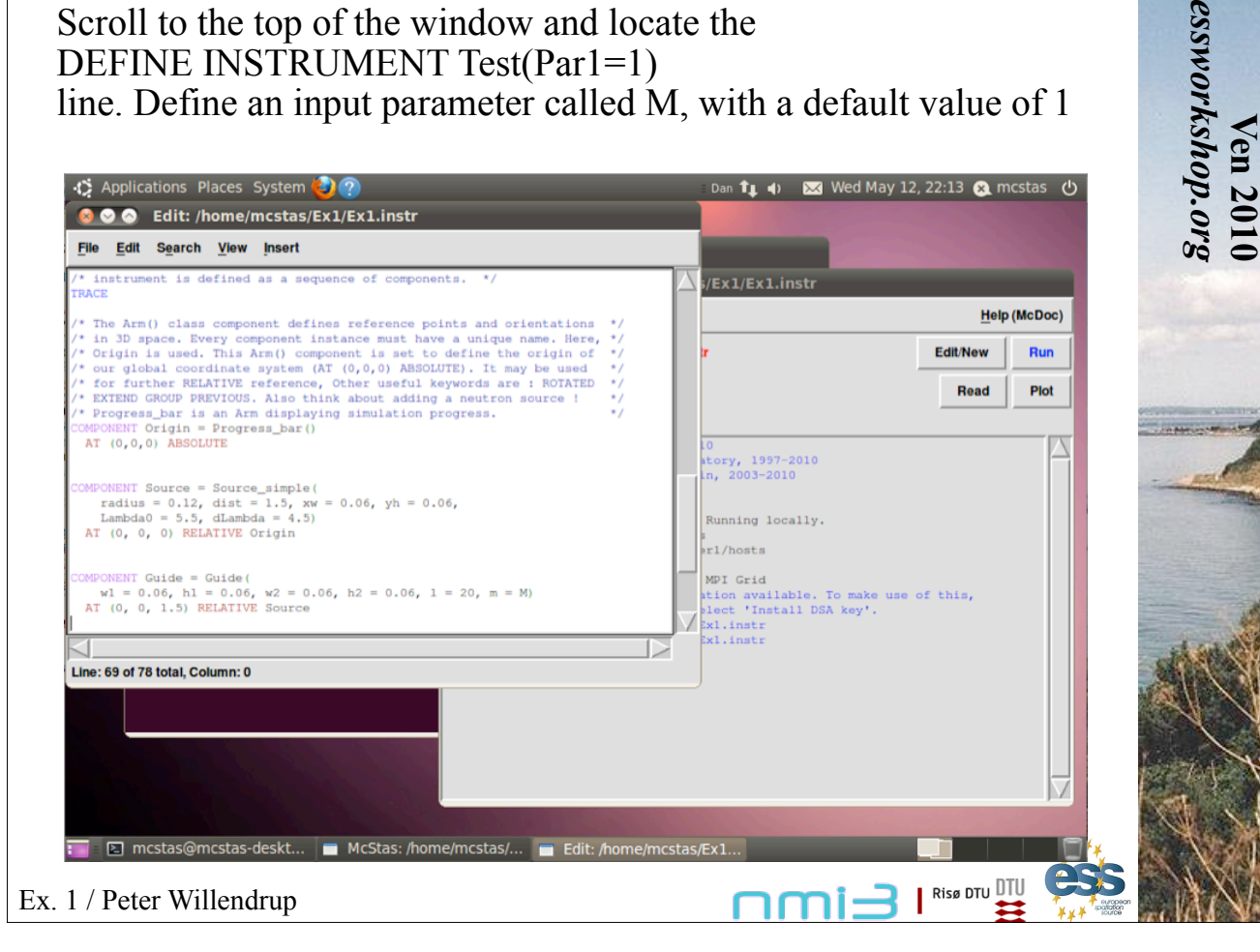

| A //Ex1/Ex1.instr<br>Help (McDoc)<br>r Edit/New Run<br>Read Plot<br>i0<br>tcry, 1997-2010<br>in, 2003-2010<br>Running locally. | /home/mcstas/Ex1/Ex1.instr<br>th View insert<br>ML link for more information<br>f instrument and input parameters with default values */<br>Test(Mel]<br>ection allows us to declare variables or small */<br>C syntax. These may be used in the whole instrument. */<br>E section is executed when the simulation starts */<br>may use them as component parameter values. */<br>Read Piol<br>Running locally.<br>*/                                                                                                    | Edit: /home/mcstas/Ex1/Ex1.instr File Edit Sparch View Insert * Link A reference/HTML link for more information * End * Change name of instrument and input parameters with default values */ * The DECLARE section allows us to declare variables or small */ * The DECLARE section allows us to declare variables or small */ * The DECLARE section is executed when the simulation starts */ * The INITIALIZE section is executed when the simulation starts */ Running locally.                                                                                          | McDoc)<br>Run<br>Plot |
|----------------------------------------------------------------------------------------------------|----------------------------------------------------------------------------------------------------|----------------------------------------------------------------------------------------------------|-----------------------|
| / S/Ex1/Ex1.instr<br>Help (McDoc)<br>F EditNew Run<br>Read Plot<br>10<br>+tory, 1997-2010<br>In, 2003-2010<br>Running locally. | bh View insert         ML link for more information         f instrument and input parameters with default values */         test(M=1)         ection allows us to declare variables or small */         C syntax. These may be used in the whole instrument. */         E section is executed when the simulation starts */         may use them as component parameter values. */                                                                                                    | File Edit Search View Insert         *Link         A reference/HIML link for more information         &End         *Change name of instrument and input parameters with default values */         EFINE INSTRUMENT test(M=1)         * The DECLARE section allows us to declare variables or small */         * Inch in C syntax. These may be used in the whole instrument. */         ClarkE         {         * The INITIALIZE section is executed when the simulation starts */         * (Cocode). You may use them as component parameter values. */         NITIALIZE | McDoc)<br>Run<br>Plot |
| / /Exl/Exl.instr<br>Help (McDoc)<br>r Edit/New Run<br>Read Plot<br>10<br>story, 1997-2010<br>In, 2003-2010<br>Running locally. | ML link for more information  I test (M-1)  ection allows us to declare variables or small  C syntax. These may be used in the whole instrument. */  E section is executed when the simulation starts  //  E section is executed when the simulation starts  //  E secti | <pre>%Link A reference/HIML link for more information %End * Change name of instrument and input parameters with default values */ * Change name of instrument and input parameters with default values */ FFIRE INSTRUMENT teat(M=1) * The DECLARE section allows us to declare variables or small */ * functions in C syntax. These may be used in the whole instrument. */ ECLARE {     Code), You may use them as component parameter values.     */     Code), You may use them as component parameter values.     */     Running locally. </pre>                       | KcDoc)<br>Run<br>Plot |
| r Edit/New Run<br>Read Plot                                                                                                    | Heip (McDoc)         f instrument and input parameters with default values */         test (Mel)         ection allows us to declare variables or small */         C syntax. These may be used in the whole instrument. */         Io         test (Mel)         E section is executed when the simulation starts */         may use them as component parameter values. */                                                                                                    | <pre>tend tend * Change name of instrument and input parameters with default values */ * Change name of instrument and input parameters with default values */ r * The DECLARE section allows us to declare variables or small */ * functions in C syntax. These may be used in the whole instrument. */ ECLARE * The INITIALIZE section is executed when the simulation starts */ * (C code). You may use them as component parameter values. */ Running locally. ***********************************</pre>                                                                 | McDoc) Run Plot       |
| r Edit/New Run<br>Read Plot                                                                                                    | f instrument and input parameters with default values */ T test (M=1) ection allows us to declare variables or small */ C syntax. These may be used in the whole instrument. */ E section is executed when the simulation starts */ may use them as component parameter values. */ Running locally.                                                                                                    | * Change name of instrument and input parameters with default values */  * Change name of instrument and input parameters with default values */  * The DECLARE section allows us to declare variables or small */ * functions in C syntax. These may be used in the whole instrument. */ ECLARE { } * The INITIALIZE section is executed when the simulation starts */ * (C code). You may use them as component parameter values. */ Running locally.                                                                                                    | Run<br>Plot           |
| Read Plot                                                                                                    | f instrument and input parameters with default values */ I test(Mel) Read Plot ection allows us to declare variables or small */ C syntax. These may be used in the whole instrument. */ E section is executed when the simulation starts */ may use them as component parameter values. */ Running locally. I to the section is executed when the simulation starts */ Running locally. I to the section is executed when the simulation starts */ Running locally. I to the section is executed when the simulation starts */ Running locally. I to the section is executed when the simulation starts */ Running locally. I to the section is executed when the simulation starts */ Running locally. I to the section is executed when the simulation starts */ Running locally. I to the section is executed when the simulation is the section is executed when the simulation starts */ Running locally. I to the section is executed when the simulation is the section is executed when the simulation is the section is executed when the simulation is the section is executed when the simulation is the section is executed when the simulation is the section is executed when the simulation is the section is executed when the simulation is the section is executed when the simulation is the section is executed when the simulation is the section is executed when the simulation is the section is executed when the section is executed when the simulation is the section is executed when the section is executed when the se | * Change name of instrument and input parameters with default values */  FFIRE INSTRUMENT test(M=1)  * The DECLARE section allows us to declare variables or small */ * functions in C syntax. These may be used in the whole instrument. */ ECLARE {                                                                                                    | Plot                  |
| 10<br>story, 1997-2010<br>In, 2003-2010<br>Running locally.                                                                    | ection allows us to declare variables or small */<br>C syntax. These may be used in the whole instrument. */<br>E section is executed when the simulation starts */<br>may use them as component parameter values. */<br>Running locally.                                                                                                    | <pre>* The DECLARE section allows us to declare variables or small */ * functions in C syntax. These may be used in the whole instrument. */ CLARE (</pre>                                                                                                    |                       |
| 10<br>ktory, 1997-2010<br>in, 2003-2010<br>Running locally.                                                                    | E section is executed when the simulation starts */ may use them as component parameter values. */ Running locally.                                                                                                    | * The INITIALIZE section is executed when the simulation starts */<br>* (Code), You may use them as component parameter values. */<br>Running locally.                                                                                                    |                       |
| Ln, 2003-2010<br>Running locally.                                                                                              | E section is executed when the simulation starts */ may use them as component parameter values. */ Running locally.                                                                                                    | * The INITIALIZE section is executed when the simulation starts */<br>* (C code). You may use them as component parameter values. */<br>Running locally.                                                                                                    | $\Delta$              |
| Running locally.                                                                                                    | E section is executed when the simulation starts */<br>may use them as component parameter values. */<br>Running locally.                                                                                                    | * The INITIALIZE section is executed when the simulation starts */ * (C code). You may use them as component parameter values. */ Running locally.                                                                                                    |                       |
|                                                                                                    | st/hosts                                                                                                    | NITIALIZE                                                                                                    |                       |
| s<br>prl/hosts                                                                                                    | 14.4710000                                                                                                    | f r1/hosts                                                                                                    |                       |
| MPI Grid                                                                                                    | MPI Grid                                                                                                    | )<br>MPI Grid                                                                                                    |                       |
|                                                                                                    |                                                                                                    | * Here comes the TRACE section, where the actual */ ation available. To make use of this,<br>* instrument is defined as a sequence of components. */ plect 'Install DSA key'.                                                                                                    |                       |
| ition available. To make use of this,<br>elect 'Install DSA key'.                                                              | e TRACE section, where the actual */ ation available. To make use of this, defined as a sequence of components. */ slect 'Install DSA key'.                                                                                                    | RACE                                                                                                    |                       |
| tion available. To make use of this,<br>lect 'install DSA key'.<br>[x1.instr                                                   | e TRACE section, where the actual */<br>defined as a sequence of components. */<br>X islent 'Install DSA key'.<br>X islingtr                                                                                                    | ine: 31 of 78 total. Column: 0                                                                                                    |                       |
| <pre>tion available. To make use of this, plect 'Install DSA key'. xl.instr</pre>                                              | e TRACE section, where the actual */<br>defined as a sequence of components. */<br>Solumn: 0                                                                                                    |                                                                                                    |                       |
| tion available. To make use of this,<br>hect 'Install DSA key'.<br>kl.instr                                                    | e TRACE section, where the actual */<br>defined as a sequence of components. */<br>Column: 0                                                                                                    |                                                                                                    |                       |
| prl/hosts<br>MPI Grid                                                                                                    | MPI Grid                                                                                                    | */ */ Here comes the TRACE section, where the actual */ */ instrument is defined as a sequence of components. */ TRACE                                                                                                    |                       |
|                                                                                                    |                                                                                                    | Here comes the TRACE section, where the actual */ ation available. To make use of this, instrument is defined as a sequence of components. */ elect 'Install DSA key'.                                                                                                    |                       |
| ation available. To make use of this,<br>plect 'Install DSA key'.                                                              | e TRACE section, where the actual */ ation available. To make use of this, defined as a sequence of components. */ plect 'Install DSA key'.                                                                                                    | ACE Vil.instr                                                                                                    |                       |
| tion available. To make use of this,<br>ilect 'Install DSA key'.<br>Xl.instr<br>Kl.instr                                       | e TRACE section, where the actual */<br>defined as a sequence of components. */<br>ition available. To make use of this,<br>slect 'Install DSA key'.<br>X1.instr<br>X1.instr                                                                                                    | no: 21 of 78 total. Column: 0                                                                                                    |                       |
| tion available. To make use of this,<br>lect 'Install DSA key'.<br>kkl.instr<br>kkl.instr                                      | e TRACE section, where the actual */<br>defined as a sequence of components. */<br>Lict 'Install DSA key'.<br>xl.instr<br>xl.instr                                                                                                    | ae: 31 of 78 total, Column: 0                                                                                                    |                       |
| tion available. To make use of this,<br>blect 'Install DSA key'.<br>kkl.instr                                                  | e TRACE section, where the actual */<br>defined as a sequence of components. */<br>Column: 0                                                                                                    | I                                                                                                    |                       |
| tion available. To make use of this,<br>hect 'Install DSA key'.<br>bxl.instr<br>xl.instr                                       | e TRACE section, where the actual */<br>defined as a sequence of components. */<br>Column: 0                                                                                                    |                                                                                                    |                       |
| tion available. To make use of this,<br>blect 'Install DSA key'.<br>kkl.instr                                                  | e TRACE section, where the actual */<br>defined as a sequence of components. */<br>Column: 0                                                                                                    | Ĩ                                                                                                    |                       |

Ven 2010

Insert a PSD monitor of dimension 0.07 x 0.07 m, define an output filename, AT (0,0,20.01) RELATIVE Guide

Insert a Divergence monitor of dimension  $0.07 \ge 0.07$  m, define an output filename, maximum divergence 5 degrees in both directions. To be placed AT (0,0,0.01) RELATIVE PREVIOUS

essworkshop.org

essworkshop.org

Ven 2010

Ven 2010

Press save

Go on the main window, press run, you should now get....

Ex. 1 / Peter Willendrup

Insert a PSD monitor of dimension 0.07 x 0.07 m, define an output filename, AT (0,0,20.01) RELATIVE Guide

🛟 Applications Places System 😂 🥐 Dan 👣 🜗 🛛 🖂 Wed May 12, 22:22 😣 mcstas Edit: /home/mcstas/Ex1/Ex1.instr File Edit Search View Inser (0,0,0) ABSOLUTE McStas: /home/mcstas/Ex1/Ex1.instr 🛛 🔕 🛛 Run simulation /home/mcstas/Ex1/Ex1.instr Help (McDoc) CMPONENT Source = Source\_sin radius = 0.12, dist = 1.5 Lambda0 = 5.5, dLambda = AT (0, 0, 0) RELATIVE Origi HTML docs e/mcstas/Ex1/Ex1.instr Edit/New Run F Instrument parameters (D=floating point, I=integer, S=string): Read Plot M (D): OMPONENT Guide = Guide ( w1 = 0.06, h1 = 0.06, w2 AT (0, 0, 1.5) RELATIVE Sou \_ force Browse. Neutron count: 1000000 gravity (BEWARE) Random seed: NT PSD = PSD\_monitor( Simulate # steps: 0 Plot results, Format: PGPLOT filer ilename = "psd", xwidt
(0, 0, 20.01) RELATIVE 2 Clustering: None (single CPU) Number of nodes: OMPONENT Div = Divergence\_m filename = "div", xwidth h\_maxdiv = 5, v\_maxdiv = AT (0, 0, 0.01) RELATIVE P Origin Source Origin Source Line: 80 of 89 total, Column: 0 Origin Source Start Cancel 🖸 mcstas@mcstas-deskt... 🗖 McStas: /home/mcstas/... Ex. 1 / Peter Willendrup

Select the 'TRACE' mode and press Start - you will get a view of the instrument. Try zooming (place cursor, press z, drag, click)

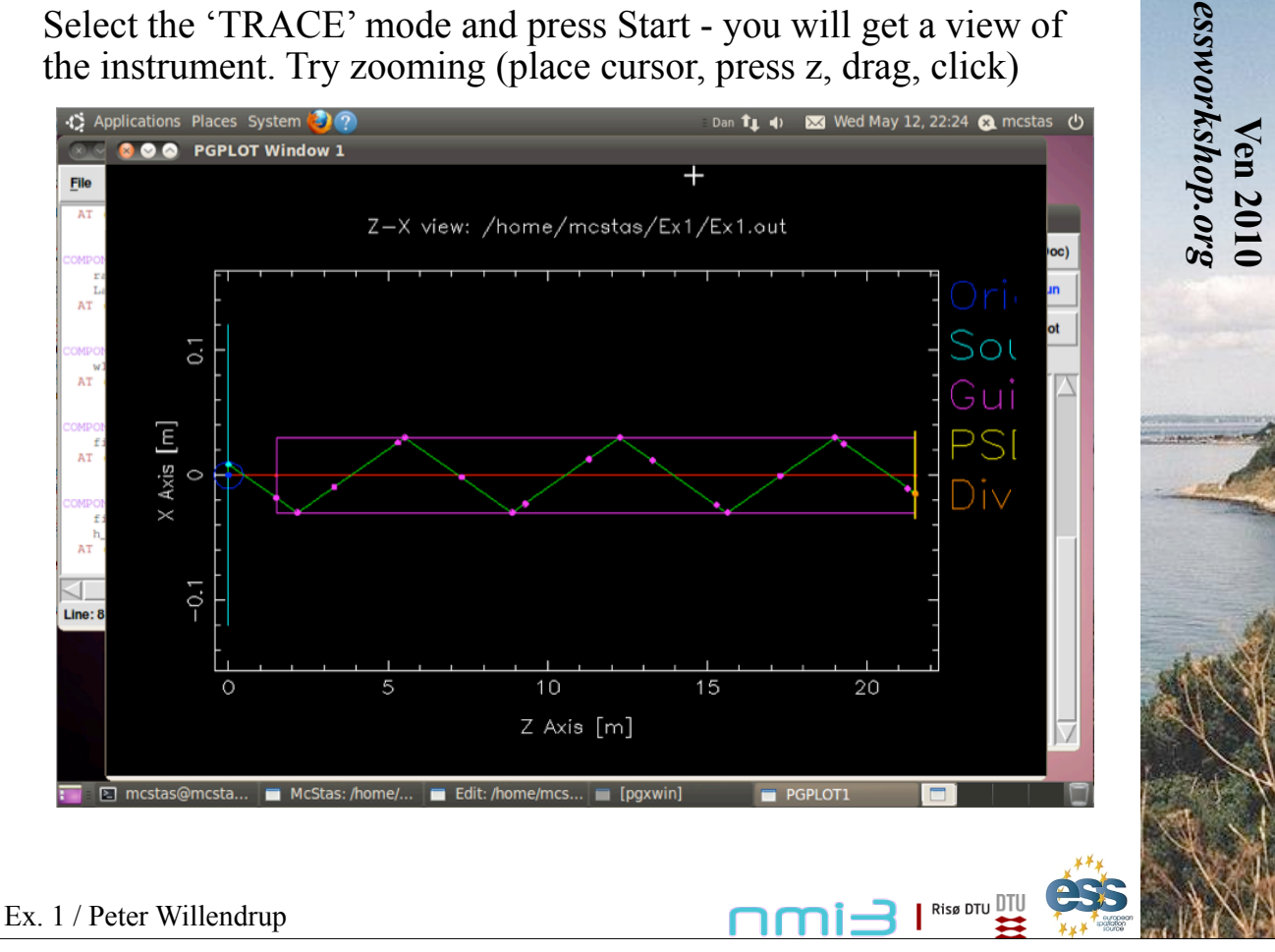

#### Right-click to unzooom. Click a few times and see the visualization of neutron rays

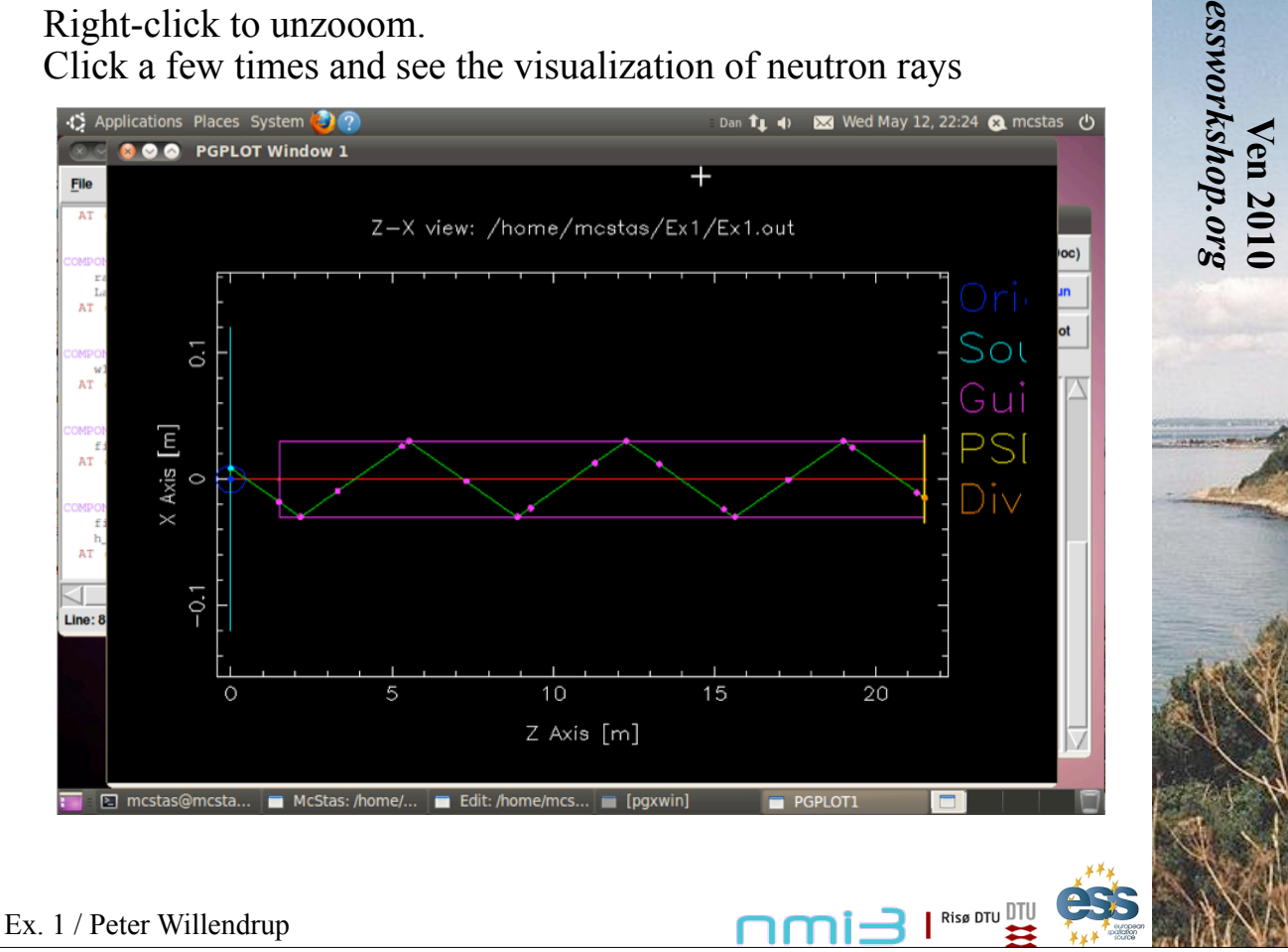

Press 'q' to exit the visualisation, close the window. Press run again and choose simulate mode, start Once the simulation terminates, press Plot and you will get...

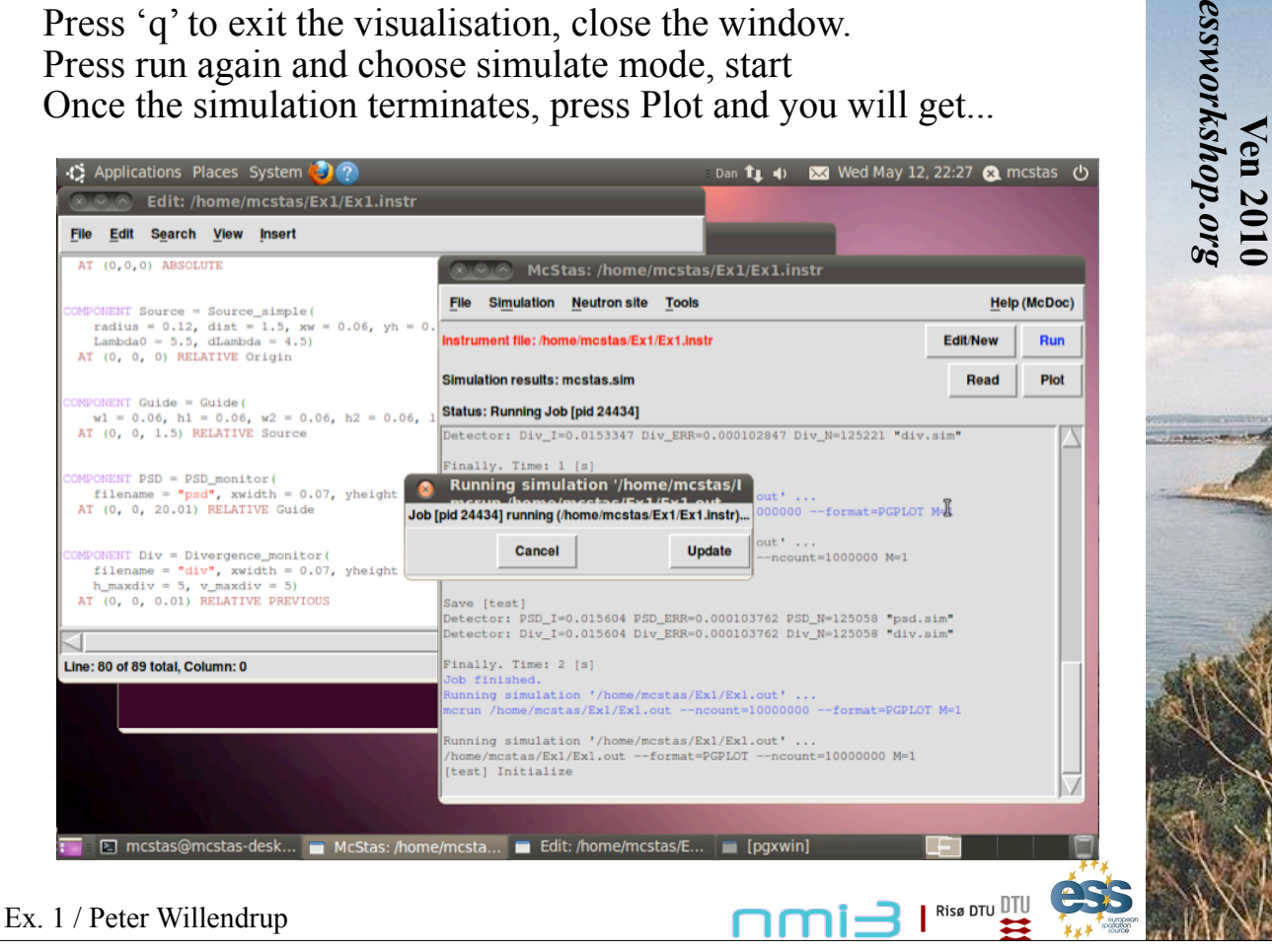

Press 'q' to exit the visualisation, close the window. Press run again and choose simulate mode, start Once the simulation terminates, press Plot and you will get...

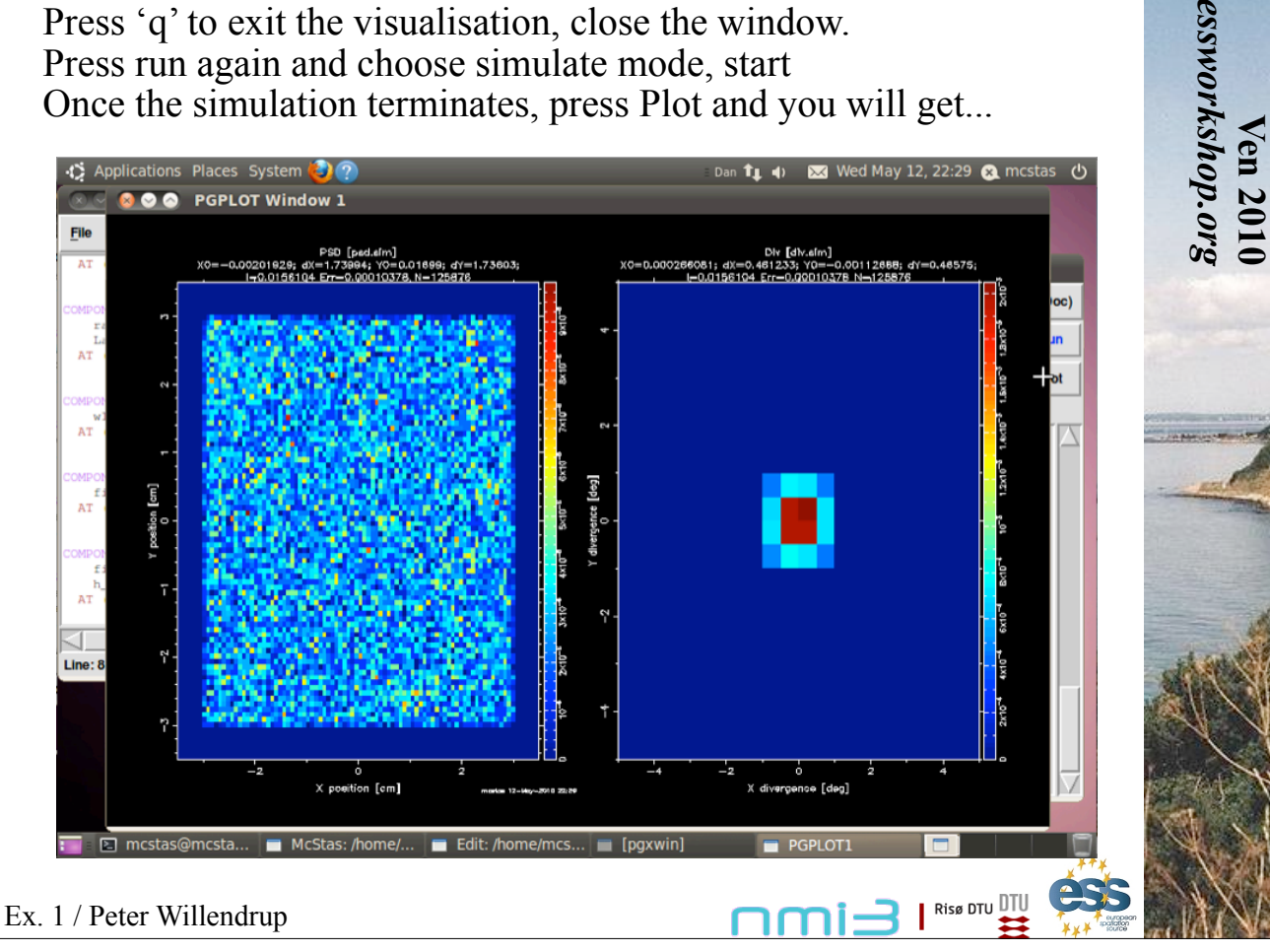

Clicking one of the panels will zoom that monitor, clicking again zoom out Shortcut keys:

Click on a plot for full-window view. Press key for hardcopy (in graphics window), 'Q' to quit 'P' BW postscript 'C' color postscript 'N' PNG file 'M' PPM file 'G' GIF file 'L' Toggle log10 plotting mode 'T' Toggle contour plotting mode 'Q' quit

Ex. 1 / Peter Willendrup

On the run dialogue, we will now:

1) Define an output directory (otherwise subsequent sims will overwrite results)

2) Perform a scan by

a) Setting 0,6 for the value of M

b) Fill the 'steps' field by the number 7

A series (7) of simulations will now run corresponding to:

M=0 - simple, non-reflecting beamtube (absorbing walls) M=1,6 - Guide mirrors of increasing quality

After performing the scan, press Plot and you should get...

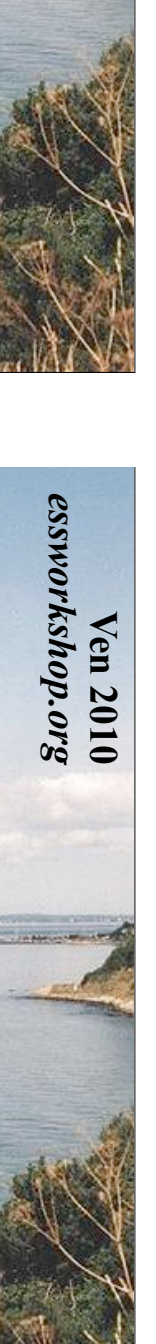

essworkshop.org

Ven 2010

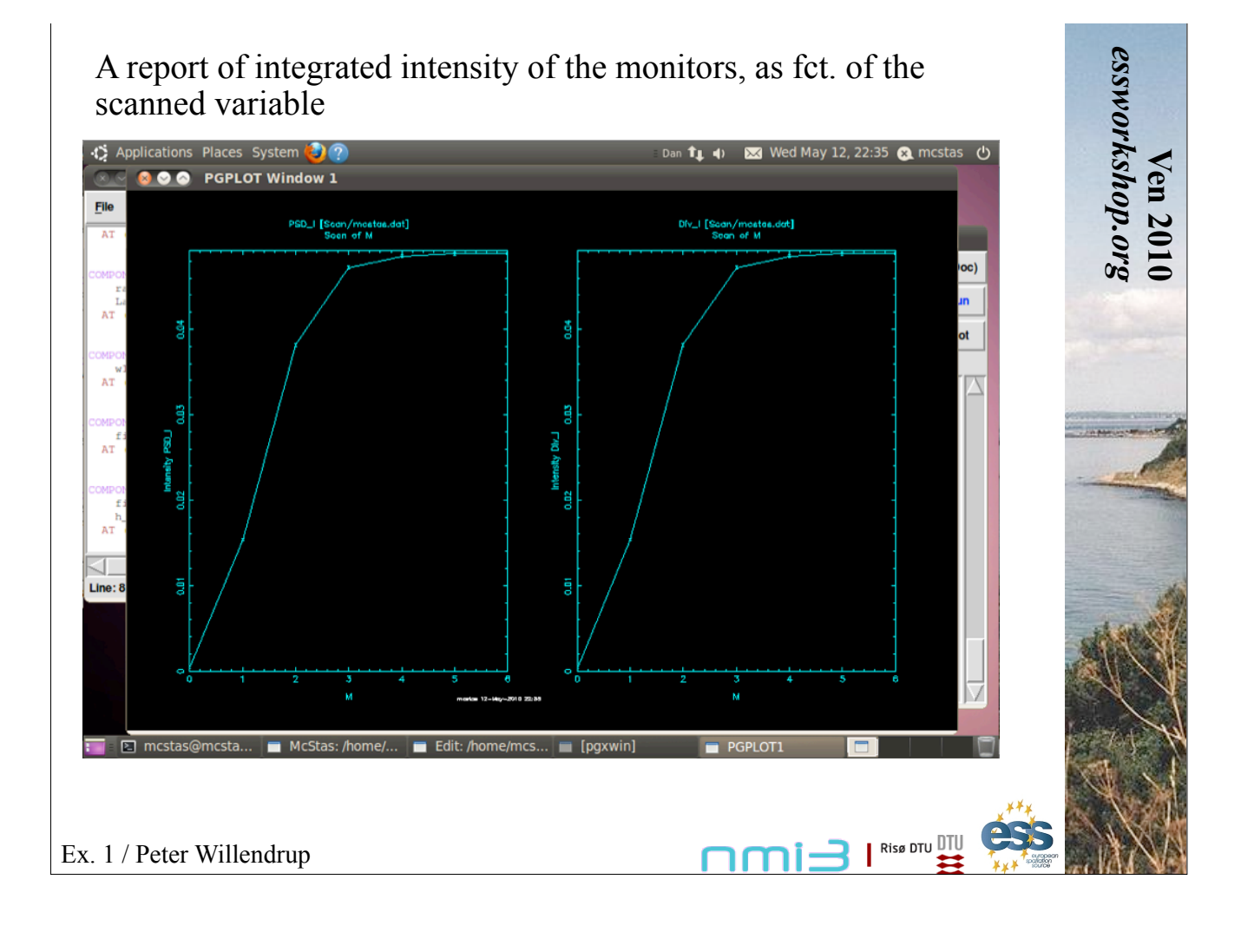

Try using the Tools - Plot other results to compare the individual scan steps (browse to Scan/0, Scan/3, ...)

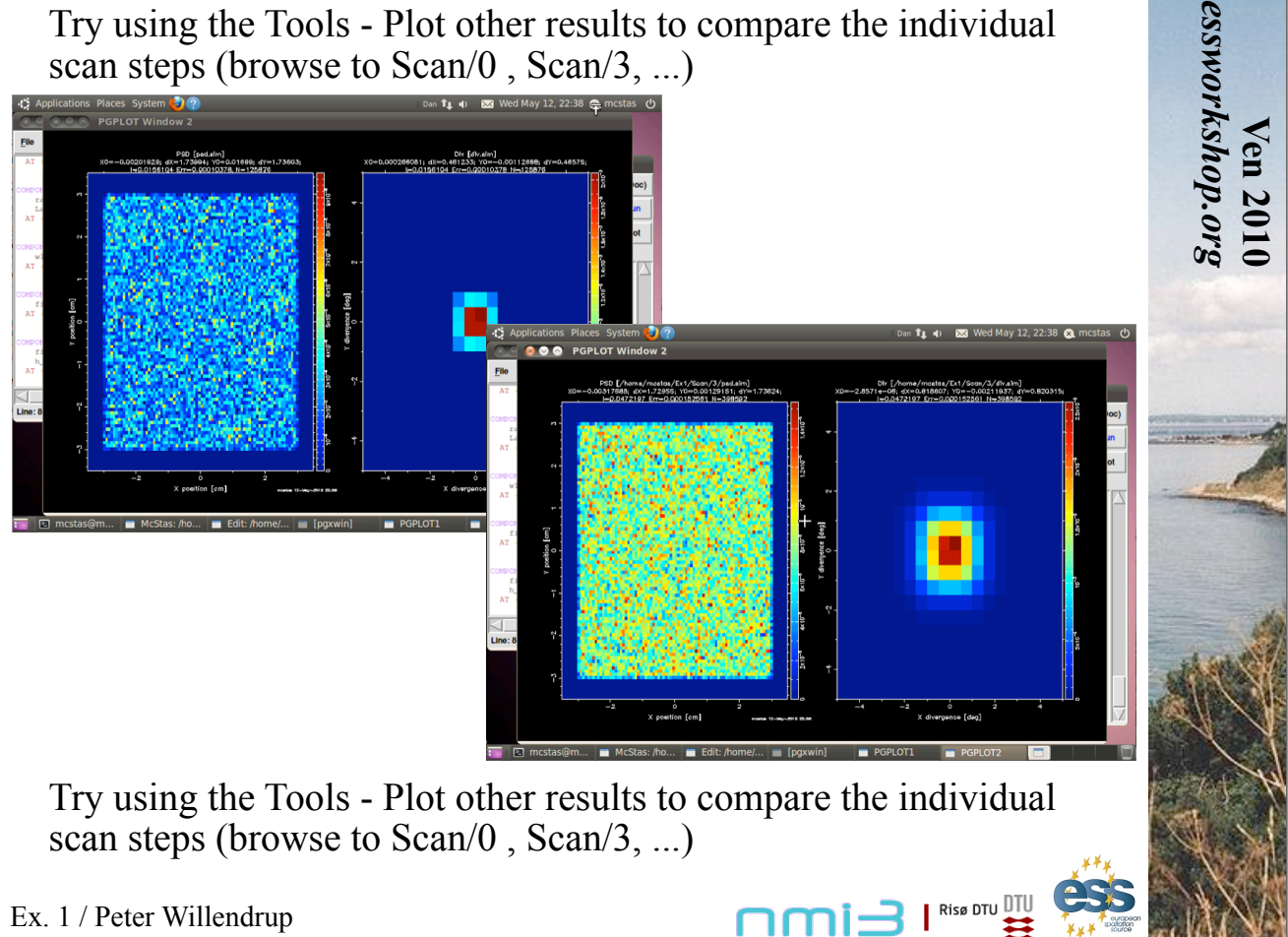

#### **Task 1.1: Source** + Linear Guide + Monitors

- Define new directory for simulation
   'parameter directory' | "NewDir" -> Browse + Give Name
- 2. Define Source
  - Module 1 chose 'inactive'|'source'|'source constant wave'
  - Show parameters by clicking on "->"
  - Give name of 'moderator description file', e.g. "constant.mod"
  - Choose "Edit" this file
  - Chose 'shape' "circular" and set 'moderator diameter' 12 cm as well as center of moderator X', '...Y' and '...Z' = (0,0,0) cm

essworkshop.org

Risø dtu DTU

en 201

- Give name of 'user wavelength distribution file', e.g. "constant.dat"
- Give intensities: 0.0 Å 1.0e12 (first row) and 20.0 Å 1.0e12 (second row)
- Finish with "Save+Close"
- Give 'min. wavelength' and 'max. wavelength' 1 10 Å
- Chose 'direction defined' "by virtual window"
- Fill propagation with 'Distance to window' 150 cm 'window width' and 'window height' 6 cm
- SAVE as 'GuideLinear.gui'

#### Task 1.1: Source + Linear Guide + Monitors

3. Define Guide

- Module 2 chose 'inactive'|'guide'|'guide'
- Set 'entrance width', '... height', 'exit width' and '... height' = 10 cm
- Switch "AutoPlot" off
- Give 'piece length' (2000 cm)
- Browse *InstallationDirectory*|FILES|reflectivity files|mirr1a.dat to fill 'left plane' to have a m=1 coating
- SAVE instrument
- 4. Include Space
  - Make space for a new module by clicking on 'arrow\_down' of module 2
  - Module 2 chose 'inactive'|'space and window'|'space'
  - Give 'distance' 150 cm

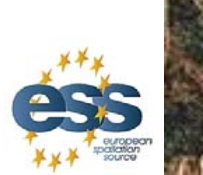

Risø DTU

essworkshop.org

#### Task 1.1: Source + Linear Guide + Monitors

- 4. Define Position Monitor
  - Module 4 chose 'inactive'|'visualize data'|'mon2\_pos'

essworkshop.or

Risø dtu DTU

- Set 'minimal y-value' and 'minimal z-value' to -3.5
- Set 'maximal y-value' and 'maximal z-value' to 3.5
- Set 'number y-bins' and 'number z-bins' to 70
- 5. Define Divergence Monitor
  - Module 5 chose 'inactive'|'visualize data'|'mon2\_div'
  - Set all 'minimal ...' and 'maximal ...' values to 5
  - Switch "AutoPlot" off
  - SAVE instrument
- 6. Finish
  - "Check", "Start"
  - Check log file
  - Check by looking at 'File'|'Edit \*.inf file'|instrument.inf

#### Task 1.1: Source + Linear Guide + Monitors – vary m-value

- 5. Vary m-value of guide
  - Copy mirr30opt, mirr40opt from *InstallationDirectory*|FILES|reflectivity files to *parameter diectory*
  - Start 'Tools|GenerateMirrorFiles' and give
    - reflectivity(Q=0): 1
    - m =... : 2
    - $Q_c = \dots$  : 0.0217
    - reflectivity( $m^*Q_c$ ): 0.95
    - Width : 0.0033
    - Name : "mirr20opt.dat" and terminate
  - Click on the texts 'left plane', 'right plane' and 'top plane' of the guide module
  - Chose 'File|GenerateSeries'
  - Set 4 Iterations
  - Go ">>" and fill table with 'mirr1a.dat', 'mirr20opt.dat', 'mirr30opt.dat' and 'mirr40opt.dat'
  - Fill 'files to be copied' with 'pos.dat', 'div.dat' and 'instrument.inf'
- SAVE instrument and START Task 1.1: Linear Guide

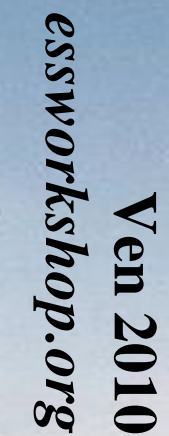

Risø dtu DTU

## Ex. 1: Basics, Source, Monitors, Guides, continued

1.2-4, curved, ballistic, elliptic and parabolic guides

essworkshop.org

Ex. 1 / Peter Willendrup

tirsdag den 18. maj 2010

1.2: Curved guide:

Open the instrumentfile Ex\_1\_2.instr given to you

Study the instrumentfile, notice use of the PREVIOUS keyword

Notice input parameters of guide m-value, angular rotation of guide segments

Question: What is the relevant rotation angle to achieve a guide curvature of 1 km?

Try performing a TRACE

Try varying the guide curvature, notice effect on divergence and beam profile

Other curved guides: Use McDoc -> Component Library Index to look at Guide\_curved plus Bender from the McStas lib

Ex. 1 / Peter Willendrup

tirsdag den 18. maj 2010

Ven 2010 essworkshop.org

# **1.3 Ballistic Guides**

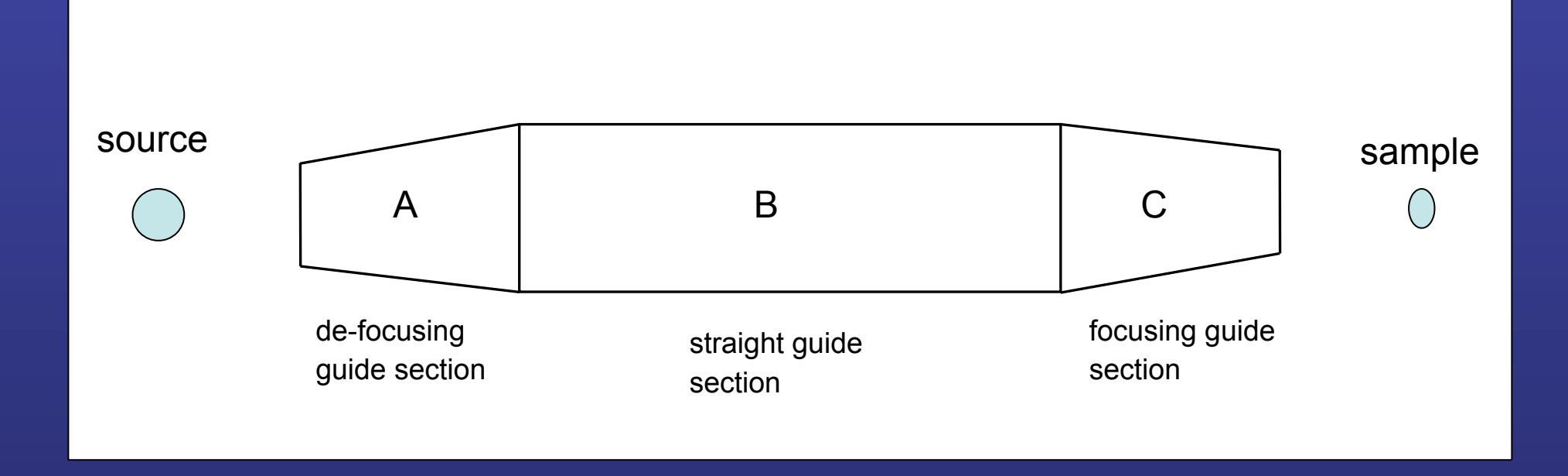

Goal : transport/focus more neutrons at the sample position

Disadvantage: increasing neutron divergence

Simulation: using standard guide component

1.3: Ballistic guide:

Open the instrumentfile Ex\_1\_3.instr given to you

Study the instrumentfile, notice use of the DECLARE and INITIALIZE sections

essworkshop.or

Risø DTU

Notice the use of Source\_gen to describe the PSI cold source

Notice the input parameter sa\_pos, to vary the guide - sample position distance.

Compile and TRACE to have an overview of the instrument.

Run a simulation and notice the wavelength distr. before and after guide.

Task: Scan sa\_pos between 0 and 1 m in 11 steps. Notice the effect on beam profiles and divergence.

Ex. 1 / Peter Willendrup

tirsdag den 18. maj 2010

# 1.4 Elliptic / parabolic Guides

#### **Guide\_tapering Component**

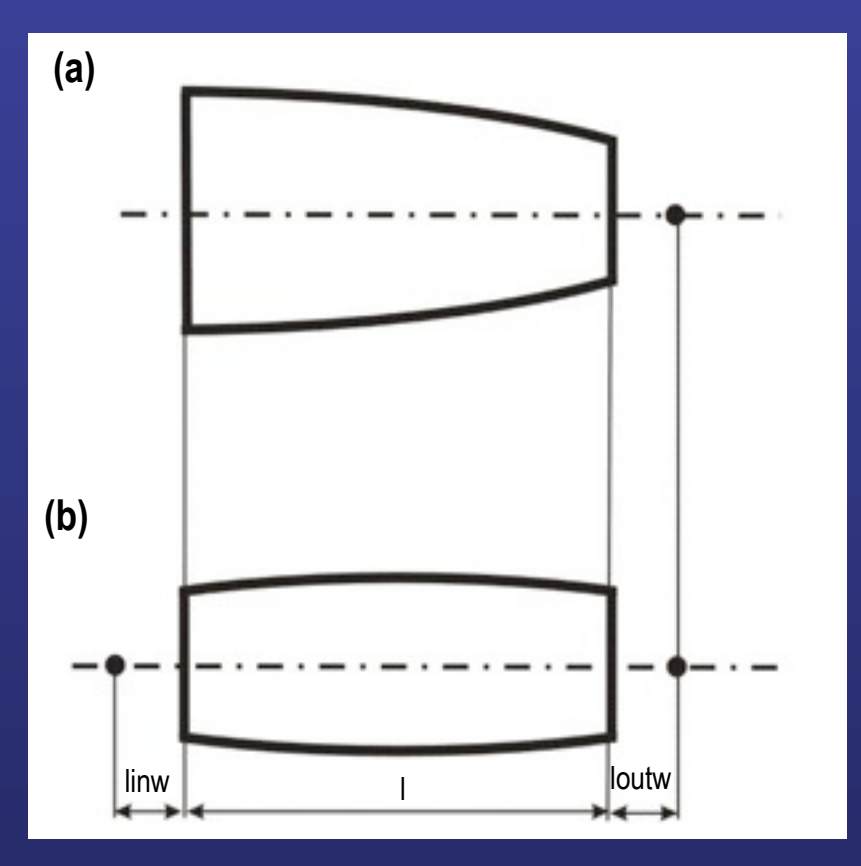

Parameters for the parabolic (a) and elliptic (b) focusing guide in x-plane

COMPONENT cguide = Guide\_tapering ( w1 = 0.035, h1 = 0.012, linw = 0, loutw = 0.3, l=1.0, linh=0, louth = 0.3, option="parabolical", R0 = 0.995, Qcx = 0.0217, Qcy = 0.0217, alphax = 4.954, alphay = 4.954, W = 0.003, mx = 3, my = 3, segno = 20) AT (0,0,1.5) RELATIVE arm1 ROTATED (0,0,0) RELATIVE arm1

COMPONENT cguide = Guide\_tapering ( w1 = 0.035, h1 = 0.012, linw = 0.3, loutw = 0.3, l=10.0, linh=0.3, louth = 0.3, option="elliptical", R0 = 0.995, Qcx = 0.0217, Qcy = 0.0217, alphax = 4.954, alphay = 4.954, W = 0.003, mx = 3, my = 3, segno = 100) AT (0.0,1.5) RELATIVE arm1 ROTATED (0.00) RELATIVE arm1

COMPONENT cguide = Guide\_tapering ( w1 = 0.035, h1 = 0.012, linw = 0.3, loutw = 0.3, l=10.0, linh=0.3, louth = 0.3, option="file=input.dat", R0 = 0.995, Qcx = 0.0217, Qcy = 0.0217, alphax = 4.954, alphay = 4.954, W = 0.003, mx = 3, my = 3, segno = 100) AT (0,0,1.5) RELATIVE arm1 ROTATED (0,0,0) RELATIVE arm1 1.4: Elliptic guide:

Open the instrumentfile Ex\_1\_4.instr given to you

Notice the smaller moderator surface, for optimal use of the elliptic guide

essworkshop.or

Risø DTU

Notice the extra input parameter fp, for definition of the guide exit focal point.

Compile and TRACE to have an overview of the instrument.

Run a simulation and notice the wavelength distr. before and after guide. Compare with ballistic guide.

Task: At sa\_pos fixed at 0.5 m, vary fp between 0 and 1 m in 11 steps. Notice the effect on beam profiles and divergence. Compare with parabolic guide (Ex\_1\_4a.instr).

Ex. 1 / Peter Willendrup

tirsdag den 18. maj 2010

- 1. Save as a new instrument
  - 'Configure'|'Set Instrument Name' to "GuideCurved"
- 2. Change horizontal shape to 'curved', set a radius of curvature of 1000 m and the guide to consist of 20 pieces of 100 cm each

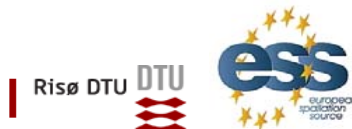

пп

essworkshop.org

en

# Ven 201 essworkshop.or

### Task 1.3: Ballistic Guide

- 1. Start from the 'Simple Guide'. Save as a new instrument
- 2. Use 3 times the guide module to build a ballistic guide (in both dimensions) that
  - opens to twice the cross-section over the first 5 m (shape: linear)
  - has constant cross-section over the followin 10 m (shape: constant)
  - and converges to the original cross-section over the last 5 m (shape: linear)

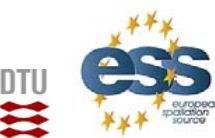

Risø DTU

### Task 1.4: Elliptic Guide

- 1. Start from the 'Curved Guide'. Save as a new instrument
- 2. Change both shapes to 'elliptic' and give 100 cm as distance from guide exit to the focal points

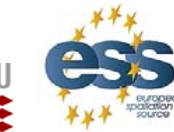

essworkshop.org

en 201

1.5 Capture flux estimates
Definition of capture flux
Measurement and accuracy
McStas simulation

1.6 Guide lossesMechanisms involvedSimulation

<u>E. Farhi</u>, ILL Computing for Science

Disclaimer: in case of errors and uncertainties, please correct me...

Capture flux and losses / E. Farhi@ill.fr

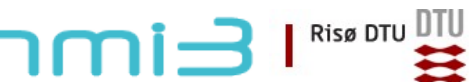

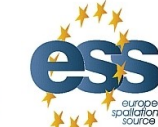

## **Capture flux: definition**

The 'capture flux' is the standard way to measure an integrated flux in facilities. A white beam is absorbed into a gold foil, in an energy range up to 500 meV neutrons. Then this is normalized to the thermal neutron absorption cross section for  $\lambda=1.8$  Å (2200 m/s), and finally:

$$\Phi_c = \int_0^{0.5eV} \frac{d\Phi}{d\lambda} \frac{\lambda}{\lambda_{2200m/s}} d\lambda$$

Even though the formula is valid for thermal neutrons, it has been extended to cold and hot neutrons.

So, in a few words, the real integrated flux  $\Phi = \int \frac{d\varphi}{d\lambda} d\lambda$ 

is roughly  $\Phi_c \sim \Phi$  for a peaked flux around 1.8 Å  $\Phi_c \sim 2.2 \Phi$  for a peaked flux around 4 Å

*Capture flux = integrated, wavelength weighted flux* 

Capture flux and losses / E. Farhi@ill.fr

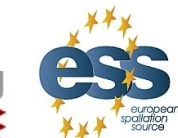

Risø DTU UTU

Ven 2010 essworkshop.org
# Capture flux: measurement and accuracy

The health physics/guide staff put 1 cm<sup>2</sup> gold foils in the beam, and they measure their activity after irradiation. The procedure is very standard, and unchanged for a long time.

$$\sigma_{abs} = 98.65 \sigma_{coh} = 7.32 \sigma_{inc} = 0.43 \text{ [barns]}$$

The intrinsic measurement accuracy of the method is of the order of 10 %.

#### Simulating capture flux measurement with McStas:

Monitor\_nD(options= "capture per cm2", ...)

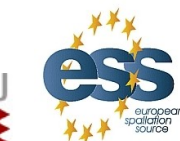

Ven 2010 essworkshop.org

Capture flux and losses / E. Farhi@ill.fr

# Capture flux: let's simulate !

Aim: Build a guide fed by a continuous thermal-cold source.

- 1) Re-use Ex 1.2 (curved guide)
- 2) At 50 cm from the end of the guide, add a *capture flux monitor*.

essworkshop.org

en 20

3) Simulate

4) Re-simulate with a reduced wavelength range, and then again with shifted range towards hot and cold neutrons. *What do you notice ?* 

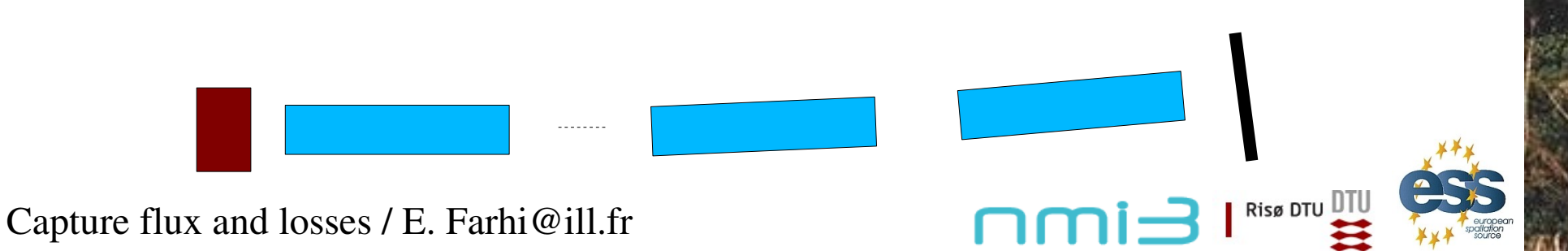

# Guide losses: total reflection

Guides transporting neutrons are not 100 % efficient.

Their reflectivity depends on the material, number and quality of the multi-layers deposited on top of the glass or metal substrate surface.

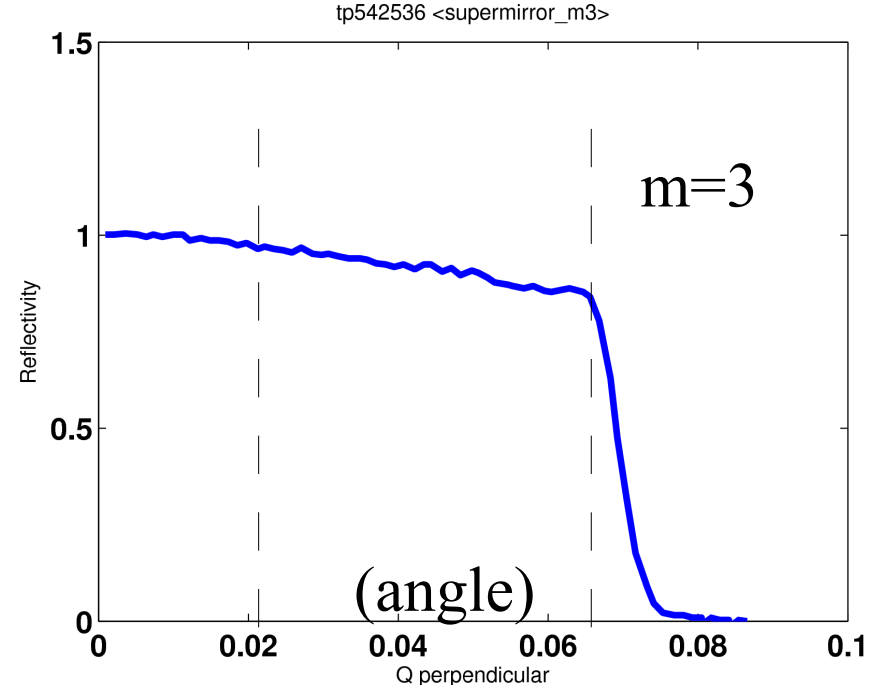

File supermirror m3.rfl Data (text format with fastest import method)

Non reflected neutrons are either absorbed or scattered. In both cases, this creates background and radiation to protect from with proper shielding.

A rule of thumb says that maximum divergence transmitted by a guide is:

$$\alpha$$
 [deg] = m \* lambda [Angs] \* 0.1

**Risø DTU** 

essworkshop.org

**Ven 201** 

Capture flux and losses / E. Farhi@ill.fr

# **Guide losses: causes for losses**

Some causes of non reflection:

too high divergence, above total reflection angle (depends on material cross section and *m*-value)
low angle incoherent scattering
poor waviness of surfaces (poor polishing)
dirty surfaces (dust, grease, ...)

In addition to radiations, the losses damage materials by creating He bubbles which propagate cracks. Glass turns dark and brittle.

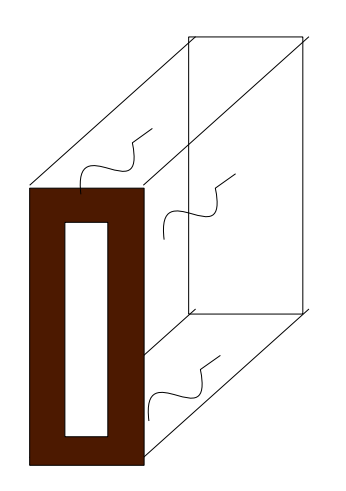

Capture flux and losses / E. Farhi@ill.fr

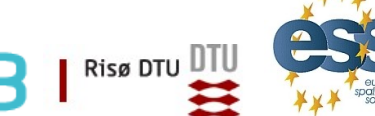

Ven 2010 essworkshop.org

#### **Guide losses: estimating neutron losses**

From the curved guide assembled previously:

1.Re-use Ex 1.5

2.Insert capture flux monitors in between guide elements

3.Run simulation with m=1 and m=3

4. Estimate the losses per meter (in absolute and percentage)

5. Does super mirror coating increases background at the end of the guide ?

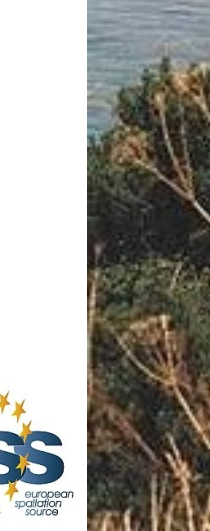

Risø DTU

en 20

Capture flux and losses / E. Farhi@ill.fr

# Components

- Monochromator\_flat (Ex 2.1.1)
- Monochromator\_curved (Ex 2.1.2)
- Single\_crystal (Ex 2.1.3)

# Use in instrument

- Monochromator
- Analyser
- Sample

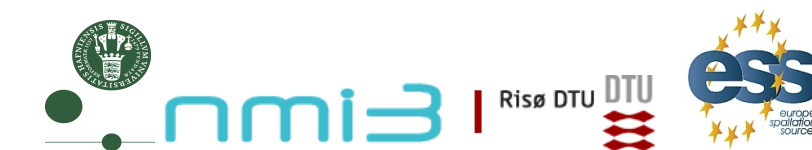

# **Build an instrument using**

- Source\_simple (0.1m\*0.1m, dist=10, L0,dL, flat L distribution)
- Two Arm : one for rotation of mono and one for scattering

essworkshop.org

en 20

- Monochromator\_flat (0.1m\*0.1m @ z=10m, mosaic=40,r0=0.8,EXTEND if not scattered then absorb)
- PSD\_monitor, Divergence\_monitor, L\_monitor

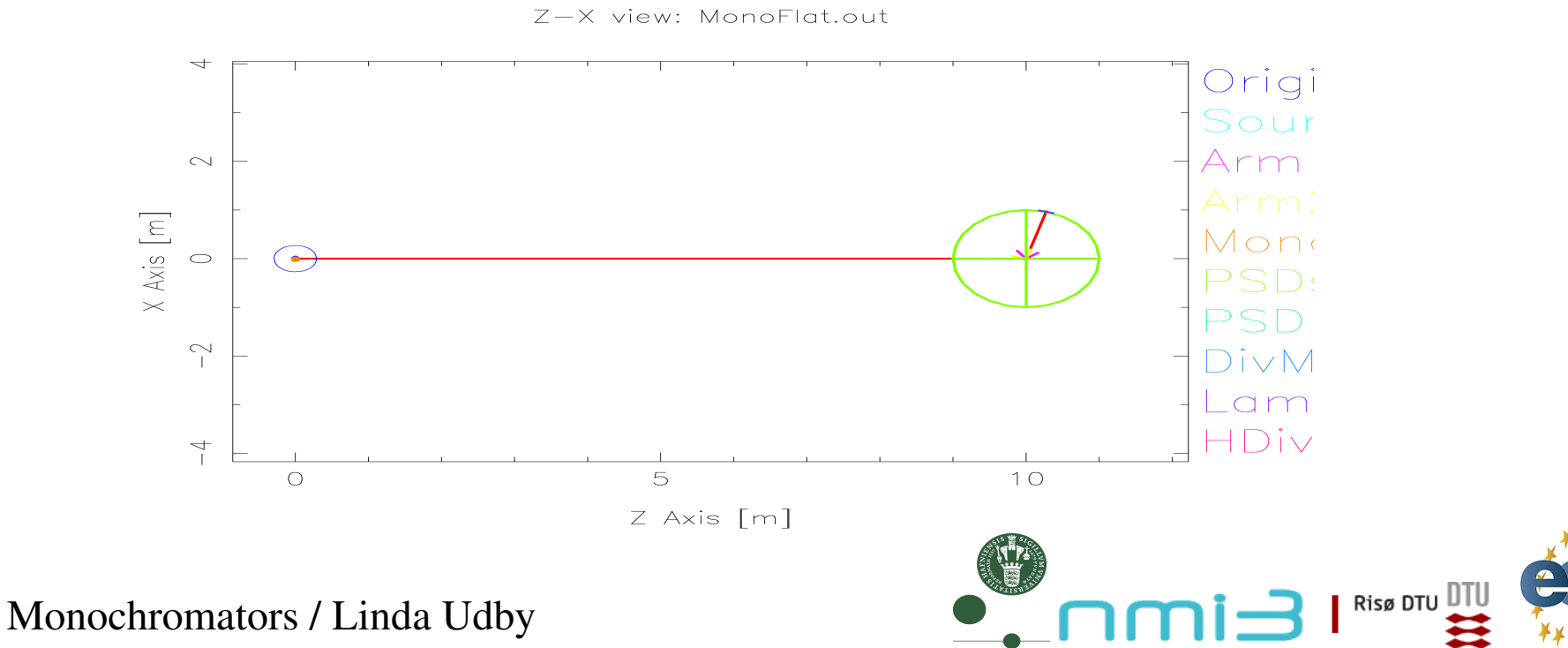

# **Properties:**

• Infinitely thin, one scattering vector perpendicular to surface

essworkshop.org

<sup>7</sup>en 20

 $2k\sin(2\theta)$ 

 $2k_i$ 

- no multiple scattering/secondary extinction
- total reflectivity r0, not scattering cross sections
- Mosaic, vertical and horizontal  $\eta$
- No variance of lattice parameter  $\Delta d/d=0$

# Algorithm:

- If intersect determine order n,  $n\mathbf{Q}_0 = 2\mathbf{k}_i \sin \theta$
- From mosaicity  $\eta$  and angle  $\alpha$  from Q<sub>0</sub> find prob  $p_{\text{reflect}} = R_0 e^{-\alpha^2/2\eta^2}$
- If reflected, determine direction on D-S cone
- Calculate weight for  $\varphi \in [-\pi; \pi]$  $f_{\text{MC}}(\varphi) = \frac{1}{\sqrt{2\pi}(\alpha/\cos\theta)} e^{-\varphi^2/2(\alpha/\cos\theta)^2}$

# **Input parameters**

Parameters in **boldface** are required; the others are optional.

| Name    | Unit        | Description                                    | Default |
|---------|-------------|------------------------------------------------|---------|
| zmin    | m           | Lower z-bound of crystal                       | 0       |
| zmax    | m           | Upper z-bound of crystal                       | 0       |
| ymin    | m           | Lower y-bound of crystal                       | 0       |
| ymax    | m           | Upper y-bound of crystal                       | 0       |
| width   |             |                                                | 0       |
| height  |             |                                                | 0       |
| mosaich | arc minutes | Horisontal mosaic (in Z direction) (FWHM)      | 30.0    |
| mosaicv | arc minutes | Vertical mosaic (in Y direction) (FWHM)        | 30.0    |
| r0      | 1           | Maximum reflectivity                           | 0.7     |
| Q       | AA-1        | Magnitude of scattering vector                 | 1.8734  |
| DM      | Angstrom    | monochromator d-spacing instead of Q = 2*pi/DM | 0       |

- width = 0.1, height = 0.1,
- mosaich = MOSH, mosaicv = MOSV,
- r0 = 0.8, Q = 1.8734 (PG 002)

Monochromators / Linda Udby

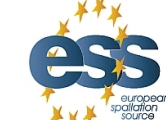

Risø DTU

# **Basic setup**

- Set source wavelength 4.0-4.1Å (LMIN=4.0, LMAX=4.1)
- Put mosaicity to 40 min (MOSH=40, MOSV=40)
- Set the monitors at the Bragg angle for the monochromator scattering for  $\lambda$ =4.045Å (rotate a2)

Ven 2010 essworkshop.org

Risø DTU

- Set monochromator rotation angle in scattering condition (a1=a2/2)
- Observe the wavelength distribution (n=1e6 rays is enough...)

# Play!

- Try to put a broader wavelength interval from the source (2.0-4.1Å)
- Observe wavelength distribution
- Change to (vertical) mosaicity and observe the PSD
- Change the (horizontal) mosaicity and observe the energy monitor
  If you put a PSD\_monitor\_4PI (radius=1-nm) at the sample position you can confirm that only one scattering vector is present

# **Properties**

- Array of single mosaic crystals (blades) with one scattering vector
- Infinitely thin, one scattering vector perp. to each surface of blade
  - no multiple scattering/secondary extinction
  - total reflectivity r(k), not scattering cross sections
  - total transmission *t(k)*
- Mosaic, vertical and horizontal  $\eta$
- No variance of lattice parameter  $\Delta d/d=0$

# Algorithm

For each individual blade the same as Monochromator\_flat

Monochromators / Linda Udby

# Monochromator curved

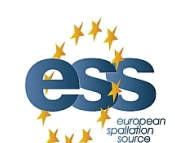

Risø DTU 🛙

# **Input parameters**

#### Parameters in **boldface** are required; the others are optional.

| Name     | Unit        | Description                                               | Default |
|----------|-------------|-----------------------------------------------------------|---------|
| reflect  | str         | reflectivity file name of text file as 2 columns [k, R]   | 0       |
| transmit | str         | transmission file name of text file as 2 columns $[k, T]$ | 0       |
| zwidth   | m           | horizontal width of an individual slab                    | 0.01    |
| yheight  | m           | vertical height of an individual slab                     | 0.01    |
| gap      | m           | typical gap between adjacent slabs                        | 0.0005  |
| NH       | columns     | number of slabs horizontal                                | 11      |
| NV       | rows        | number of slabs vertical                                  | 11      |
| mosaich  | arc minutes | Horisontal mosaic FWHM                                    | 30.0    |
| mosaicv  | arc minutes | Vertical mosaic FWHM                                      | 30.0    |
| r0       | 1           | Maximum reflectivity. O unactivates component             | 0.7     |
| t0       | 1           | transmission efficiency                                   | 1.0     |
| Q        | AA-1        | Scattering vector                                         | 1.8734  |
| RV       | m           | radius of vertical focussing. flat for 0                  | 0       |
| RH       | m           | radius of horizontal focussing. flat for 0                | 0       |
| DM       | Angstrom    | monochromator d-spacing instead of Q=2*pi/DM              | 0       |
| mosaic   | arc minutes | sets mosaich=mosaicv                                      | 0       |
| width    | m           | total width of monochromator                              | 0       |
| height   | m           | total height of monochromator                             | 0       |
| verbose  | 0/1         | verbosity level                                           | 0       |

- 5 vertical slabs :NV=5, yheight=0.02, zwidth=0.1, RV=1
- Use reflecivity list 'HOPG.rfl' provided in McStas datafiles
- Use transmission list 'HOPG.trm' provided in McStas datafiles
- r0 = 1, Q = 1.8734 (PG 002)

Monochromators / Linda Udby

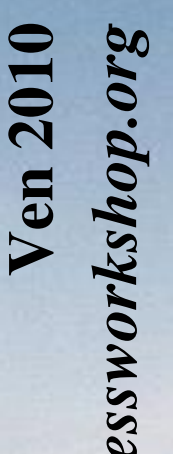

Risø DTU

# **Basic setup**

• Set source wavelength 4.0-4.1Å (LMIN=4.0, LMAX=4.1)

Ven 2010 essworkshop.org

Risø DTU

- Put mosaicity to 40 min (MOSH=40, MOSV=40)
- Set monochromator rotation angle a1 in scattering condition
- Set the monitors a2 at the Bragg angle for the monochromator scattering
- Observe the wavelength distribution (n=1e6 is enough...)

# Play!

- Observe the influence of the focusing monochromator on the PSD (you can put it flat by setting RV=0)
- Observe the influence of the focusing monochromator on the divergence
- You can change the incoming wavelength (2.0-2.1 Å, second order scattering) and observe the intensity is smaller due to smaller reflectivity in comparison to constant r0

#### No focus

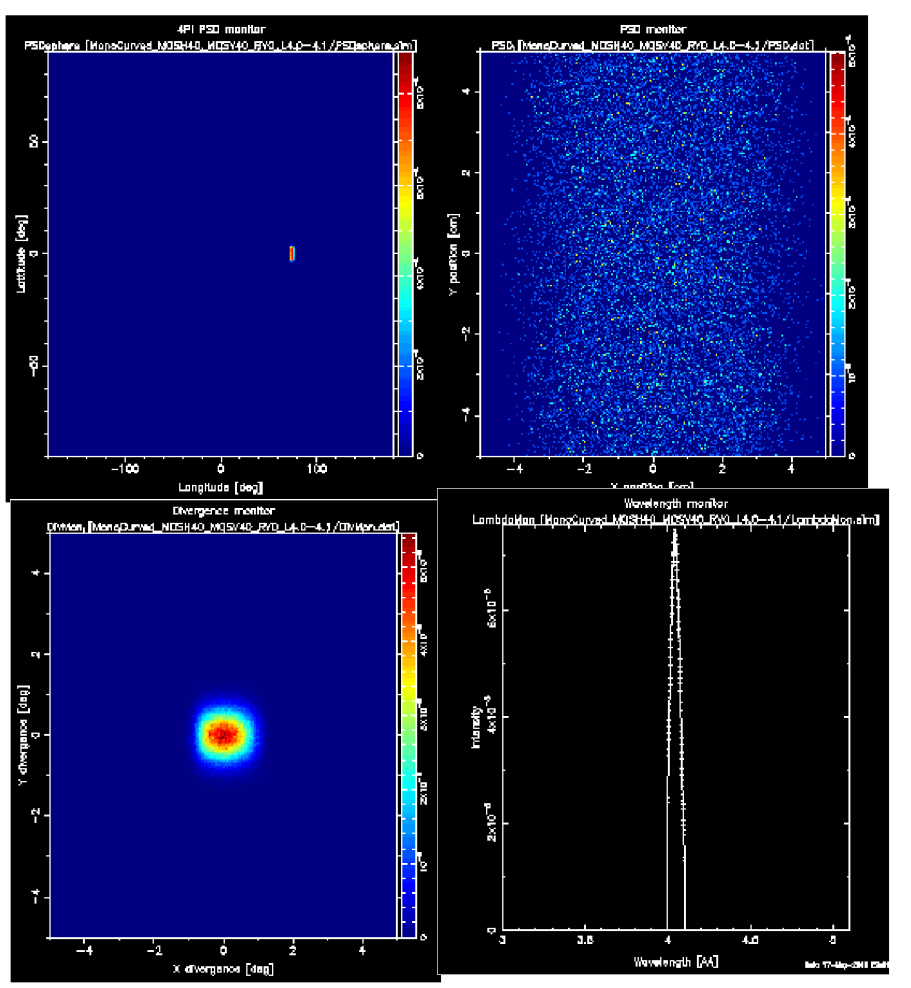

#### With focus

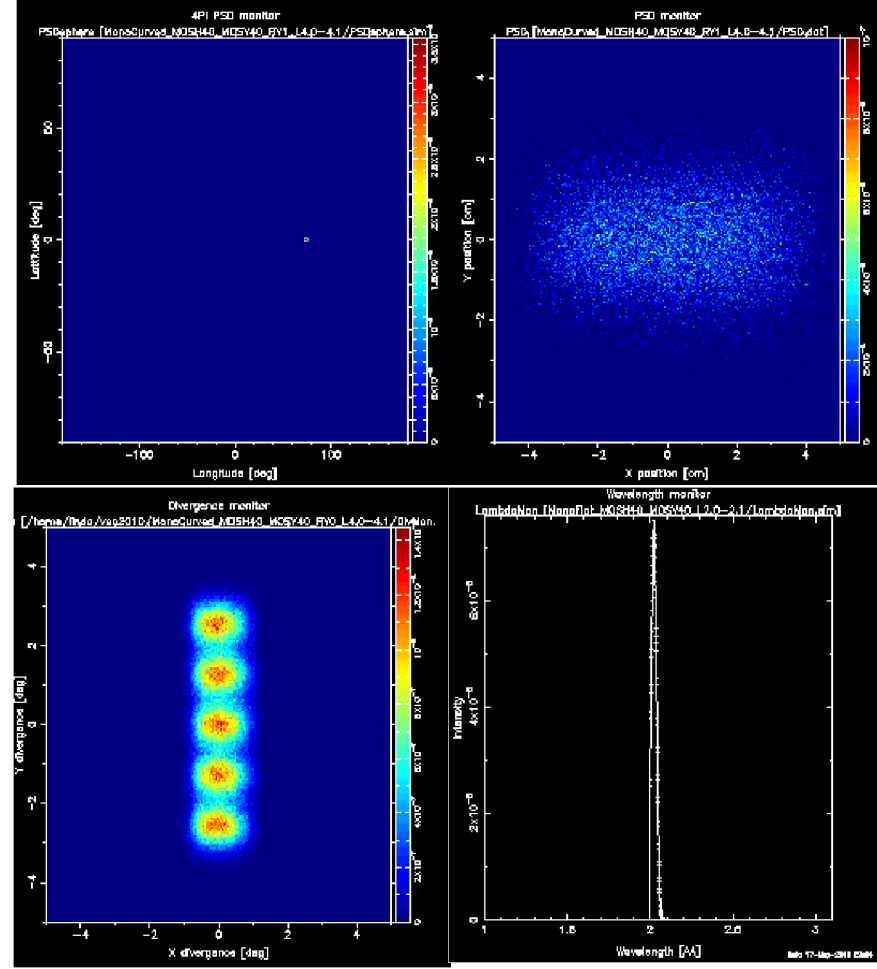

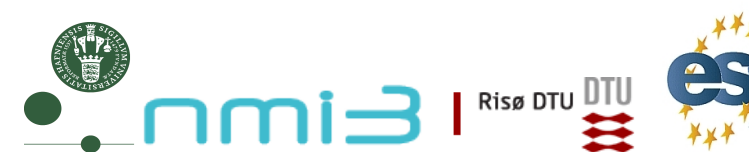

# **Properties**

- Thick, flat single crystal
  - multiple scattering
  - absorption
- incoherent scattering
- Mosaic, isotropic (anisotropic around sample lattice axes)
- Variance of lattice parameter  $\Delta d/d=0$

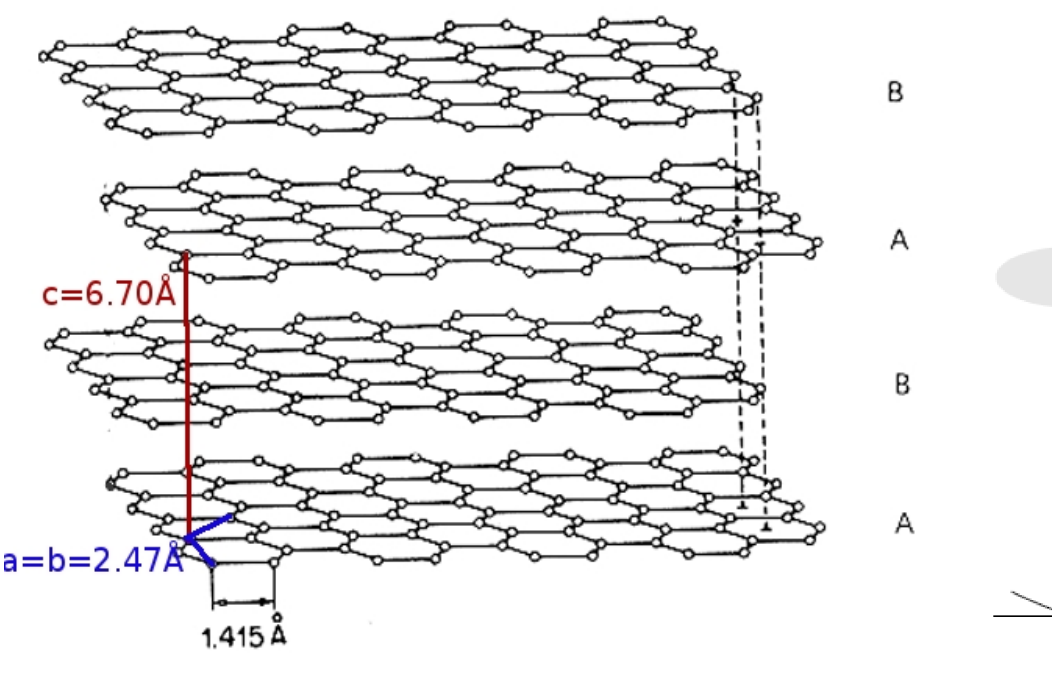

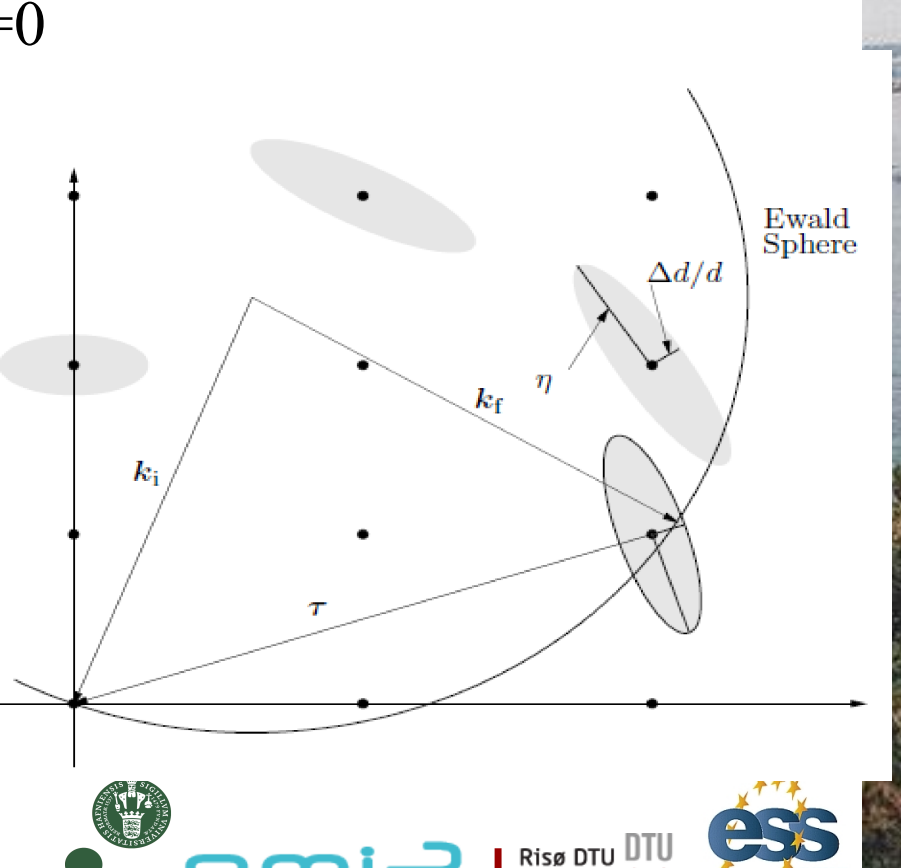

# Algorithm

The overview of the algorithm used in the Single\_crystal component is as follows:

- 1. Check if the neutron intersects the crystal. If not, no action is taken.
- 2. Search through a list of reciprocal lattice points of interest, selecting those that are close enough to the Ewald sphere to have a non-vanishing scattering probability. From these, compute the total coherent cross-section  $\sigma_{\rm coh}$  (see below), the absorption cross-section  $\sigma_{\rm abs} = \sigma_{2200} \frac{2200 \text{ m/s}}{v}$ , and the total cross-section  $\sigma_{\rm tot} = \sigma_{\rm coh} + \sigma_{\rm inc} + \sigma_{\rm abs}$ .
- 3. The transmission probability is  $\exp(-\frac{\sigma_{\text{tot}}}{V_0}\ell)$  where  $\ell$  is the length of the flight path through the crystal. A Monte Carlo choice is performed to determine whether the neutron is transmitted. Optionally, the user may set a fixed Monte Carlo probability for the first scattering event, for example to boost the statistics for a weak reflection.
- 4. For non-transmission, the position at which the neutron will interact is selected from an exponential distribution. A Monte Carlo choice is made of whether to scatter coherently or incoherently. Absorption is treated by weight adjustment (see below).
- 5. For incoherent scattering, the outgoing wave vector  $k_{\rm f}$  is selected with a random direction.
- 6. For coherent scattering, a reciprocal lattice vector is selected by a Monte Carlo choice, and  $k_{\rm f}$  is found (see below).
- 7. Adjust the neutron weight as dictated by the Monte Carlo choices made.
- 8. Repeat from (2) until the neutron is transmitted (to simulate multiple scattering).

For point 2, the distance *dist* between a reciprocal lattice point and the Ewald sphere is considered small enough to allow scattering if it is less than five times the maximum axis of the Gaussian,  $dist \leq 5 \max(\sigma_1, \sigma_2, \sigma_3)$ .

Monochromators / Linda Udby

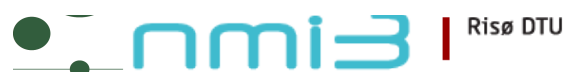

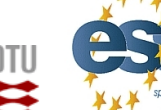

Ven 2010 essworkshop.org

# **Input parameters**

Parameters in **boldface** are required; the others are optional.

| Name        | Unit        | Description                                                                                                    | Default |
|-------------|-------------|----------------------------------------------------------------------------------------------------|---------|
| reflections | string      | File name containing structure factors of reflections. Use empty ("") or NULL for incoherent scattering only                    |         |
| xwidth      | m           | Width of crystal                                                                                                    |         |
| yheight     | m           | Height of crystal                                                                                                    |         |
| zthick      | m           | Thichness of crystal (no extinction simulated)                                                                                  |         |
| delta_d_d   | 1           | Lattice spacing variance, gaussian RMS                                                                                          | 1e-4    |
| mosaic      | arc minutes | Crystal mosaic (isotropic), gaussian RMS                                                                                        | -1      |
| mosaic_h    | arc minutes | Horizontal (rotation around Y) mosaic (anisotropic), gaussian RMS                                                               | -1      |
| mosaic_v    | arc minutes | Vertical (rotation around Z) mosaic (anisotropic), gaussian RMS                                                                 | -1      |
| mosaic_n    | arc minutes | Out-of-plane (Rotation around X) mosaic (anisotropic), gaussian RMS                                                             | -1      |
| recip_cell  | 1           | Choice of direct/reciprocal (0/1) unit cell definition                                                                          | 0       |
| ах          | -           |                                                                                                    | 0       |
| ay          | AA or AA^1  | Coordinates of first (direct/recip) unit cell vector                                                                            | 0       |
| az          | -           |                                                                                                    | 0       |
| bx          | -           |                                                                                                    | 0       |
| by          | AA or AA^1  | Coordinates of second (direct/recip) unit cell vector                                                                           | 0       |
| bz          | -           |                                                                                                    | 0       |
| сх          | -           |                                                                                                    | 0       |
| cy          | AA or AA^1  | Coordinates of third (direct/recip) unit cell vector                                                                            | 0       |
| CZ          | -           |                                                                                                    | 0       |
| p_transmit  | 1           | Monte Carlo probability for neutrons to be transmitted without any scattering. Used to improve statistics from weak reflections | -1      |
| absorption  | barns       | Absorption cross-section per unit cell at 2200 m/s                                                                              | 0       |
| incoherent  | barns       | Incoherent scattering cross-section per unit cell                                                                               | 0       |
| aa          | deg         |                                                                                                    | 0       |
| bb          | deg         | unit cell angles alpha, beta and gamma. Then uses norms of vectors a,b and c as lattice parameters                              | 0       |
| cc          | deg         |                                                                                                    | 0       |
| order       | 1           | limit multiple scattering up to given order (0: all, 1: first, 2: second,)                                                      | 0       |
| powder      |             |                                                                                                    | 0       |

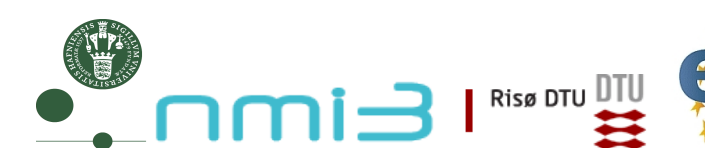

# **Basic setup**

- A 2mm slab 0.1m\*0.1m, small variance of lattice par, var. mos.: xwidth = 0.002, yheight = 0.1, zthick = 0.1, delta\_d\_d = 1e-4, mosaic = MOS
- Put the crystal with c axis along x, and b axis along z:

ax = 0, ay = 2.14, az = 
$$-1.24$$
, ( $\alpha = 120 \text{ deg}$ )  
bx = 0, by = 0, bz = 2.47,  
cx = 6.71, cy = 0, cz = 0,

- Set the right reflection list (h k l F<sup>2</sup> [barns]) for graphite reflections = "Graphite\_long.dat",
- $\sigma_{abs}$ ,  $\sigma_{inc}$  [barns] for graphite absorption = 0.014, incoherent = 0.004,
- Multiple scattering order = 0 (all)
- •Set monochromator rotation angle a1 in scattering condition
- Set the monitors a2 at the Bragg angle for the monochromator scattering
- Using wavelength 4.0-4.1Å you should get the same Bragg spot as before Monochromators / Linda Udby

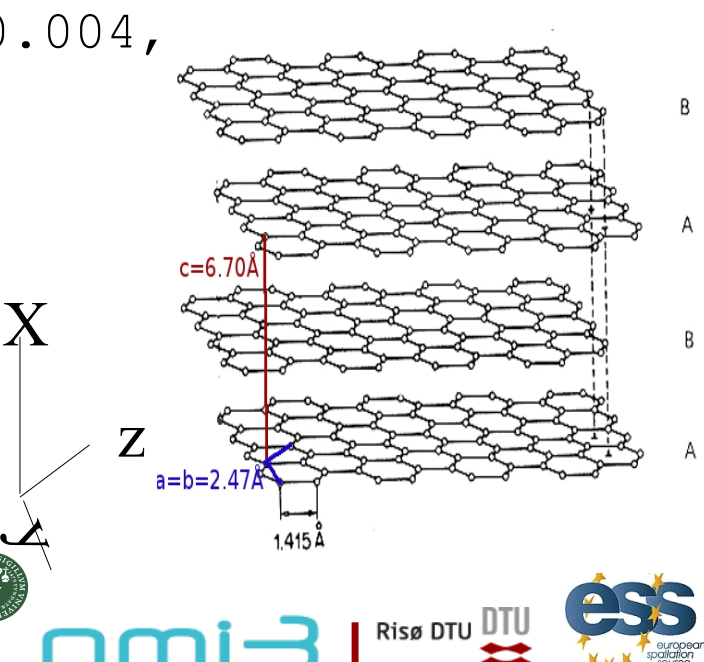

essworkshop.org

<sup>7</sup>en 20

# Play!

- Set a broader wavelength band from the source (2.1-4.1 Å)
- Observe the many reflections on the  $4\pi$  PSD! (use log-scale) -this is why we need monochromator shielding :)
- You can also increase the incoherent scattering or absorption crosssection to observe the effect
- Or with the mosaicity or variance of latticespacing

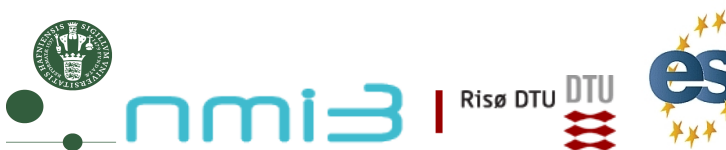

essworkshop.org

<sup>ren 20</sup>]

λ=4.0-4.1Å

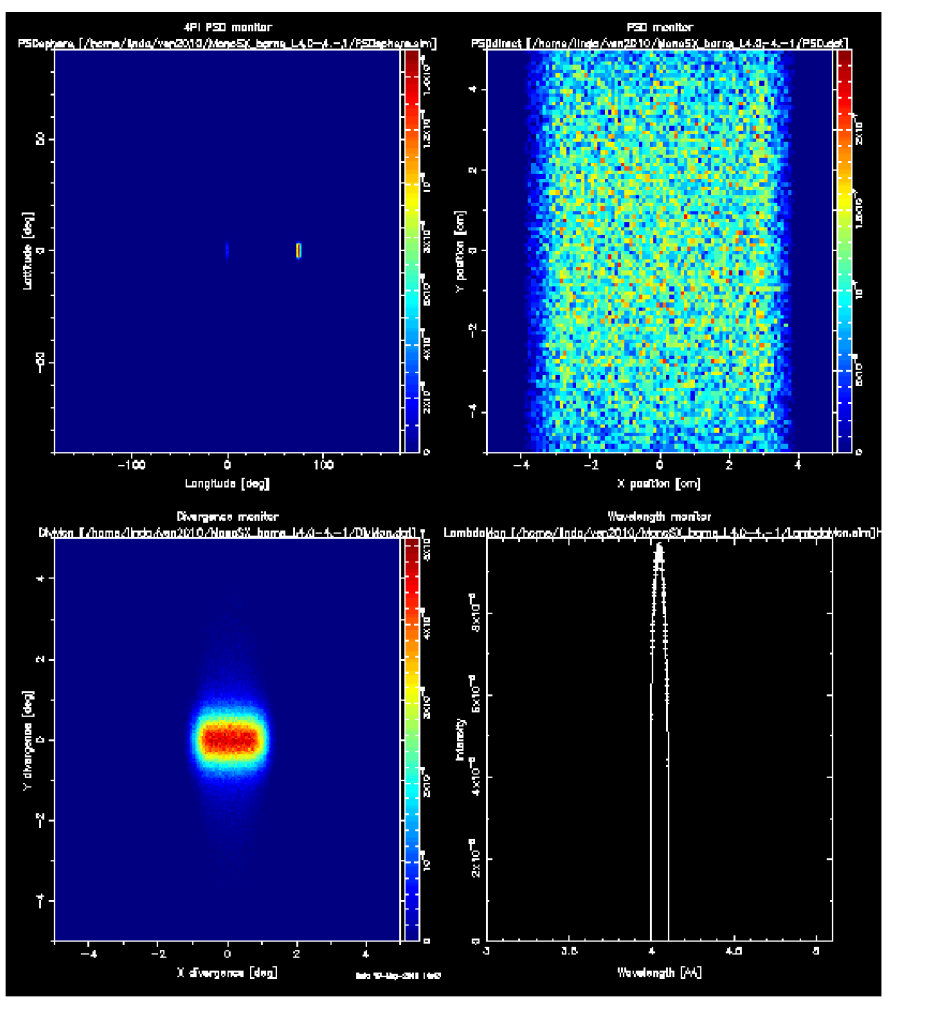

λ=2.1-4.1Å

Ven 2010 essworkshop.org

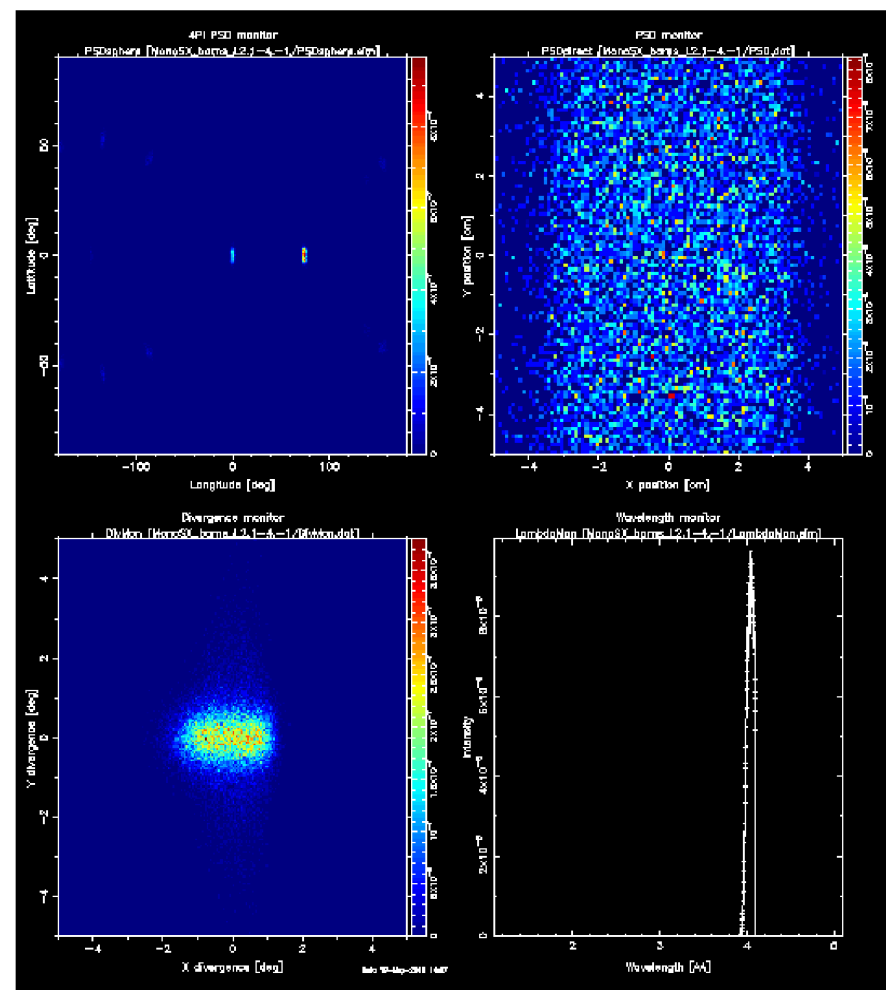

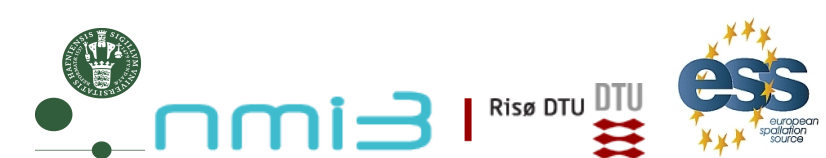

#### Task 2.1.1: Flat Monochromator (ma\_flat)

- Use the 'user wavelength distribution file' from Task 1.1 (linear Guide) to build a source of 10 x 10 cm<sup>2</sup>
- 2. Send a beam in the range 1.0 7.0 Å to a flat monochromator (ma\_flat) of 10 x 10 cm<sup>2</sup> size and 0.5 cm thickness in a distance of 10 m
- 3. Choose
  - a mosaicity of 40' (horizontal and vertical)
  - a d-spacing of 3.3539 Å
  - a take-off angle of 74.28° to get a wavelength of 4.05 Å
  - $\Delta d/d = 0$ , mosaic range factor 2.5
  - reflectivity normalization and repetition rate 1
  - standard frame generation
- 4. Add mon1\_lambda, mon2\_pos (20x20 cm2) and mon2\_div (-5° to 5° in both directions) in 0.828 m distance
- 5. Check resulting wavelength, adapt generated wavelength range
- Task 2.1: Monochromator

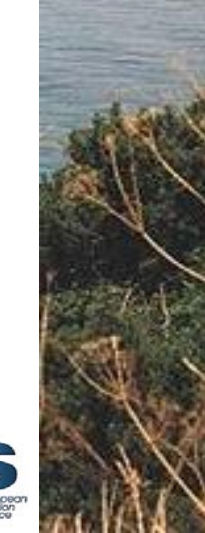

Risø DTU 🛙

essworkshop.org

en 201

#### Task 2.1.1: Parameters of a Monochromator Element

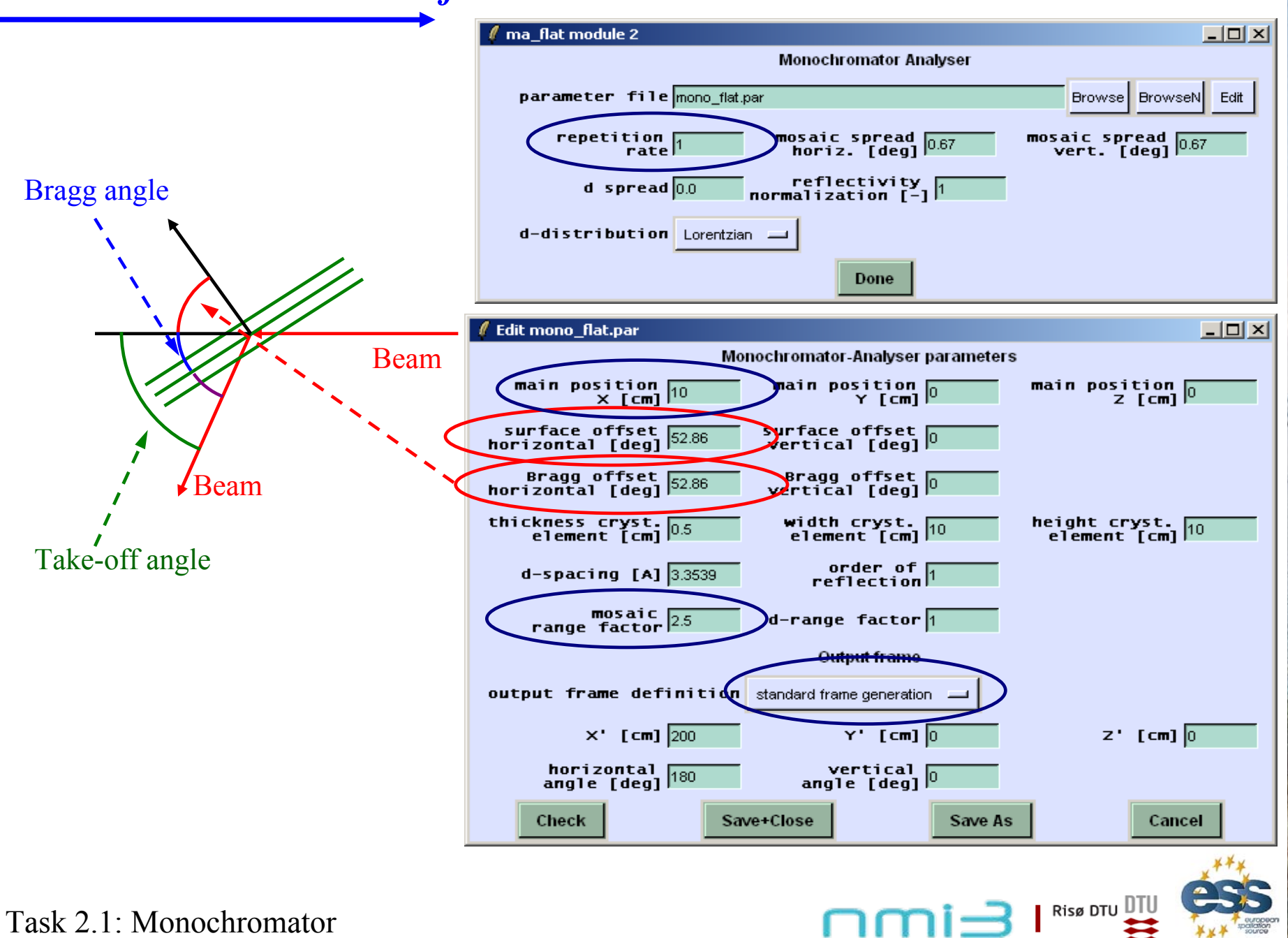

Ven 2010 essworkshop.org

#### Task 2.1.2: Focusing Monochromator (ma\_focus)

- 1. Exchange the flat by a focusing monochromator that
  - consists of 5 pieces of 2 cm height, 10 cm width and 0.5 cm thickness
  - has a shape of a vertical cylinder, radius 1 m
  - has a minimal vertical angle of -2.292°
  - has the same mosaicity, d-spacing and take-off angle as the flat one
- 2. Compare wavelength and divergence distribution as well as spot size

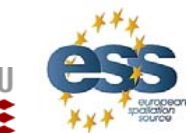

Risø DTU

essworkshop.or

Task 2.1: Monochromator

#### Task 2.1.2: Parameters of a Monochromator Ensemble

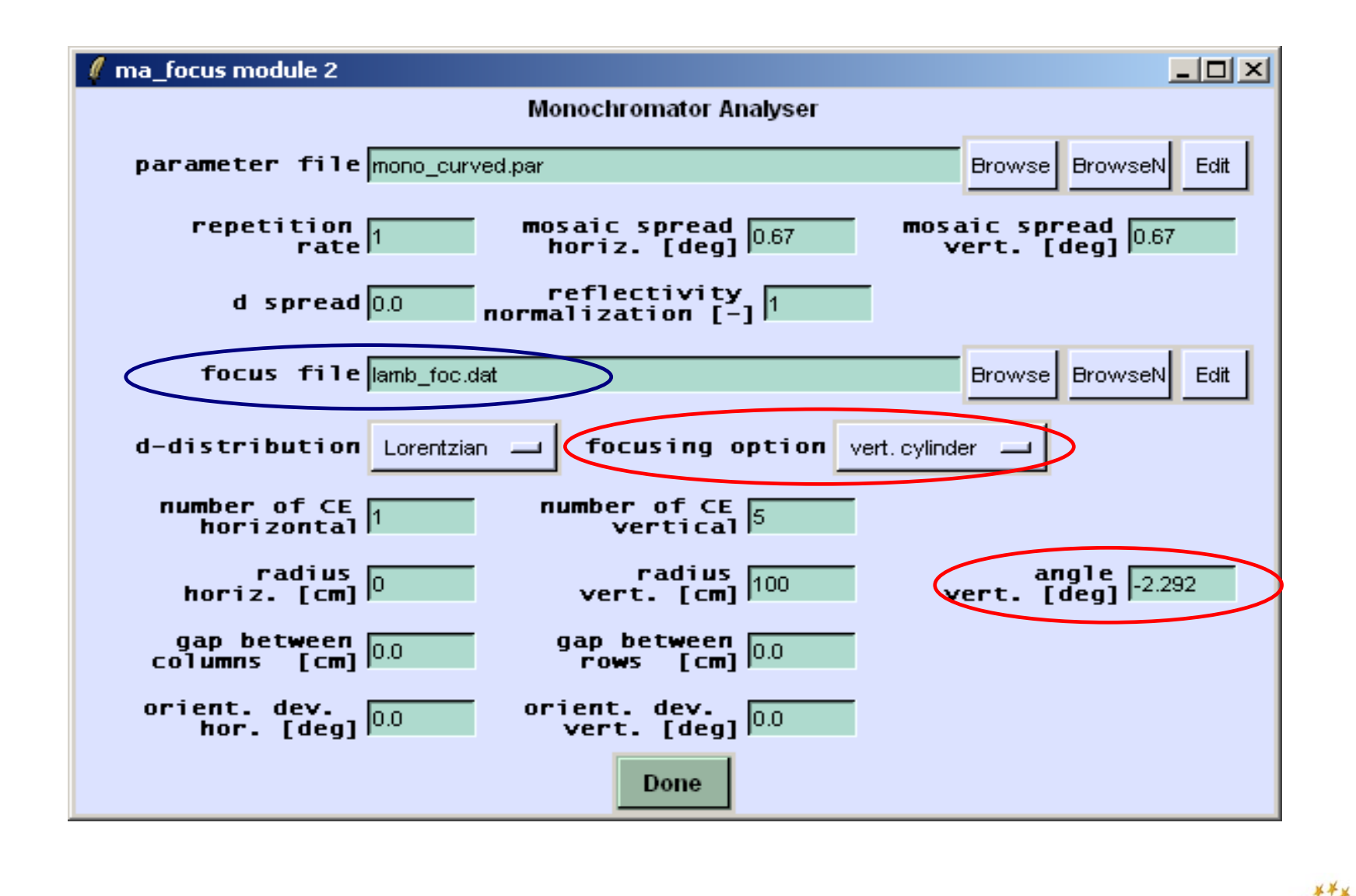

Ven 2010 essworkshop.org

Risø DTU DTU

Task 2.1: Monochromator

#### 2.1.3: Normalization

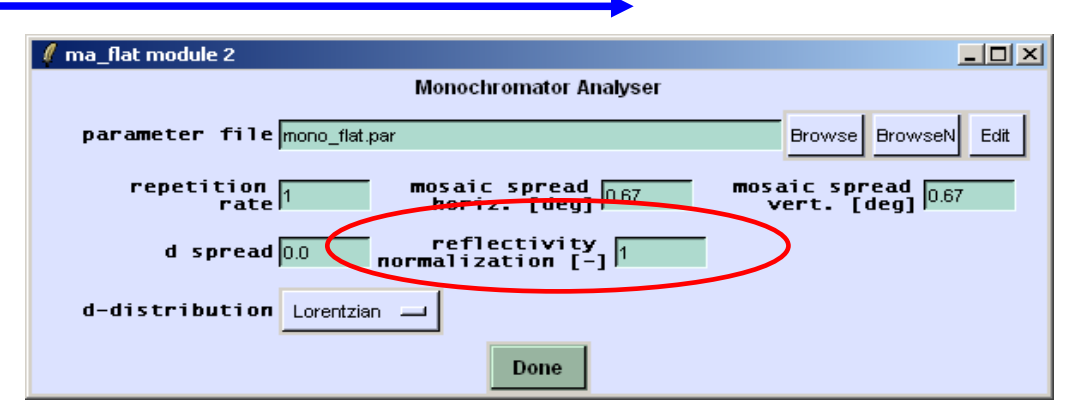

Basic idea: determine ratio of outgoing to incoming intensity for

- beam of divergence 0
- sufficiently large monochromator element

Risø DTU DTI

Necessary for each take-off angle

#### E. Intensity normalization

The sophisticated computation procedures of this module (e.g. considering a 2-dim. distribution function for the mosaicity) leads to a very good description of the factors which influence the resolution behavior of the whole instrument.

- For reliable intensity comparisons (to other types of instruments) it might be necessary to renormalize the calculation. The following procedure is recommended:
- 1. Use the module *source\_CWS* and adjust the ideal wavelength which is defined by fulfilling the Bragg condition with a mosaic of the crystal element under consideration which corresponds to the ideal direction  $\mathbf{n}_{CE}$ . Generate neutrons with nearly no or a very small divergence in each direction.
- 2. Simulate the reflection of this neutron beam at the crystal element described by this module (using the data known about the material, mosaicity a.s.o. and adjusting appropriate mosaic- and d-ranges).
- 3. Divide the output count-rate of this module by the input count-rate to obtain the rate of reflection R\_sim.
- 4. Compare R\_sim with the experimental peak reflectivity R\_exp, known from mosaicity measurements (referring to the same ideal wavelength as used above) for the crystal under consideration, to obtain the rescaling parameter P= (R\_exp/R\_sim).
- 5. Now the intended VITESS simulation (e.g. an instrument which uses crystal elements of this type) can be performed. For this do not change the values and ranges (which have been used under 2.) for the mosaicity, d-spacing and neutron repetition rate, but renormalize the chosen reflectivity *R* by multiplication with P. Although the new value for *R* may now exceed 100% and differ from R\_exp, the module will simulate correctly both, the intensity and resolution behavior of the crystal element system.

#### Task 2.1: Monochromator

**Background estimate: what is background ?** 

Background is ... everything you do not want to see.

#### **Origin of background:**

- •Fast neutrons, gamma rays ...
- •Scattering from any unwanted part in the beam
- •Mechanics, dust, hydrogenated molecules, ...
- •Sample environment

Appears usually as a low level signal, below measurement. It has no reason to be constant...

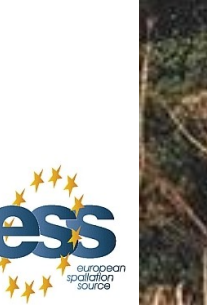

**Risø DTU** 

essworkshop.or

<sup>7</sup>en 20]

2.1.4 Background:Monok / E. Farhi

#### **Background estimate: mechanics contribution**

Monochromators are used to extract a sharp neutron energy distribution from a white beam. Rely on Bragg's law.

Use single crystal assembly, with focusing geometry. Size: Typically 20x20 cm

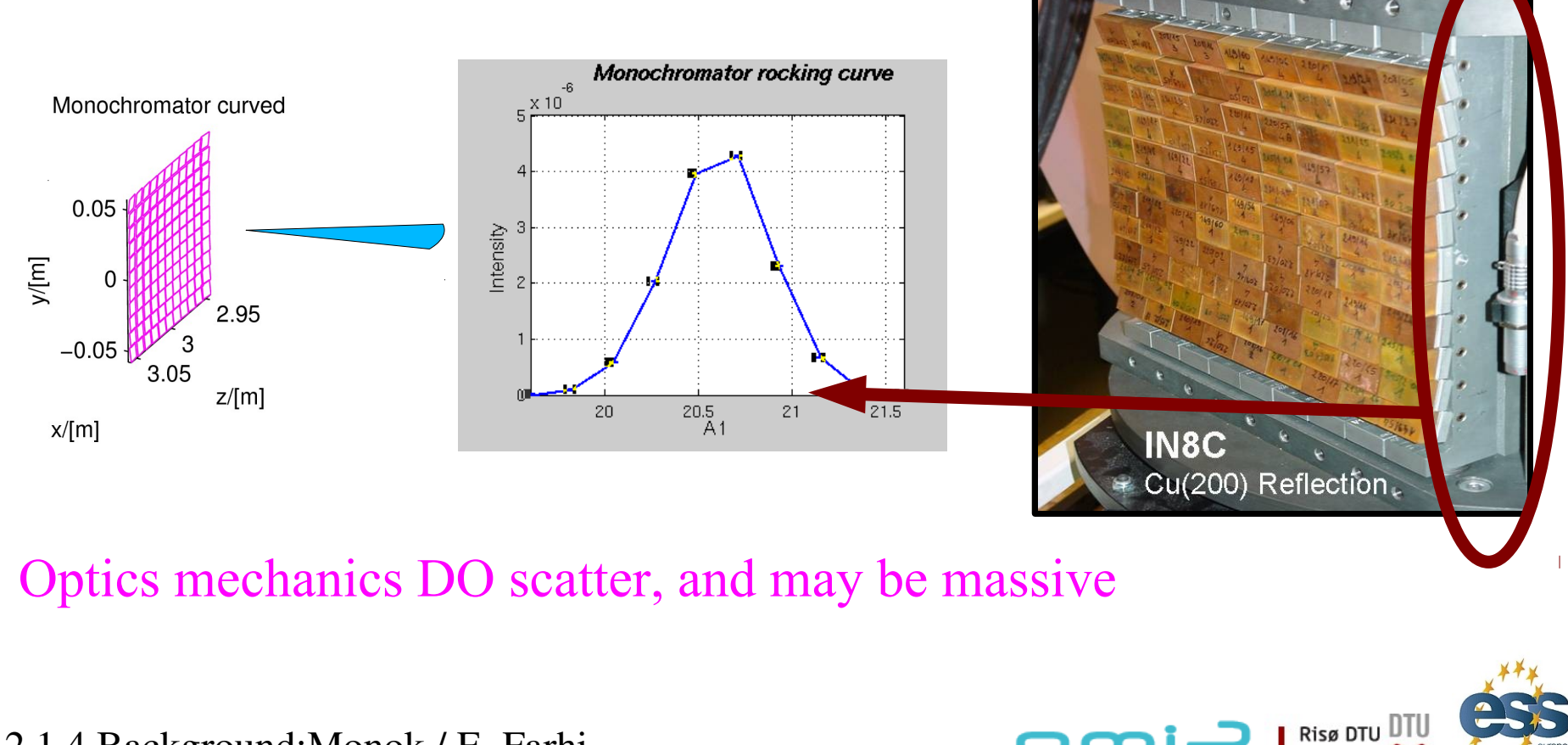

2.1.4 Background:Monok / E. Farhi

# **Background estimate: monochromator simulation**

We shall insert a piece of metal next to the monochromator, and a dedicated monitor to record only neutrons scattered from this piece.

1) Get the  $Ex_2_1_4$  example

2) Define a new instrument input 'string' parameter 'mount' that will specify the material, set as « Al.laz » as default
3) Define a '*flag\_mechanics*' variable in the

*DECLARE* block 4) Add a *PowderN* instance at 6 cm from the Monochromator, as a 2x2x10 cm bar

5) *Make it so* that it sets the '*flag\_mechanics*' to 1 when neutron has scattered

6) Add a sphere detector that records only *flag\_mechanics* neutrons

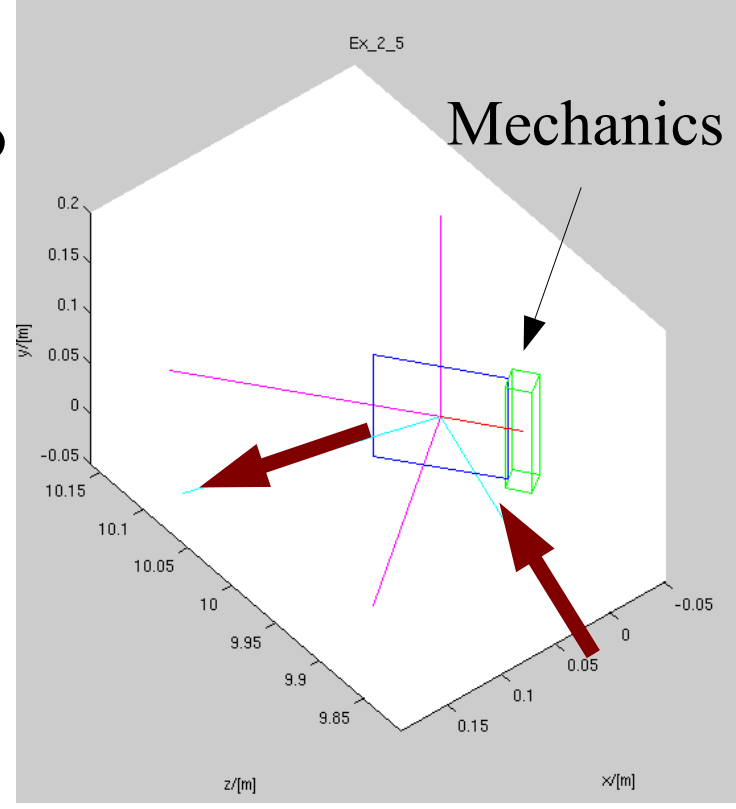

Ven 2010 essworkshop.org

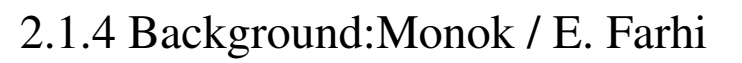

# **Background estimate: exercise**

We shall now use that instrument

1) Run the simulation with 1e7 neutrons and Aluminium mount in directory '*Al*'

Ven 2010 essworkshop.org

Risø DTU

2) Repeat with mount=Cu.laz (copper) in directory '*Cu*'

3) Compare the parasitic Bragg peaks and the background level. *Which is best*? You may press the '*L*' key to toggle log-scale
4) Wavelength is around λ=4 Angs. What will happen for faster neutrons?

4PI P8D mentor PSD mentor PS

2.1.4 Background:Monok / E. Farhi

# **Ex. 2.2: Rotating, moving parts**

2.2.1 Velocity selector

- 2.2.2 Disk Chopper
- 2.2.3 Fermi Chopper

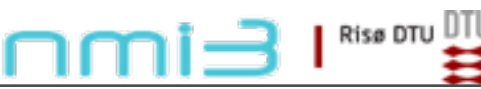

ess

essworkshop.org

en 2(

Ex. 1 / Peter Willendrup

2.2.1: Velocity selector:

As you saw, monochromators define a very monochromatic beam. A greater bandwidth monochromatization device is a velocity selector

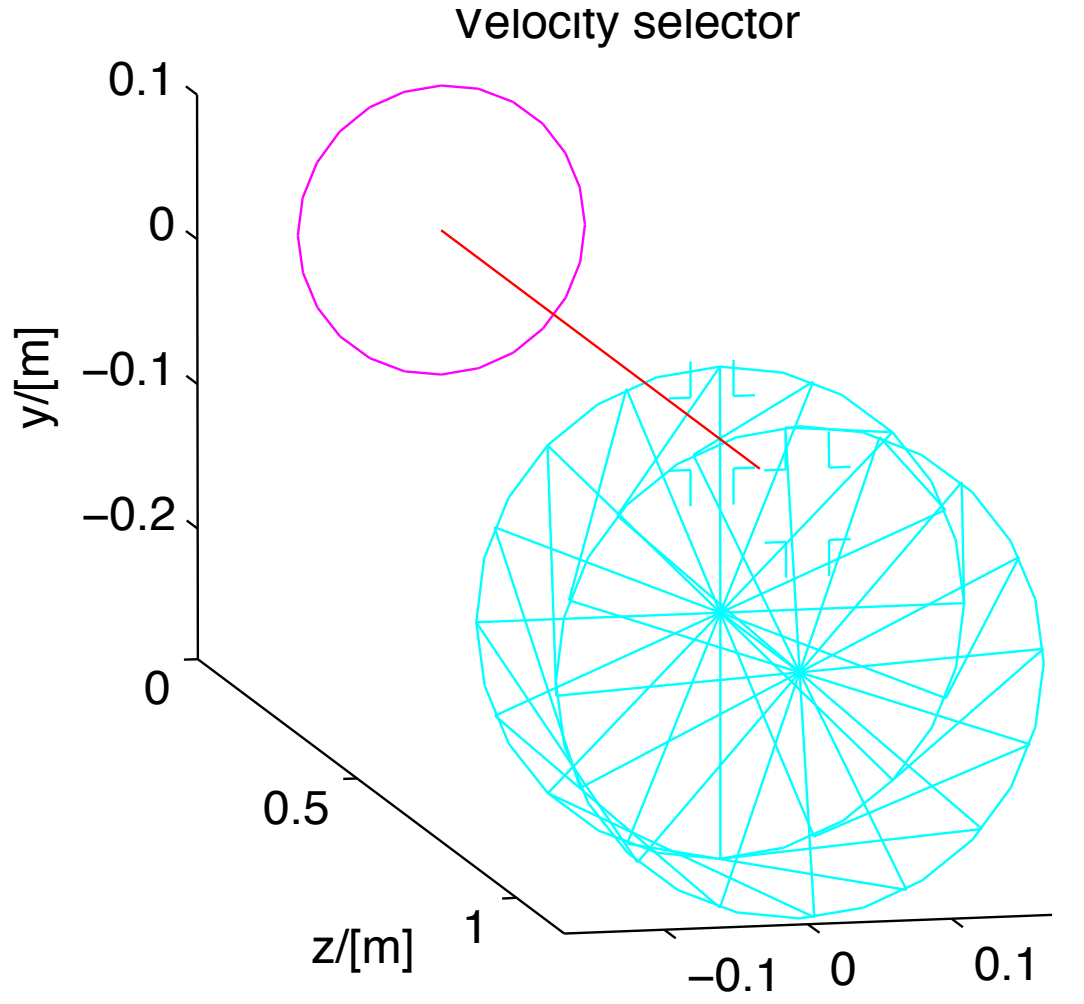

essworkshop.org

Ven 20

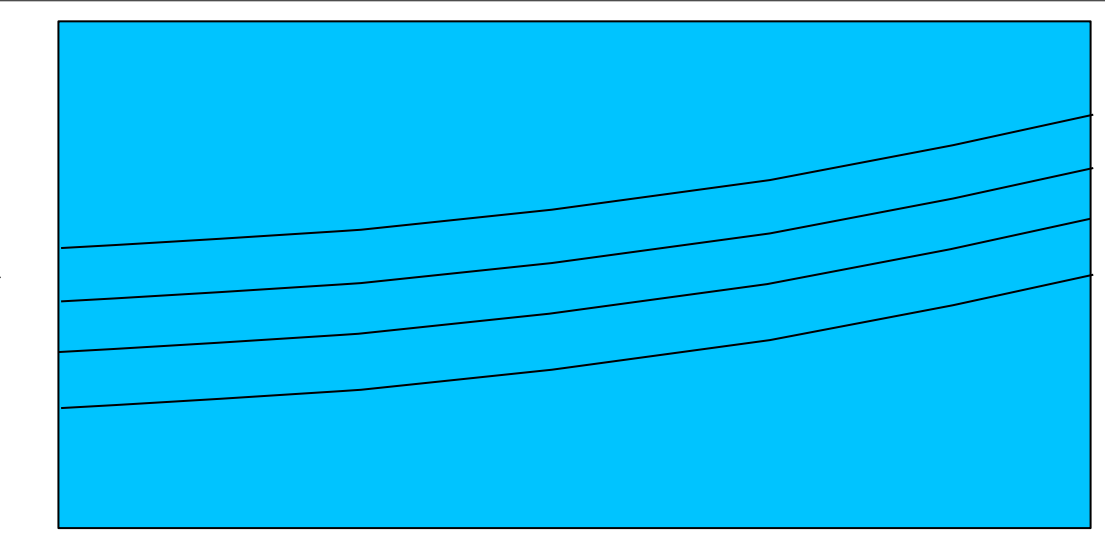

#### **Input parameters**

Parameters in **boldface** are required; the others are optional.

| Name   | Unit | Description                                  | Default |
|--------|------|----------------------------------------------|---------|
| width  | m    | Width of entry aperture                      | 0.03    |
| height | m    | Height of entry aperture                     | 0.05    |
| 10     | m    | Distance between apertures                   | 0.30    |
| r0     | m    | Height from aperture centre to rotation axis | 0.12    |
| phi    | deg  | Twist angle along the cylinder               | 48.298  |
| 11     | m    | Length of cylinder (less than 10)            | 0.25    |
| tb     | m    | Thickness of blades                          | 0.0004  |
| rot    | rpm  | Cylinder rotation speed, counter-clockwise   | 20000   |
| nb     | 1    | Number of Soller blades                      | 72      |

Ex. 1 / Peter Willendrup

# Ven 2010 essworkshop.org

Exercise 2.2.1

Open the Ex\_2\_2\_1.instr instrument

Notice use of wavelength monitors L\_mon

Notice use of the V\_select component

Input parameter ROT defines selector rotational velocity (RPM)

essworkshop.or

Risø DTU

Perform a TRACE at the default ROT=20000 RPM

Perform a SIMULATE of 1e7 neutrons at default ROT

Estimate the relative bandwidth  $\delta\lambda/\lambda$  of the transmitted beam

Perform a series of simulations in the range 10000 < ROT < 50000 (5 steps)

Compare the transmitted beam in the different cases

Ex. 1 / Peter Willendrup

2.2.2: Disk chopper:

A Disk Chopper is also a rotating device, selecting neutrons. The travelled distance in the device is much smaller (disk), for defining time structure in the neutron beam.

essworkshop.org

Ven 20

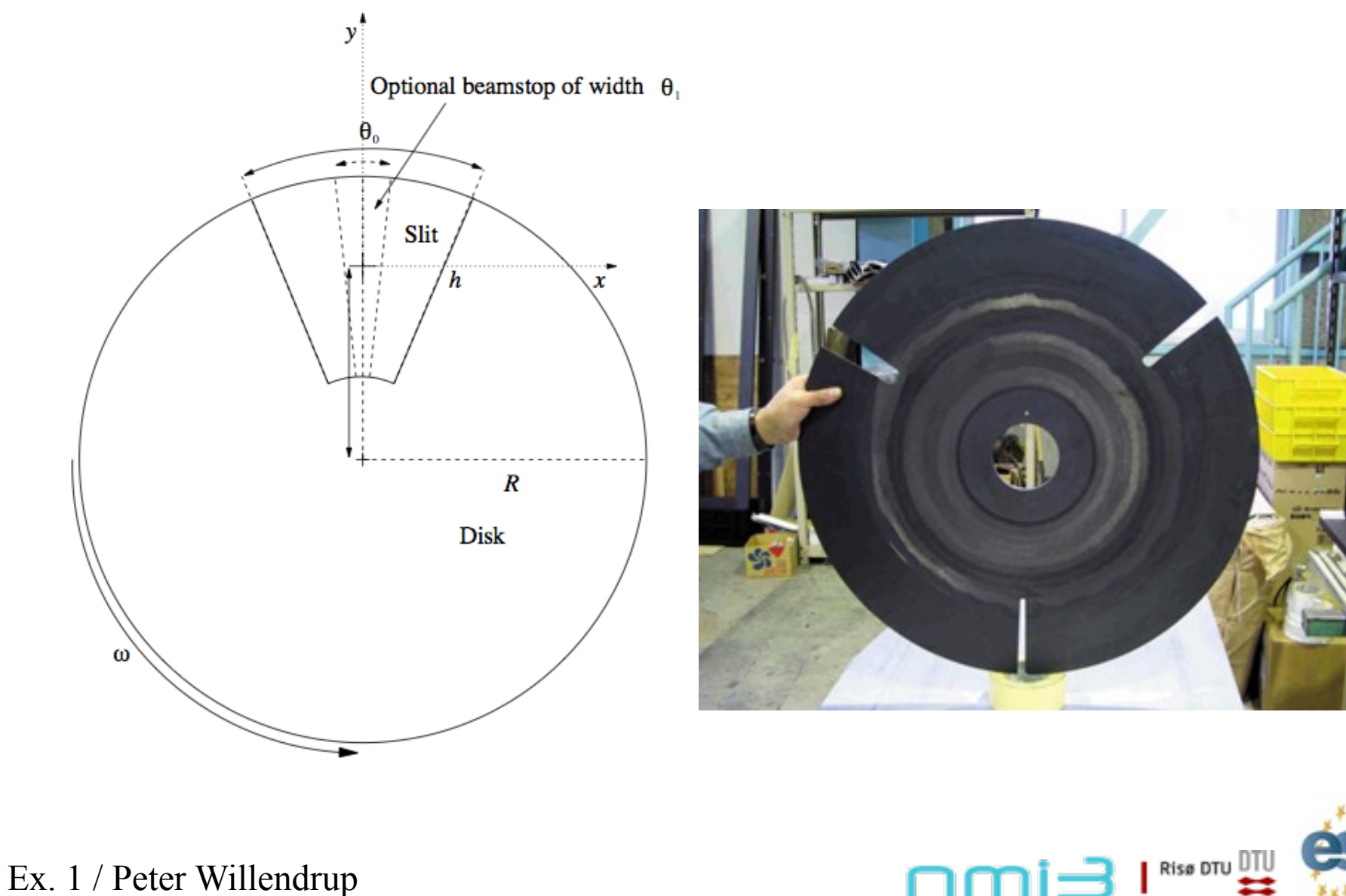

2.2.2: Disk chopper:

A Disk Chopper is also a rotating device, selecting neutrons. The travelled distance in the device is much smaller (disk), for defining time structure in the neutron beam.

essworkshop.org

Ven 20

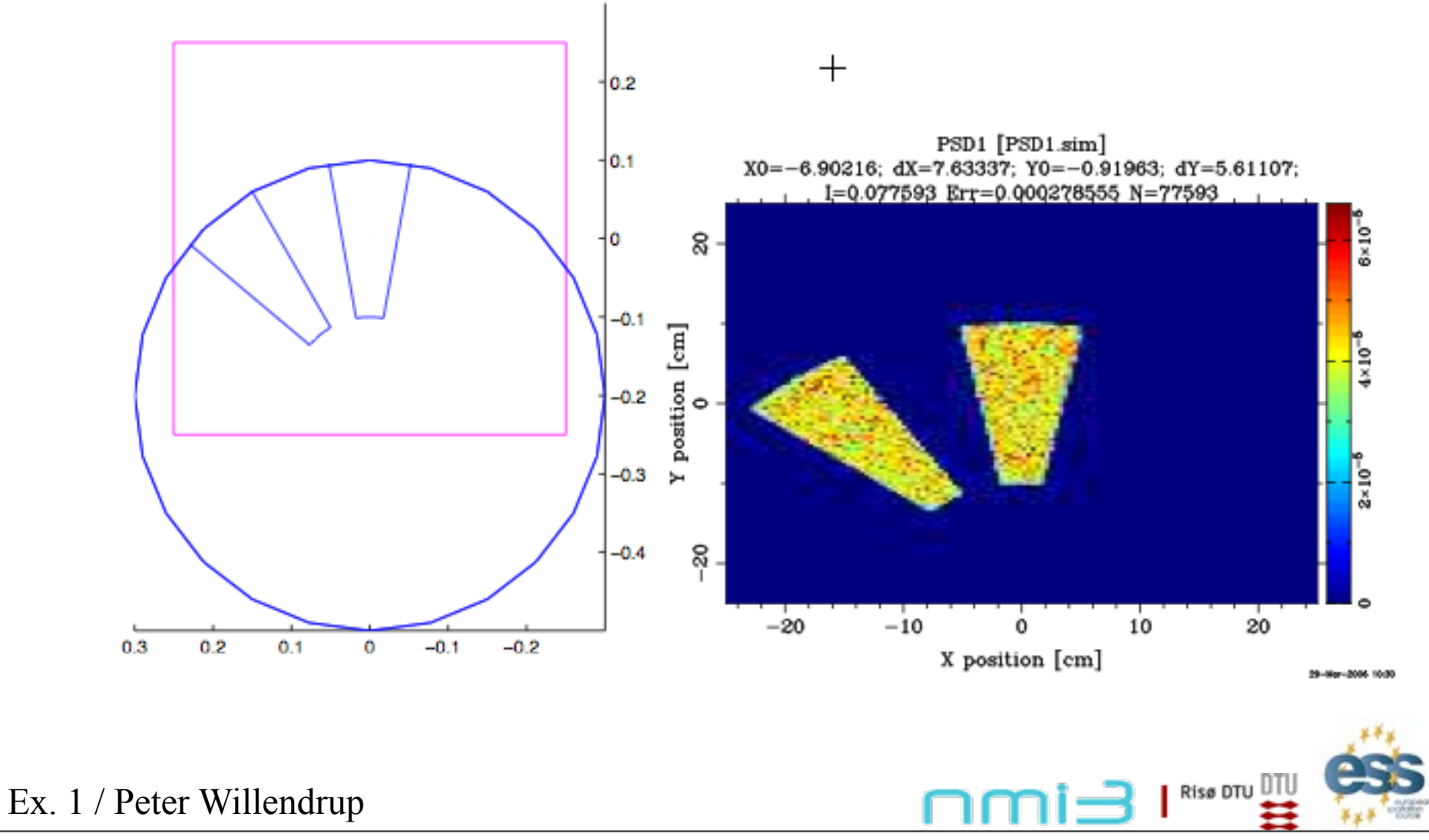

#### 2.2.2: Disk chopper:

#### Parameter significance

#### **Input parameters**

Parameters in **boldface** are required; the others are optional.

| Name    | Unit  | Description                                                                                               |   |
|---------|-------|----------------------------------------------------------------------------------------------------|---|
| theta_0 | deg   | Angular width of the slits.                                                                               |   |
| R       | m     | Radius of the disc                                                                                        |   |
| h       | m     | Slit height (if = 0, equal to R). Auto centering of beam at $h/2$ .                                       |   |
| omega   | rad/s | Angular frequency of the Chopper (algebraic sign defines the direction of rotation)                       |   |
| n       | 1     | Number of slits                                                                                           | 3 |
| j       | s     | Jitter in the phase                                                                                       | 0 |
| theta_1 | deg   | Angular width of optional beamstop in chopper windows                                                     | 0 |
| t_0     | s     | Time 'delay'.                                                                                             | 0 |
| IsFirst | 0/1   | Set it to 1 for the first chopper position in a cw source (it then spreads the neutron time distribution) | 0 |
| n_pulse | 1     | Number of pulses (Only if IsFirst)                                                                        | 1 |
| abs_out | 0/1   | Absorb neutrons hitting outside of chopper radius?                                                        | 1 |
| phi_0   | deg   | Angular 'delay' (suppresses t_0)                                                                          | 0 |
| w       | m     | 'width' of slits for compatibility with Chopper.comp                                                      | 0 |
| wc      | m     | 'width' of beamstops for compatibility with Chopper.comp                                                  | 0 |
| compat  | 1     | Chopper placement compatible with original Chopper.comp                                                   | 0 |

Ex. 1 / Peter Willendrup

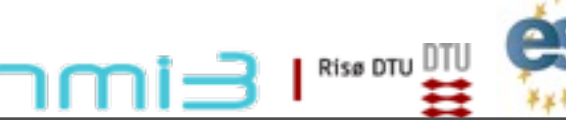

# Ven 2010 essworkshop.org
2.2.2: Disk chopper:

Used parameters

- R, radius of disk-chopper (we use 0.5 m)
- n, number of openings (we use 2)
- phi\_0 (angular phase at t=0, in degrees, we use 90 deg)
- omega (angular frequency of chopper)

- theta\_0 (angular width of each chopper opening)

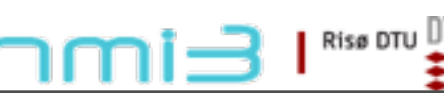

essworkshop.or

Ex. 1 / Peter Willendrup

Exercise 2.2.2

Open the Ex\_2\_2\_2.instr instrument

Notice use of the EXTEND %{ %} section, defining a time structure (1 second, flat distribution)

essworkshop.or

Notice use of Monitor\_nD, our "Swiss army knife" monitor options="t auto bins=200" options="t auto bins=200 x auto bins=200"

- Automatic binning if wished
- Monitors any state (or user) variable vs. any other
- Assumes various shapes/geometries

- ...

Instrument input parameters:

f (Hz) - chopper frequency  $\omega = 2\pi^* f$  in component parm list) Theta0 (degrees) - opening width of slit(s)

Risø DTU

Ex. 1 / Peter Willendrup

Exercise 2.2.2

Make a TRACE to get an overview of the instrument

SIMULATE 1e7 neutrons at the default of f=5Hz and Theta0=10 degrees. While simulation is ongoing, estimate the number of pulses per second?

Try another 1e7 at f=1 hz. Notice space-time correlation in the third TOF panel

At a given frequency, try changing the Theta0 chopper opening to higher and lower value. Comment on the results.

Ven 201 essworkshop.or

Risø DTU

Ex. 1 / Peter Willendrup

#### 2.2.3 Fermi chopper - summary

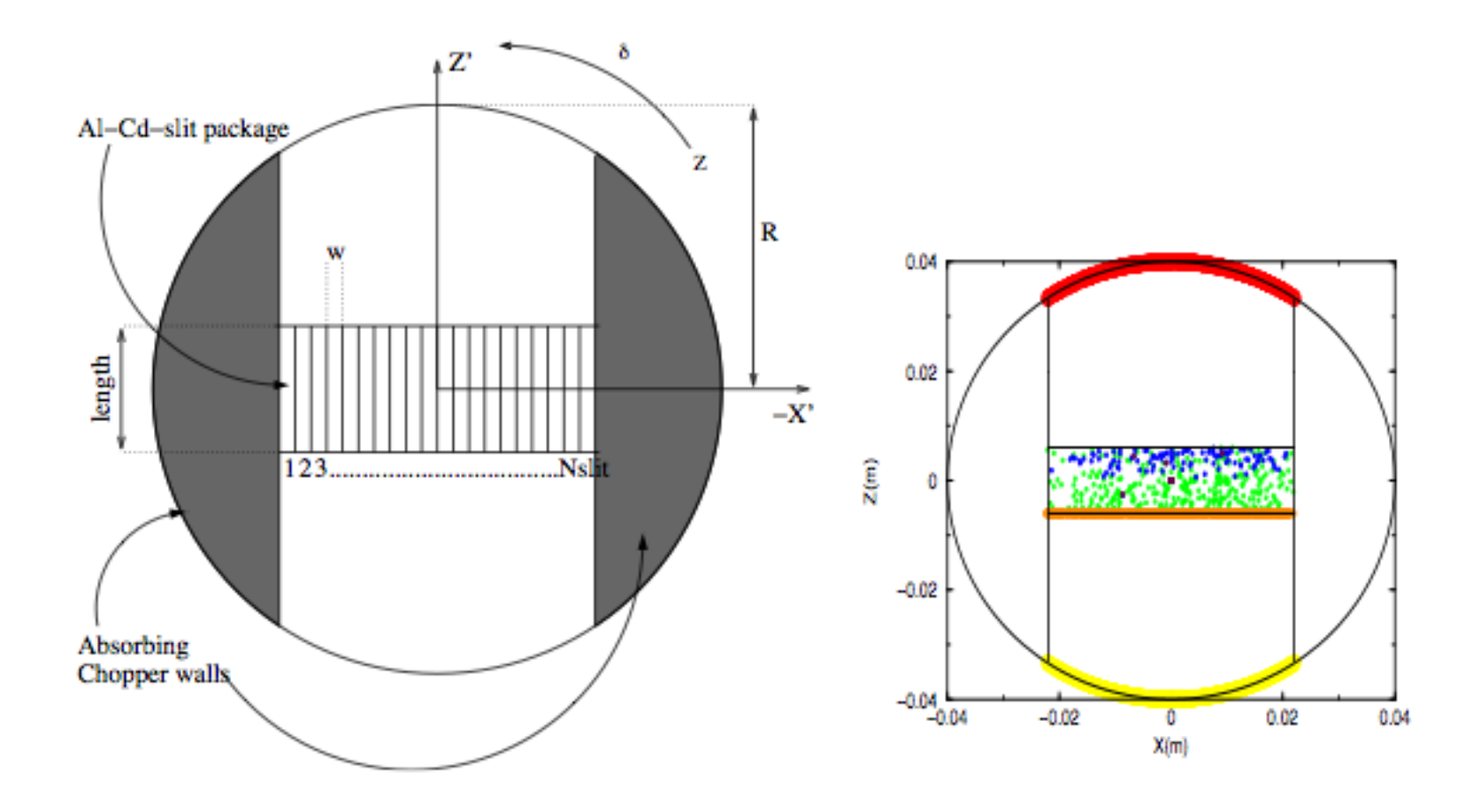

Ex. 1 / Peter Willendrup

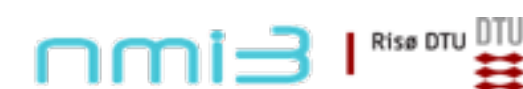

# Ven 2010 essworkshop.org

#### 2.3 Slits - short summary

| Name:                      | Slit                                     |  |
|----------------------------|------------------------------------------|--|
| Author:                    | System                                   |  |
| Input parameters           | $x_{\min}, x_{\max}, y_{\min}, y_{\max}$ |  |
| <b>Optional parameters</b> | $r, p_{ m cut}$                          |  |
| Notes                      |                                          |  |

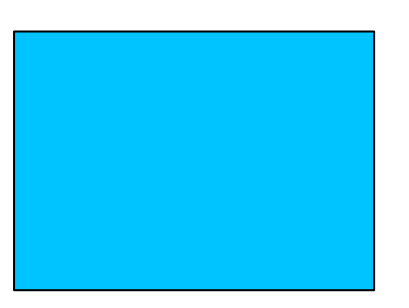

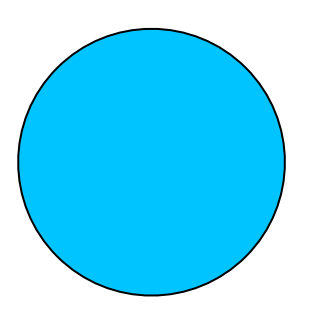

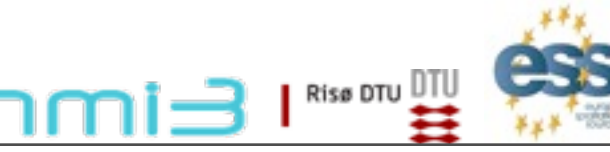

Ex. 1 / Peter Willendrup

#### 2.4 Collimators - linear collimator - short summary

| Name:                      | Collimator_linear                          |  |
|----------------------------|--------------------------------------------|--|
| Author:                    | System                                     |  |
| Input parameters           | $x_{min},x_{max},y_{min},y_{max},L,\delta$ |  |
| <b>Optional parameters</b> |                                            |  |
| Notes                      |                                            |  |

essworkshop.org

Ven 201

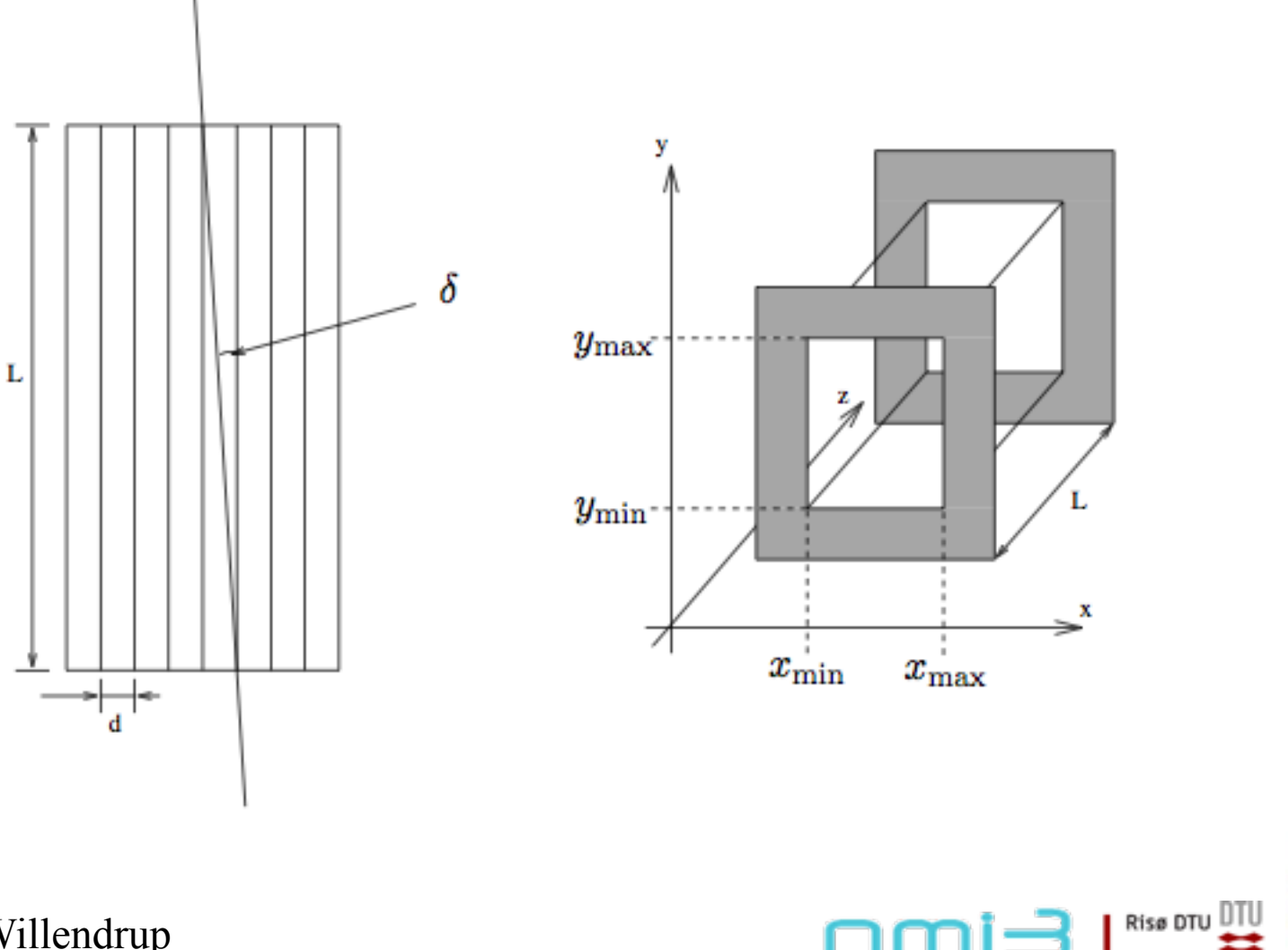

Ex. 1 / Peter Willendrup

#### 2.4 Collimators - radial collimator - short summary

| Name:                                                   | Collimator_radial                                                    |  |
|---------------------------------------------------------|----------------------------------------------------------------------|--|
| Author:                                                 | (System) E.Farhi, ILL                                                |  |
| Input parameters                                        | $w_1, h_1, w_2, h_2, len, \theta_{min}, \theta_{max}, nchan, radius$ |  |
| Optional parameters divergence, nblades, roc and others |                                                                      |  |
| Notes                                                   | Validated                                                            |  |

#### Radial collimator

essworkshop.org

Risø dtu DTL

Ven 20

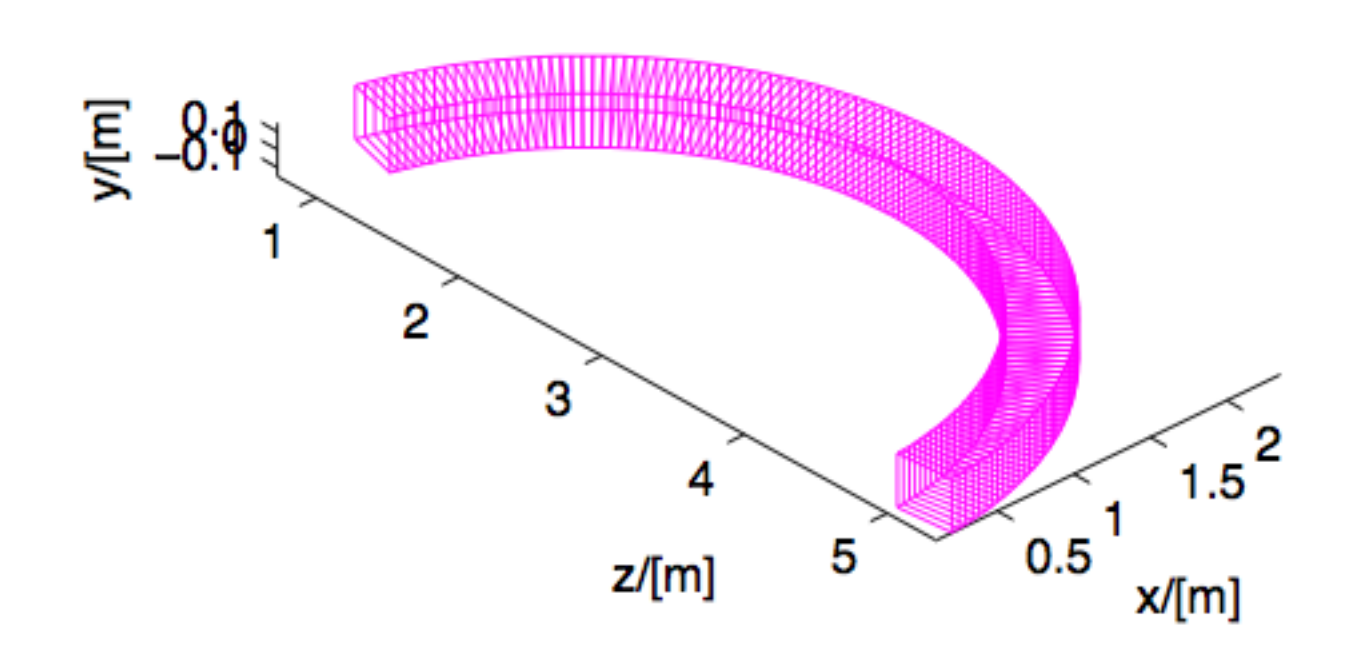

Ex. 1 / Peter Willendrup

#### Task 2.2.1: Velocity Selector

- 1. Exchange the monochromator by a velocity selector and set selector parameters to
  - 72 channels of 25 cm length and 42.298° curvature
  - 333.3 rotation per second
  - radius of selector 12 cm, blade width 0.04 cm
  - chose proper distance beam and axle
- 2. Change source
  - Sent neutrons between 1 and 12 Å to a spot of 3 x 5 cm<sup>2</sup> (WxH) in a distance of 3 m
- 3. Run instrument and compare wavelength distribution with that of a monochromator
- 4. Run a series of 5 different rotational speeds in the range 10000 50000 rpm

|               | 🚺 velselect module 2     |                       | <u>- 0 ×</u>                        |
|---------------|--------------------------|-----------------------|-------------------------------------|
|               | length of velselect [cm] | per sec. 333.3        | number of 72                        |
|               | curvature [deg] 42.298   | radius [cm] 12        | vert. distance<br>axle-orig. [cm] 9 |
|               | spacer<br>width [cm]     |                       |                                     |
|               |                          | Done                  |                                     |
| Fask 2.2-5: V | elocity Selector, Choppe | rs, Slits, Collimator | rs nmi=                             |

essworkshop.or

- 1. Exchange velocity selector by a disc chopper and set the following parameters
  - radius 50 cm
  - 2 openings of  $10^{\circ}$  (at positions  $0^{\circ}$  and  $180^{\circ}$ )
  - initial phase 90°
  - frequency 300 rpm

| 🦸 chopper_disc module 2   |                                                                                                    |
|---------------------------|----------------------------------------------------------------------------------------------------|
| chopper file chop2x10.chp | Browse BrowseN Edit                                                                                                    |
| rounds / min. 300         | Offset [deg] 90 distance to 0                                                                                                    |
| No of equ.<br>windows 1   |                                                                                                    |
| absorption ideal 🔟        | set zero time no in treat neutrons yes in passing by yes in the set of the set of the se |
| set colour yes 🔟          |                                                                                                    |
|                           | Done                                                                                                    |

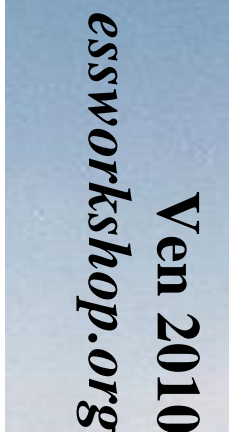

Risø dtu Dtu

Task 2.2-5: Velocity Selector, Choppers, Slits, Collimators

#### Task 2.2.2: Disc Chopper – File

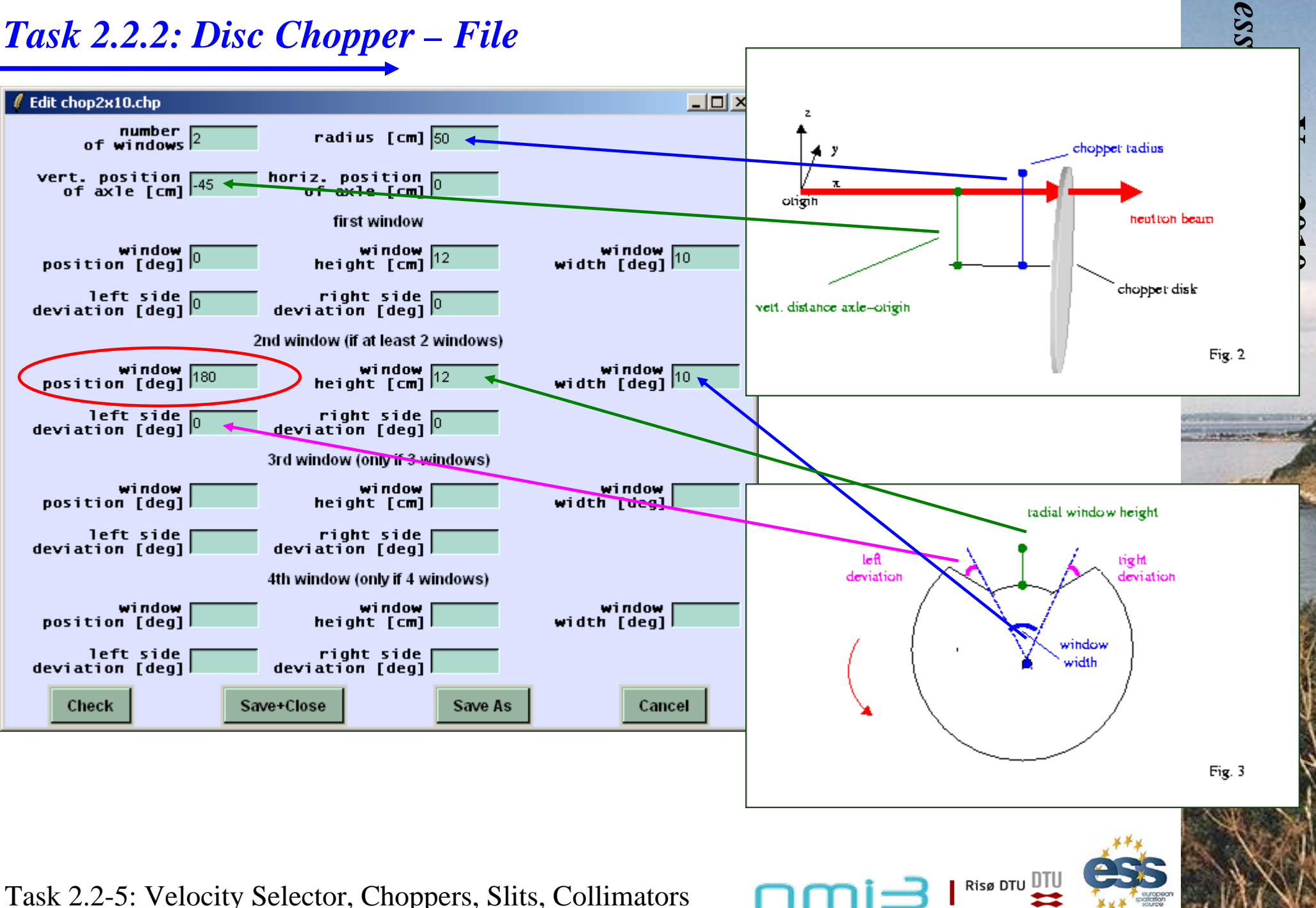

## Task 2.2.2: Disc Chopper

- 2. Change source
  - Add proper time interval for the neutrons to start (in the source module) to select neutrons between 2 Å and 4 Å

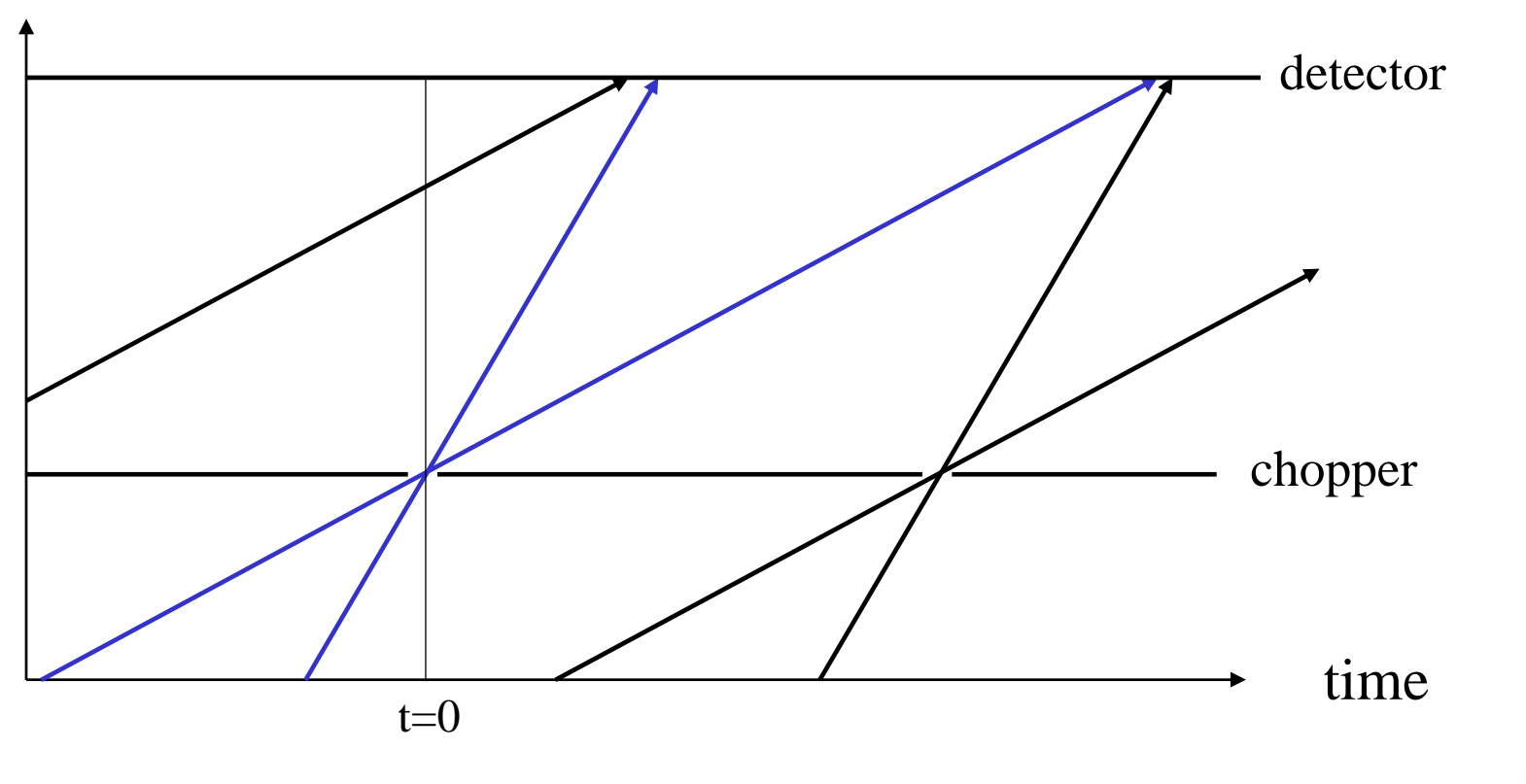

#### distance

Task 2.2-5: Velocity Selector, Choppers, Slits, Collimators

Risø DTU DT

#### Slits and Collimators

- 1. Apertures
  - slit (rectangular, ideal)
  - spacewindow (circular + rectangular, material in window and outside)
  - spacewindow\_multiple (several windows)
- 2. Collimators
  - collimator\_soller (simple, analytic)
  - collimator (better)
  - collimator\_radial

Task 2.2-5: Velocity Selector, Choppers, Slits, Collimators

## **3- Sample environments**

3.1 concentric geometries3.2 background estimates

E. Farhi, ILL

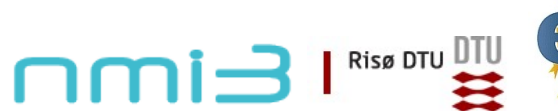

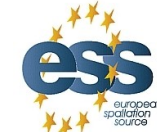

Ven 2010 essworkshop.org

## Sample environment: definition

A sample environment is all that surrounds sample.

Any material in the beam acts as a sample: it may absorb and scatter.

#### Usual environments are concentric:

- •Furnaces
- •Cryostats

#### Some may be non-concentric/symmetric

- •Magnets
- •Pressure cells

#### Some materials used in sample environments: Al, Cu, Nb, ...

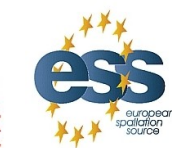

#### **Exercise 3.1: source+sample+detector**

#### **Goal: build a simulation of a scattering sample.**

- 1)Start McGUI, and click on Edit 2)Select menu in Editor: Insert/Instrument Template 3)Change instrument name as Ex 3 1 and save 4)Add input parameters (lambda=2, string) sample="SiO2 quartza.lau") 5)In the TRACE after *Origin*, insert a Source simple(radius=0.005, dist=4,xw=0.02,yh=0.02,Lambda0=lambda,dLambda=0.1) 6)At 4 m, add a sample PowderN(reflections=sample, radius=0.005, yheight=0.02, d phi=50) 7)Around the sample, add a banana detector Monitor nD(xwidth=2,yheight=1, options="banana theta y, auto", bins=180)
- 8) Run simulation. Observe onion rings (scattering from a powder gives rings which angle give the atomic spacing). Press 'L' key for log-scale

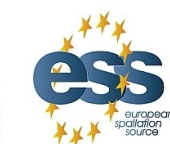

Ven 2010 essworkshop.org

## Simulating a concentric arrangement

With McStas, any concentric geometry should be described symmetrically *w.r.t.* the sample position, e.g. :

COMPONENT entry\_side= Comp(blah, concentric=1)

COMPONENT sample= ...

COMPONENT exit\_side= COPY(entry\_side)(concentric=0)

This works for the powder and liquid/amorphous/glassy materials.

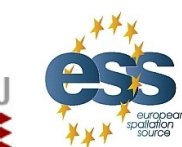

Risø DTU

essworkshop.org

en 20

#### Simulating a concentric arrangement

#### **Goal: surround the previous sample with a cylinder of Aluminium**

1)Before the Sample, add a cylinder entry\_side=PowderN(reflections="Al.laz", radius=0.035, radius\_i=0.035-0.0002,d\_phi=50,tfrac=0.8,concentric=1) centred on the sample
2)After the sample, add a exit\_side=COPY(entry\_side)(concentric=0)
3)Re-run simulation. *Are there additional rings* ?
4)In the DECLARE %{ ... %} add int flag\_env,flag\_sample;
5)EXTEND the Origin with flag\_env=flag\_sample=0;
6)EXTEND PowderN components with e.g. if (SCATTERED) flag\_blah=1;

7)Duplicate the Detector with copies that only activates WHEN (flag\_*blah*)

8)Re-run. Compare the intensity from the sample and the environment.

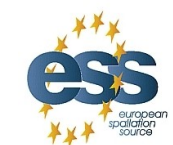

Risø DTU

## What you should get

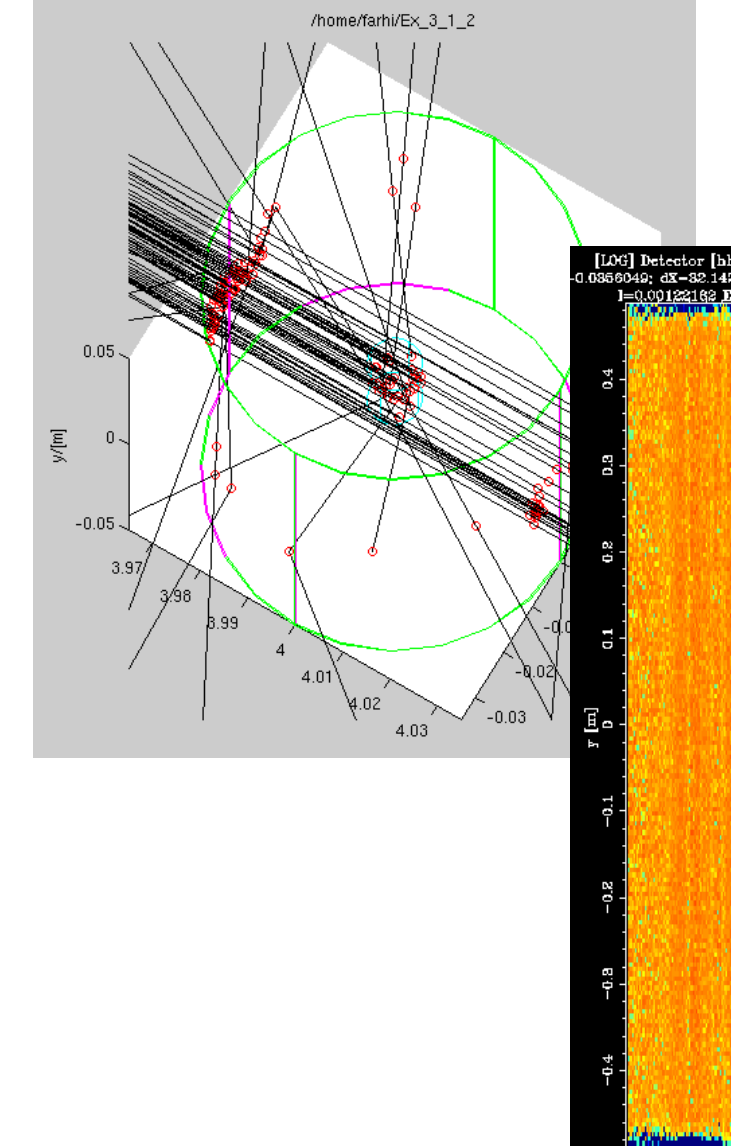

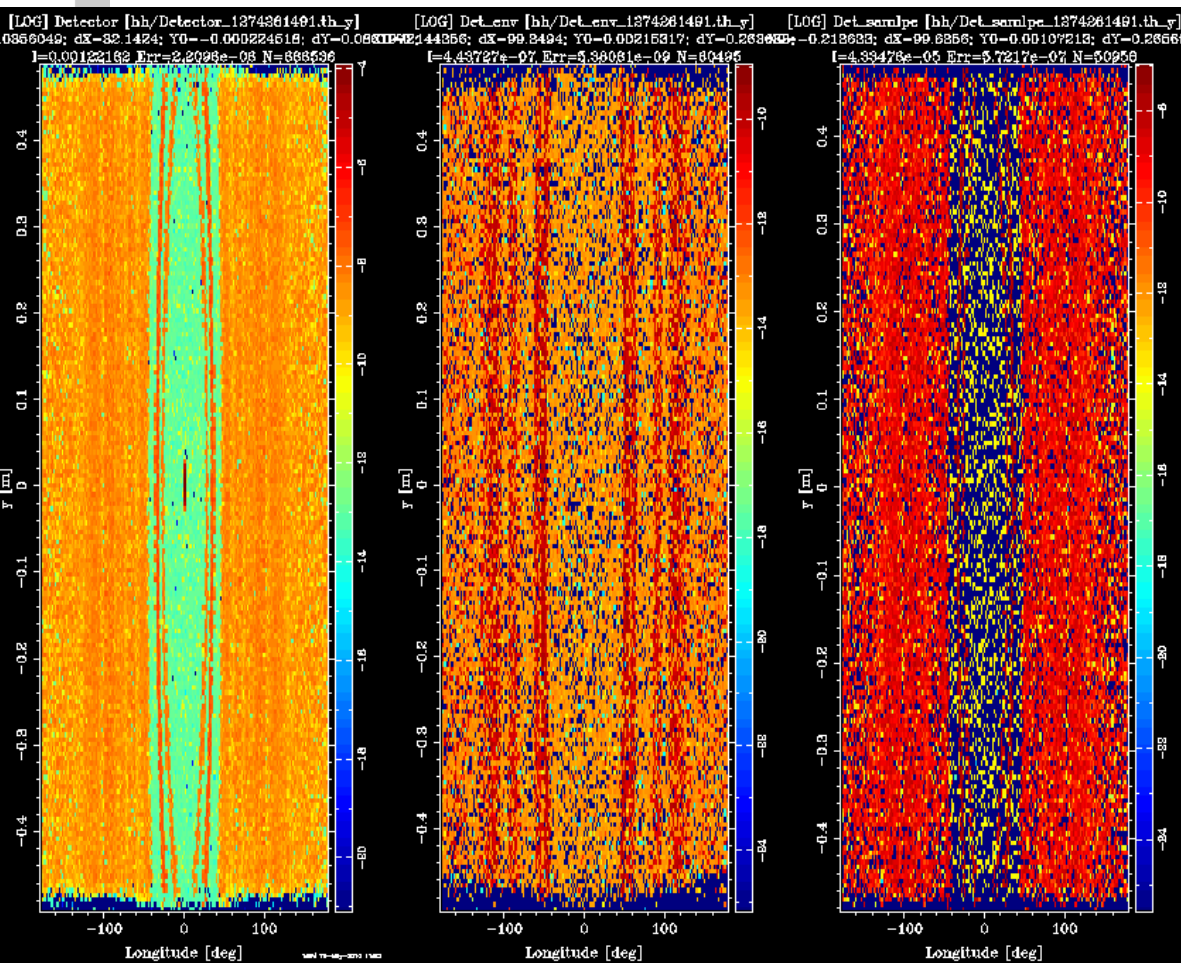

Ven 2010 essworkshop.org

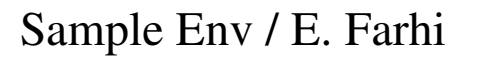

#### Task 3.1: Powder Sample

1. Use a 'user wavelength distribution file' from a previous task to create a source of 1 cm diameter and bring neutrons of 1.99 - 2.01 Å to a spot of 2 x 2 cm<sup>2</sup> in a distance of 4 m

essworkshop.or

- 🗆 ×

en 2010

2. Add a cylindrical sample\_powder (sample: NAC) of 1 cm diameter and 2 cm height in 2 cm distance.

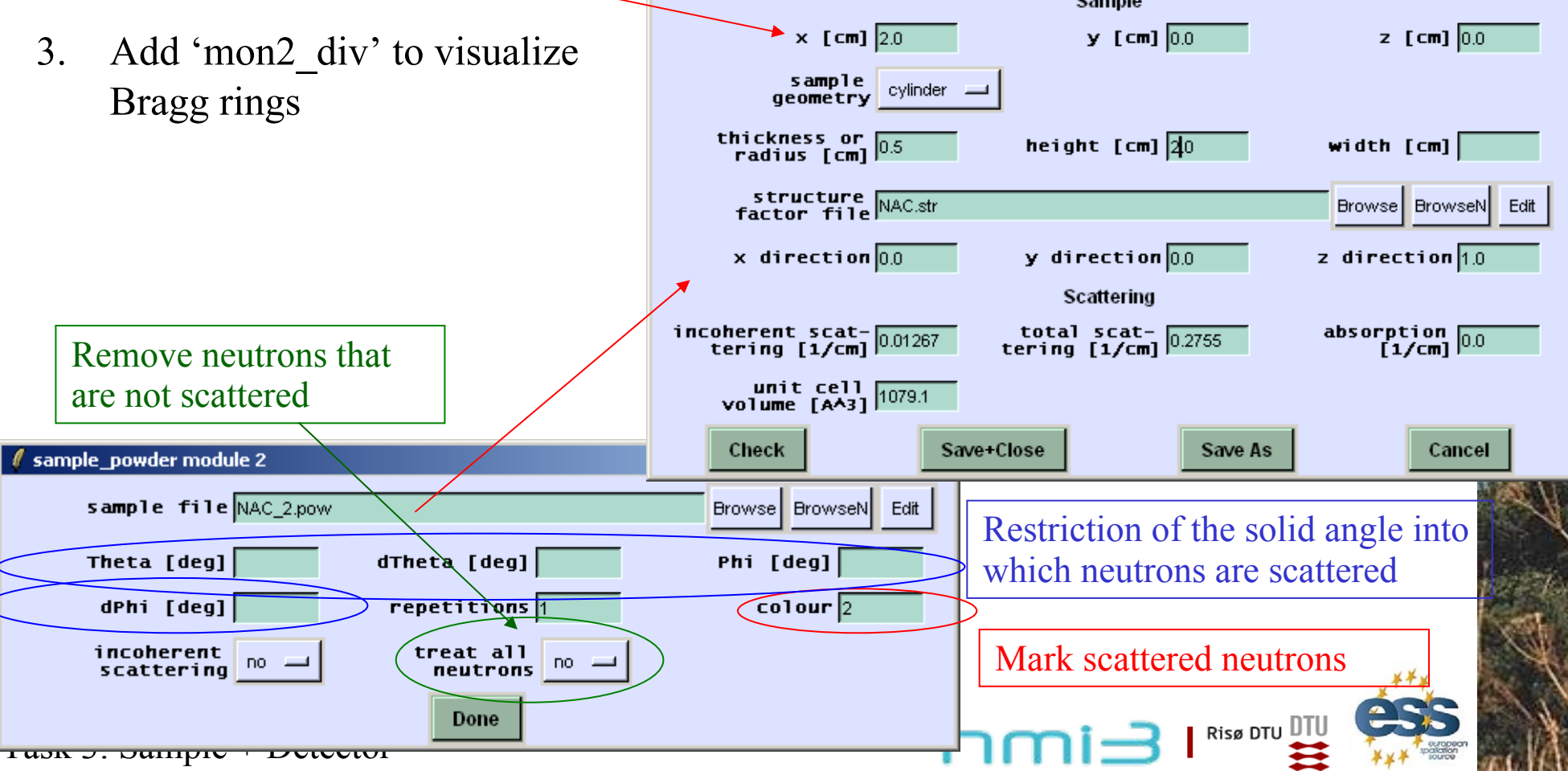

#### Task 3.1: Detector

1. Add a cylindrical detector of 1 m height and 2 m radius all around the sample

essworkshop.org

Ven 2010

2. Add 'eval\_elast' to see intensity as a function of scattering angle and to determine d-spacings

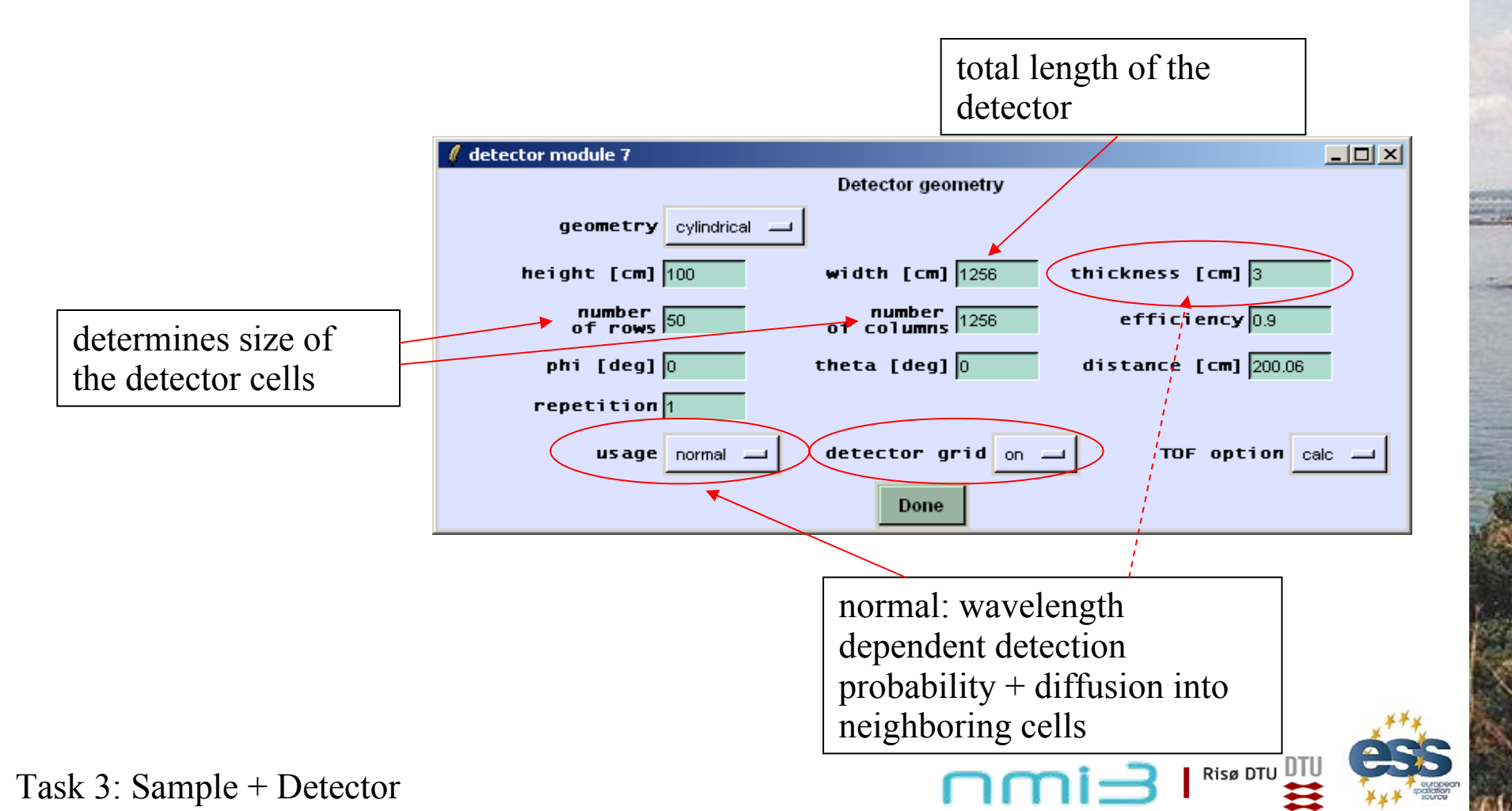

#### Task 3.2: Background by Sample Environment

- Add a concentric aluminum cylinder of 7 cm diameter and 0.2 mm (Alu\_cont.env) thickness around the sample using twice the module 'sample\_environment', now transmitted neutrons must be treated as well
- 2. Estimate the background by
  - coloring neutrons and

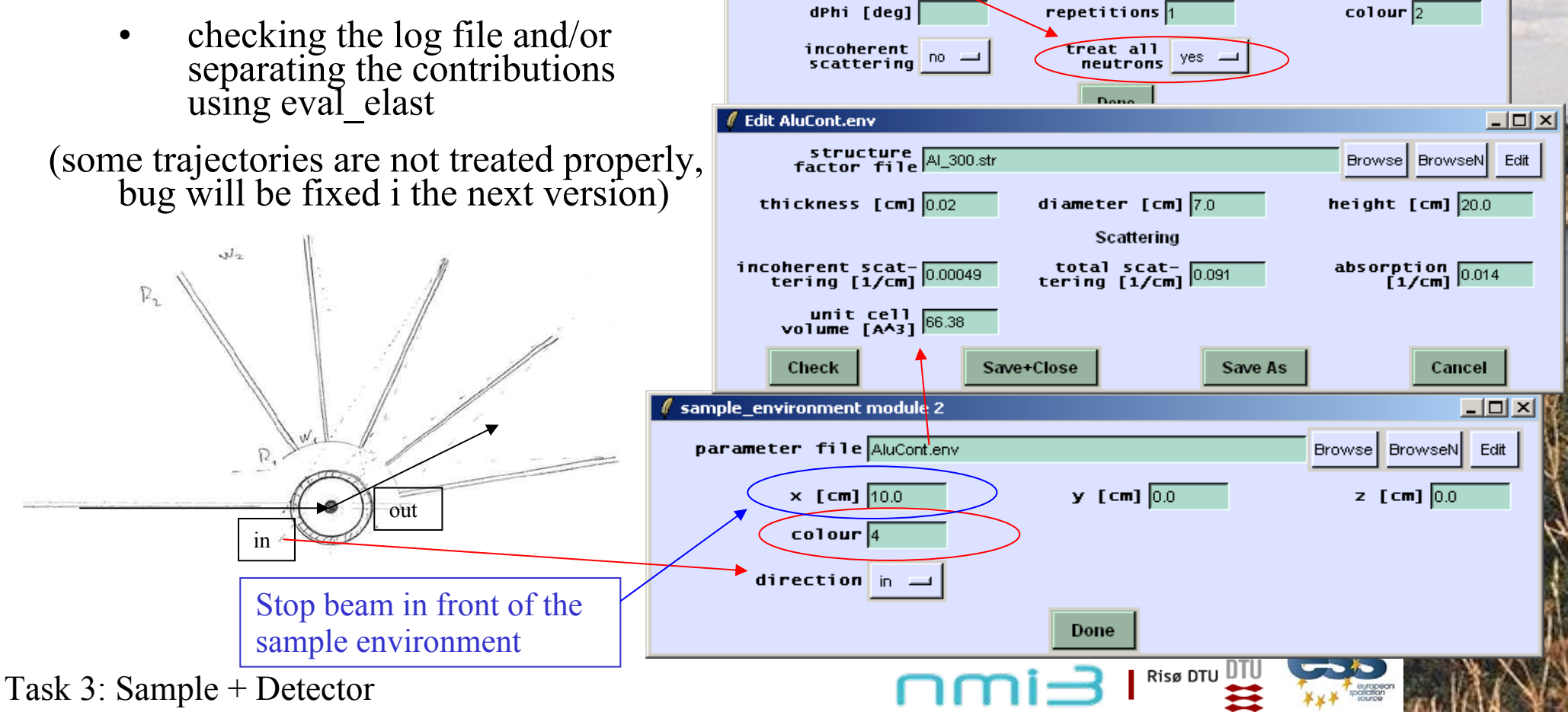

sample\_powder module 3

Theta [deg]

sample file NAC 0.pow

dTheta [deg]

essworksho

- 🗆 ×

Browse BrowseN Edit

Phi [deg]

en

#### Task 3.2: Radial Collimator

1. If you like: add a radial collimator around the aluminum cylinder and check the reduction of background

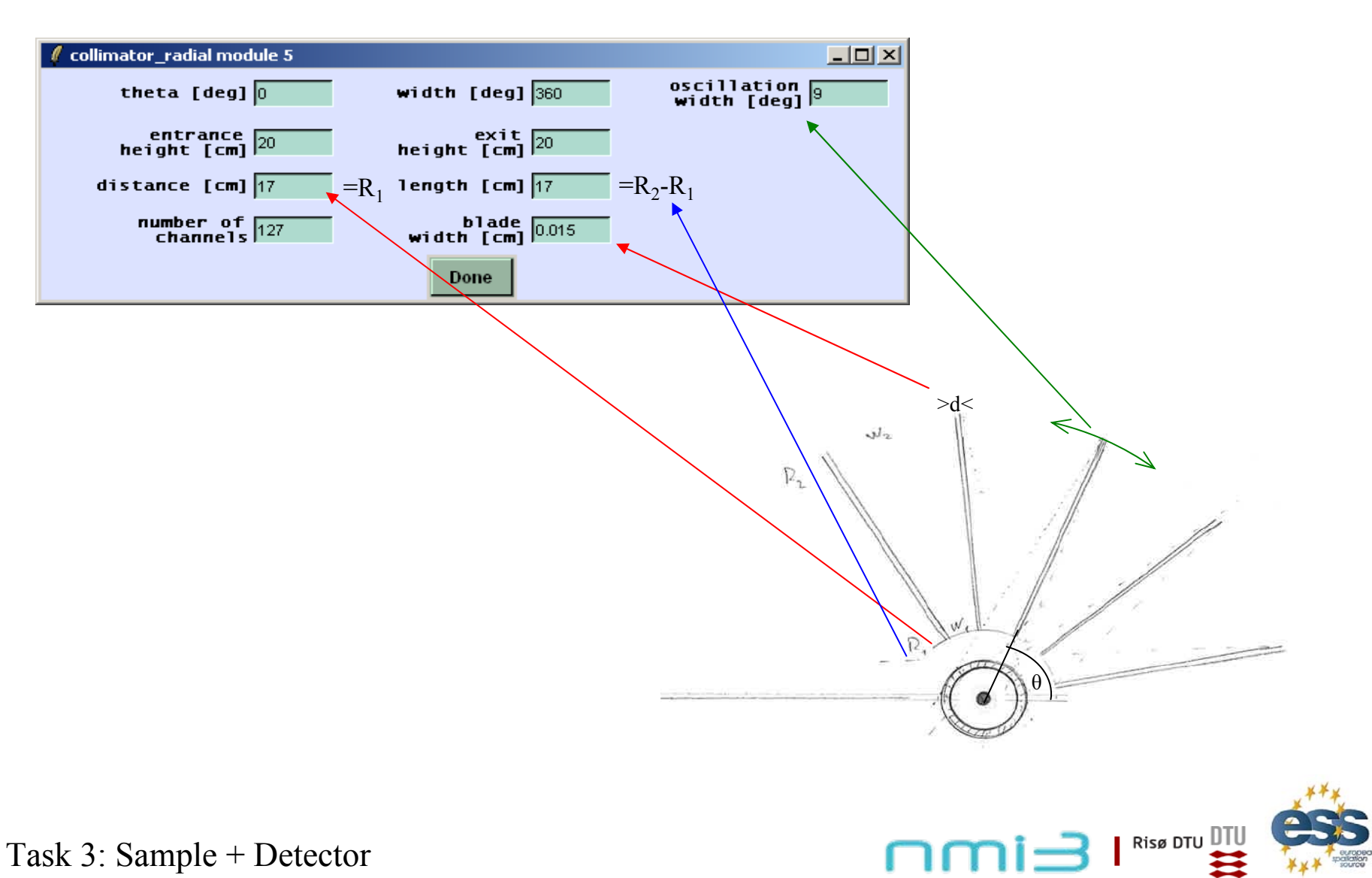

Task 3.2: Eval\_elast

parameter: scattering angle d-spacing Q

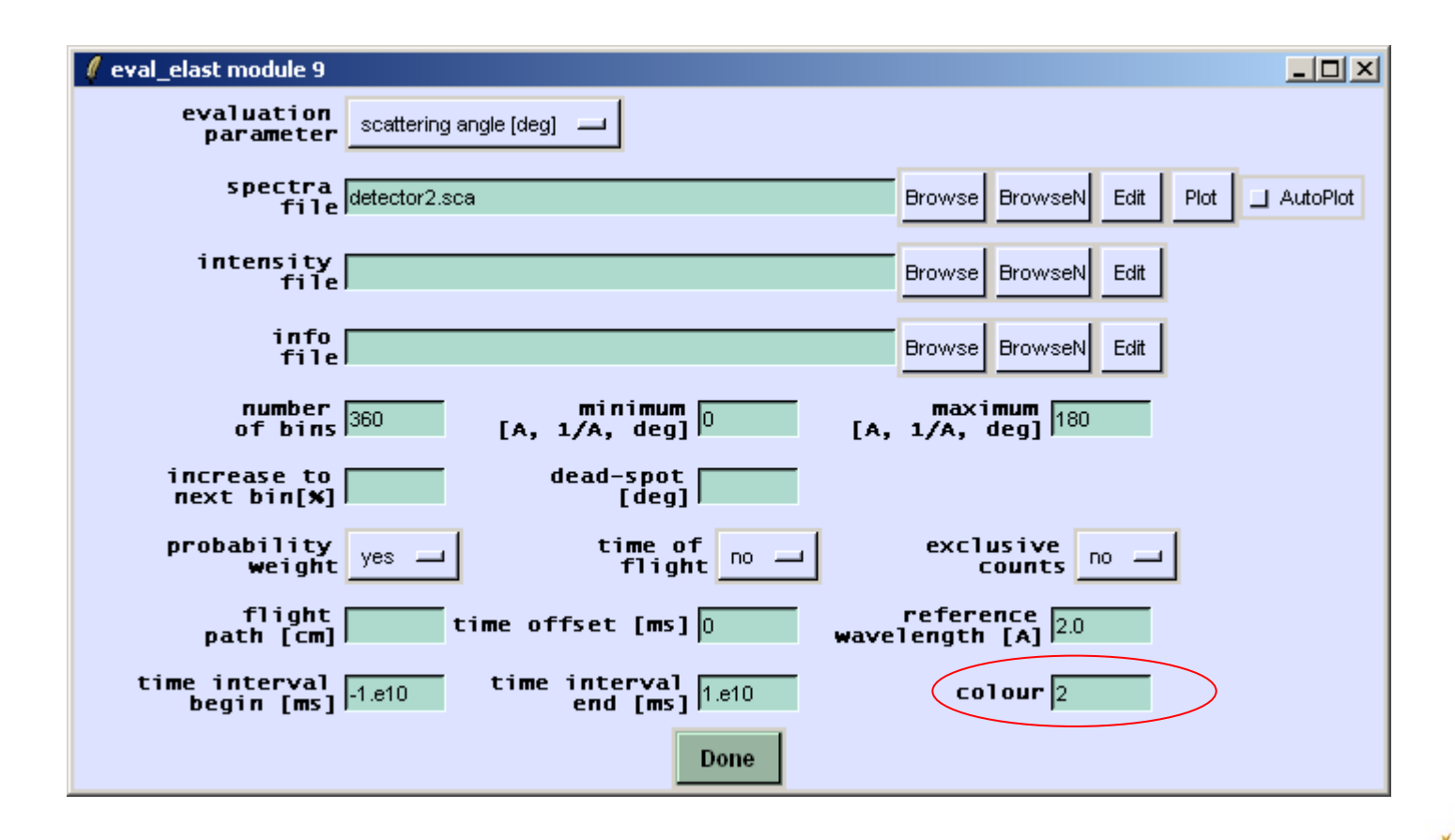

Ven 2010 essworkshop.org

Task 3: Sample + Detector

Thursday program:

9:00-13:00 Morning session, including Samples / sample environment Detectors (Coffee break)

13:00-15:00 Lunch + break (walk to Kyrkbacken harbour?)

15:00-1900 Afternoon session, Entire instrument, assembled from previous exercises (Coffee break)

After dinner: Online presentation "how to write a component"

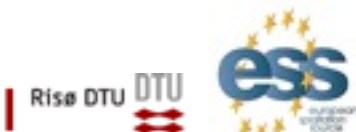

essworkshop.or

2010 McStas/VITESS user training in Ven

Welcome, days 4+5

Friday program:

9:00-11:30 Morning session: Discussion Training feedback Individual user projects Closure

apx. 12:20 Departure from Backafallsbyn

essworkshop.or

Risø DTU

12:40 Ferry to Landskrona

2010 McStas/VITESS user training in Ven

#### **4- Detectors**

4.1 A small Gas detector (BIDIM26, do it yourself)4.2 Effect of the housing

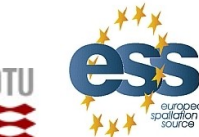

Ven 2010 essworkshop.org

Detectors / E. Farhi - ILL

Simple ideal detectors are usually part of any simulation. Efficiency is 100%. I personally use Monitor\_nD.

I will present how we simulate more realistically gas detectors.

When neutron enter a gas cell, it creates at some point a (p,t) pair. These charges drift, under electrical field, to a wire where the position is detected e.g. by charge division and coincidence criteria.

A cloud of charges is thus created around an incoming trajectory.

Let's see that...

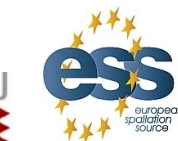

essworkshop.org

Ven 201

Detectors / E. Farhi - ILL

Detectors: a multi-wire gas chamber

#### **Detector model for MWPC**:

Gas chamber with wires, (p,t) charge drift

Can study:

detector spatial resolution

background generated from detector housing.
estimate detector saturation (cur. not implemented)

Detection area 1x1 cm, He 5 bars, CF4 1 bar.

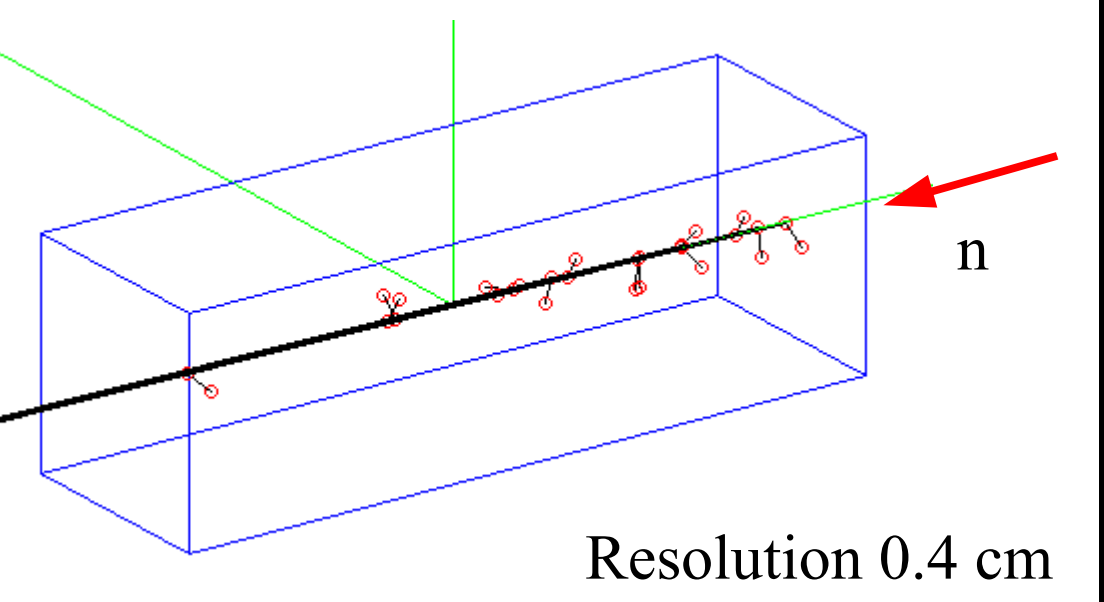

Detectors / E. Farhi - ILL

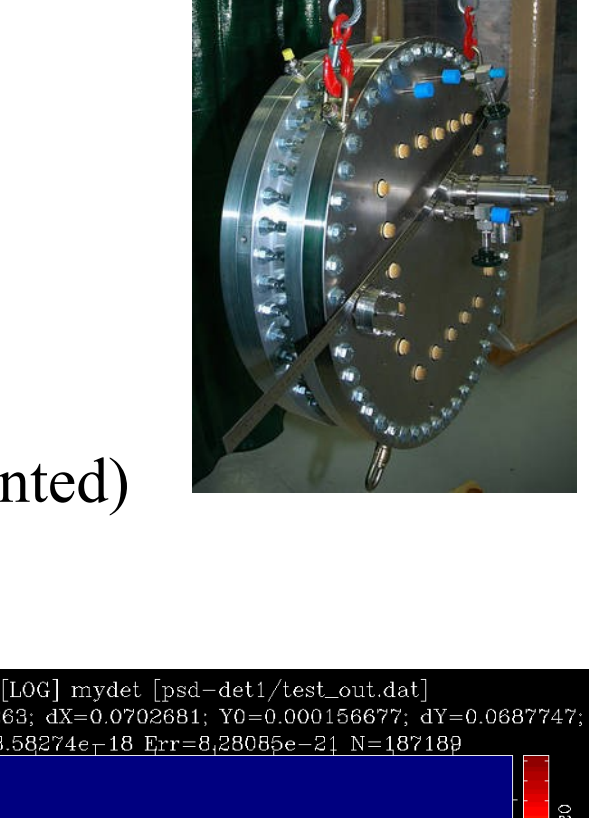

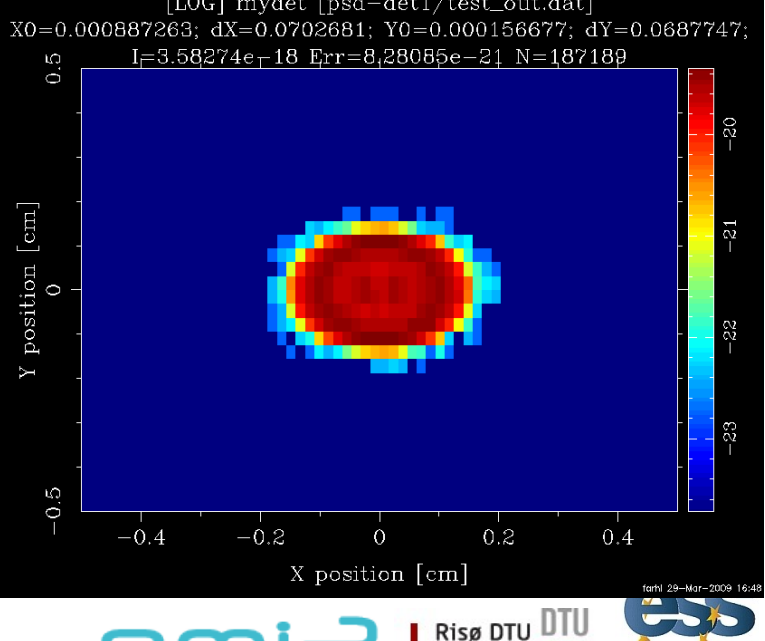

#### Detectors: simulating a simple gas cell

Select button Edit/New. The Editor opens Select menu Insert/Template in the Editor

Change the instrument <u>name</u> as **PSD\_test** and parameter *lambda=2* 

Position the <u>cursor</u> after the **TRACE** keyword and *Progress\_bar* 

Insert a Source/Source\_simple and call this instance '*Source*' Make it a disk of *radius=0.1* [mm], *focusing* to a 0.1 x 0.1 [mm<sup>2</sup>] at 2 m with neutron wavelength *lambda0=lambda dlambda=0.1* 

Detectors / E. Farhi - ILL

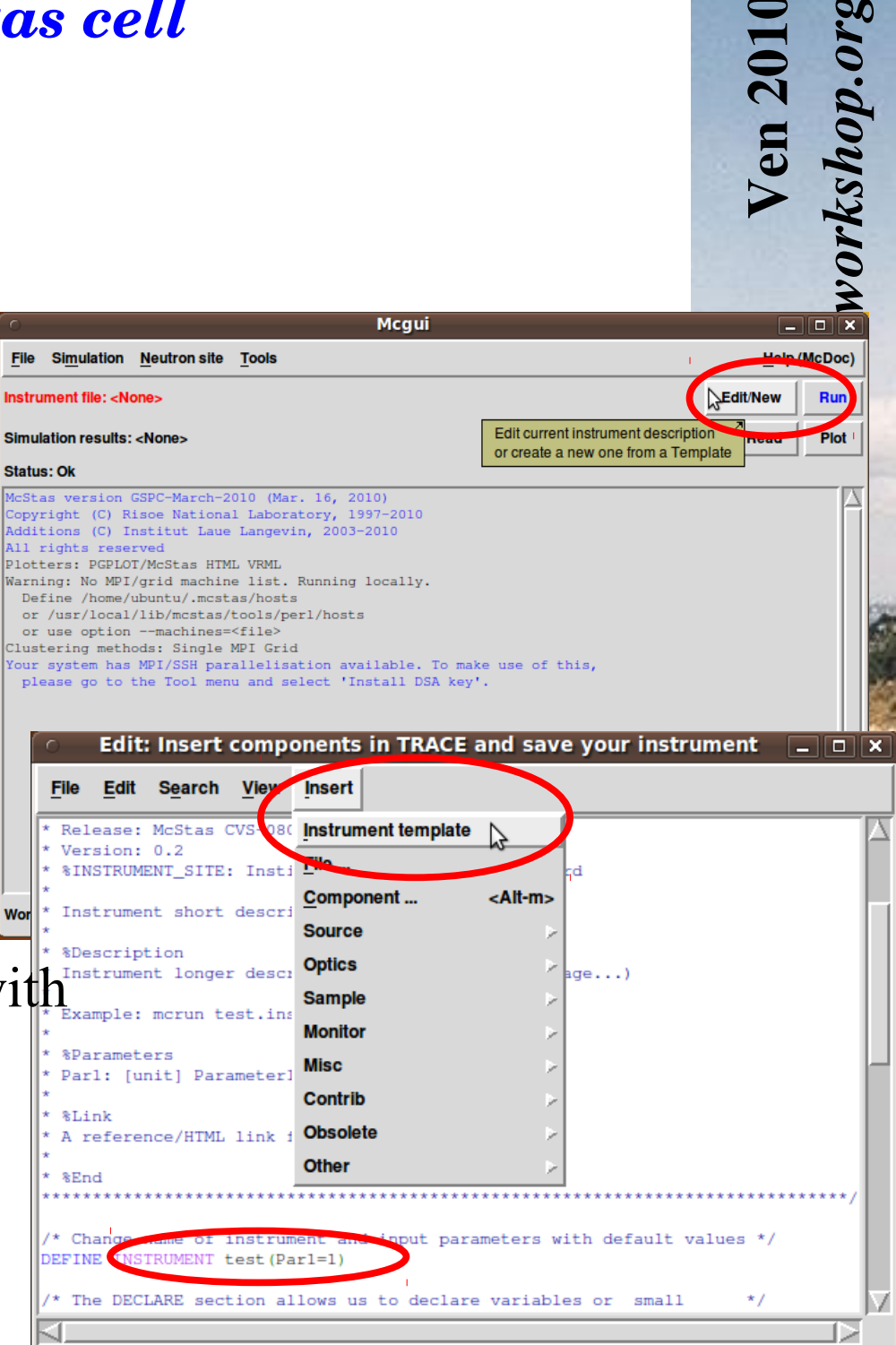

Line: 58 of 66 total, Column: 0

## Detectors: simulating a simple gas cell

2010 2.0rg

Insert a **Contrib/PSD\_Detector** *at 2* [m] from the *PREVIOUS* component. Make it a BIDIM26 Detector, but with 2.6x2.6 cm2 FN\_Conv="He3inHe.table", FN\_Stop="He3inCF4.table"

Save instrument as '*PSD\_test.instr*', and click the **Run** button.

Select Trace (3D) instead of Simulate.

Click on the Start button.

Look at neutrons inside the detector zoom with Z key, pass neutrons with SPACE key Change to Format=PGPLOT and zoom.

Detectors / E. Farhi - ILL

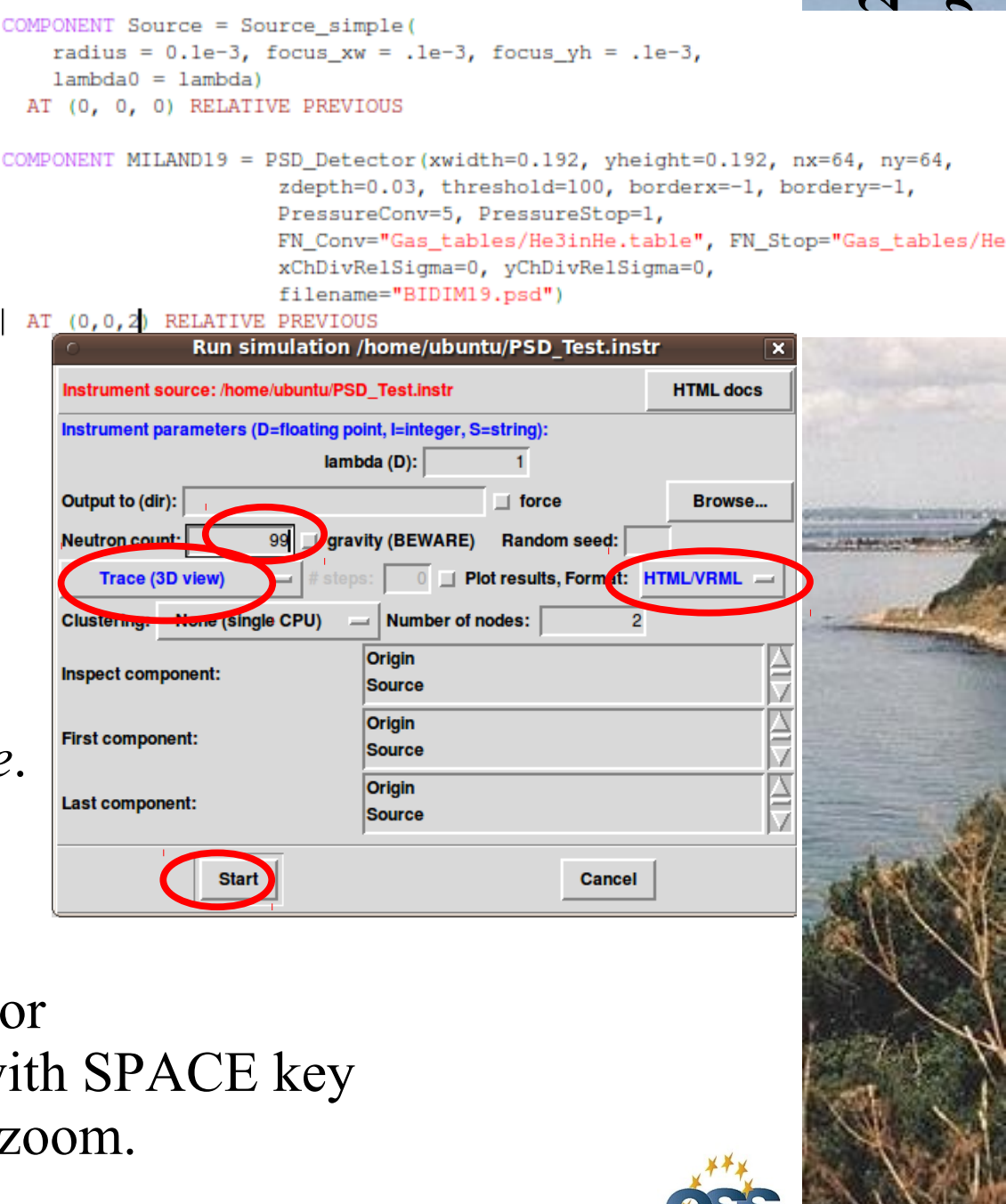

Risø DTU 🛛

### **Detectors: adding housing**

Close the Trace view and click again on the **Run** button. Now select **Simulate** mode with *Neutron count=1e6*. Start simulation and **Plot** results.

What is the detector resolution ?

- Add a 1 [mm] Al layer with *reflections="Al.laz"* in front of the detector, using the *PowderN* component. This is to model the detector entry window.
- Launch a single simulation with *lambda=1* and Plot results. Show Log scale with 'L' key. *Estimate the background from the window.*

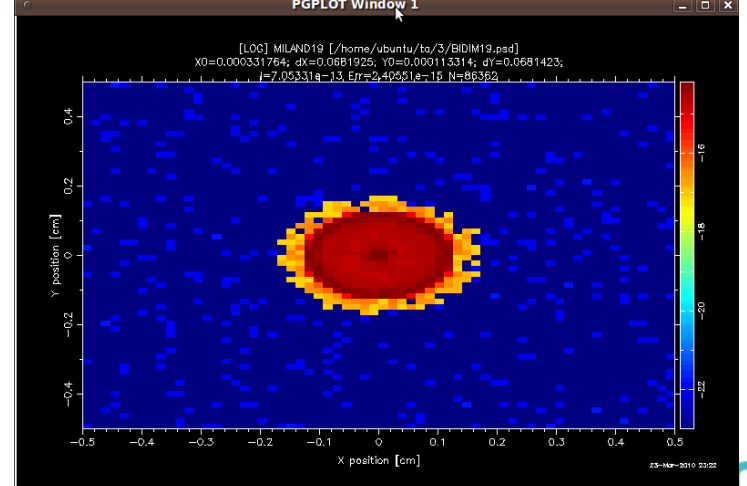

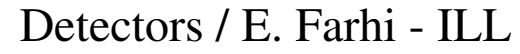

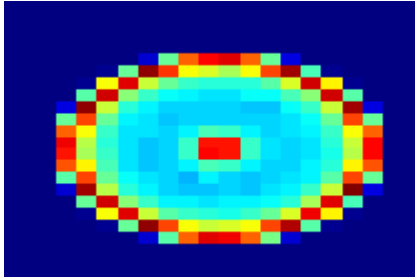

essworkshop.org

en 20

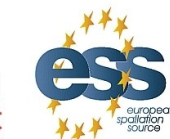

Risø DTU

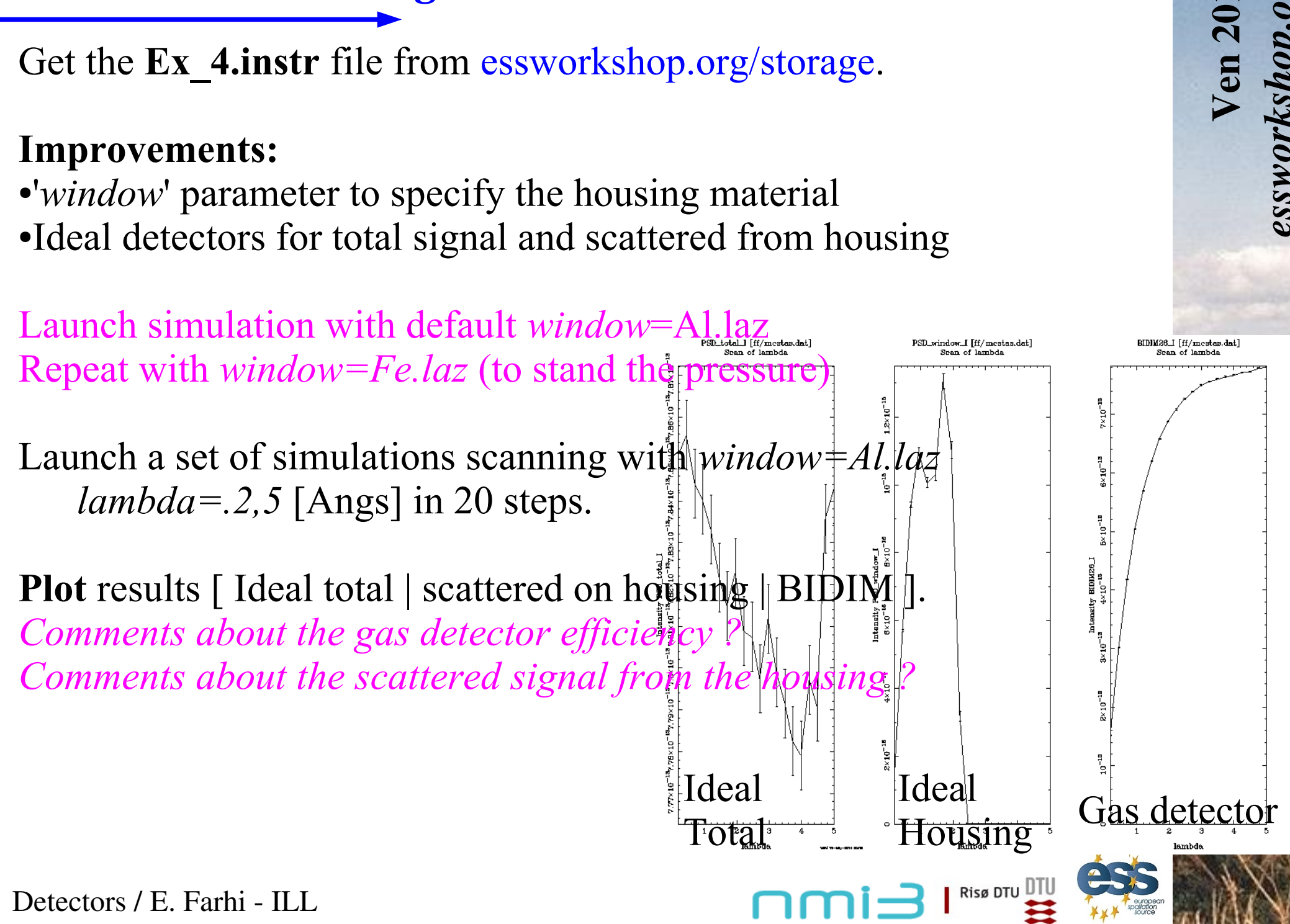

### **Detectors:** wavelength behaviour

Get the **Ex** 4.instr file from essworkshop.org/storage.

**Ex. 5, a complete instrument** 

Ven 2010 essworkshop.org

Ex. 1 / Peter Willendrup

Retrieve the instrumentfile Ex\_5.instr from the website

Edit the instrumentfile, removing monitors.

Insert an Arm instead:

```
COMPONENT Arm3 = Arm()
AT (0,0,1) RELATIVE Arm2
EXTEND %{
flag_env = 0;
flag_sample = 0;
%}
```

Paste the relevant sections of the instrumentfile from Exercise 3:

- Insert sample and sample environment
- The "string sample=...." input parameter
- DECLARE section with flags and
- Add relevant EXTEND section of the Origin component

Put the sample and sample environment AT (0, 0, 0) RELATIVE Arm3

Ex. 1 / Peter Willendrup

essworkshop.org

Ven 2010 essworkshop.org

Risø DTU

1) Perform a TRACE and a simulation, to retrieve results similiar to Exercise 3 (Will require a higher nount to achieve similar quality data)

(If a long simulation time - 15 minutes + - is required, this could be a good time for coffee...)

Info: To reduce simulation time in the following task, change your Arm3 to:

```
SPLIT 10 COMPONENT Arm3 = Arm()
AT (0,0,1) RELATIVE Arm2
EXTEND %{
  flag_env = 0;
  flag_sample = 0;
%}
```

(explanation will be given by organisers)

Ex. 1 / Peter Willendrup

2) Using the component manual (Help (McDoc) - Component manual, page 113), adjust the options="" string to record a  $(2\theta,I)$  dataset (a powder pattern) of good quality (n=1e7 or more).

Also append the word "parallel" to your options string.

3) Vary the monochromator vertical radius of curvature (e.g. 0.5-3.5m) and observe the effect on the powder patterns .

Based on the integrated intensity (and line shapes), pick an optimal curvature

4) Optional exercises:

Insert a radial collimator between sample and detector (using pen/paper, choose the relevant divergence/geometry)

Insert a beamstop to remove the direct beam. (Where should it be put in the instrumentfile?)

Risø DTU

Ex. 1 / Peter Willendrup
1. Combine the Monochromator from Task 2.1 with sample, sample environment and detector from Task 3 to build a whole instrument

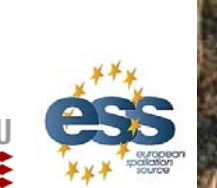

essworkshop.org

Ven 201

Task 5: Instrument